# MVS Series Antennas Operating Instructions Dec 2005

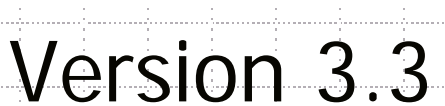

TracStar Systems, Inc. 1984 West New Hampshire Street Orlando, FL 32804 Ph: 407-650-9054 Fax: 407-650-9086 www.tracstar.net

1

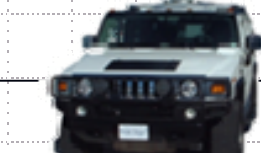

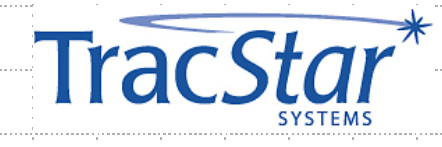

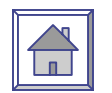

## TracStar Controller Menu Grid

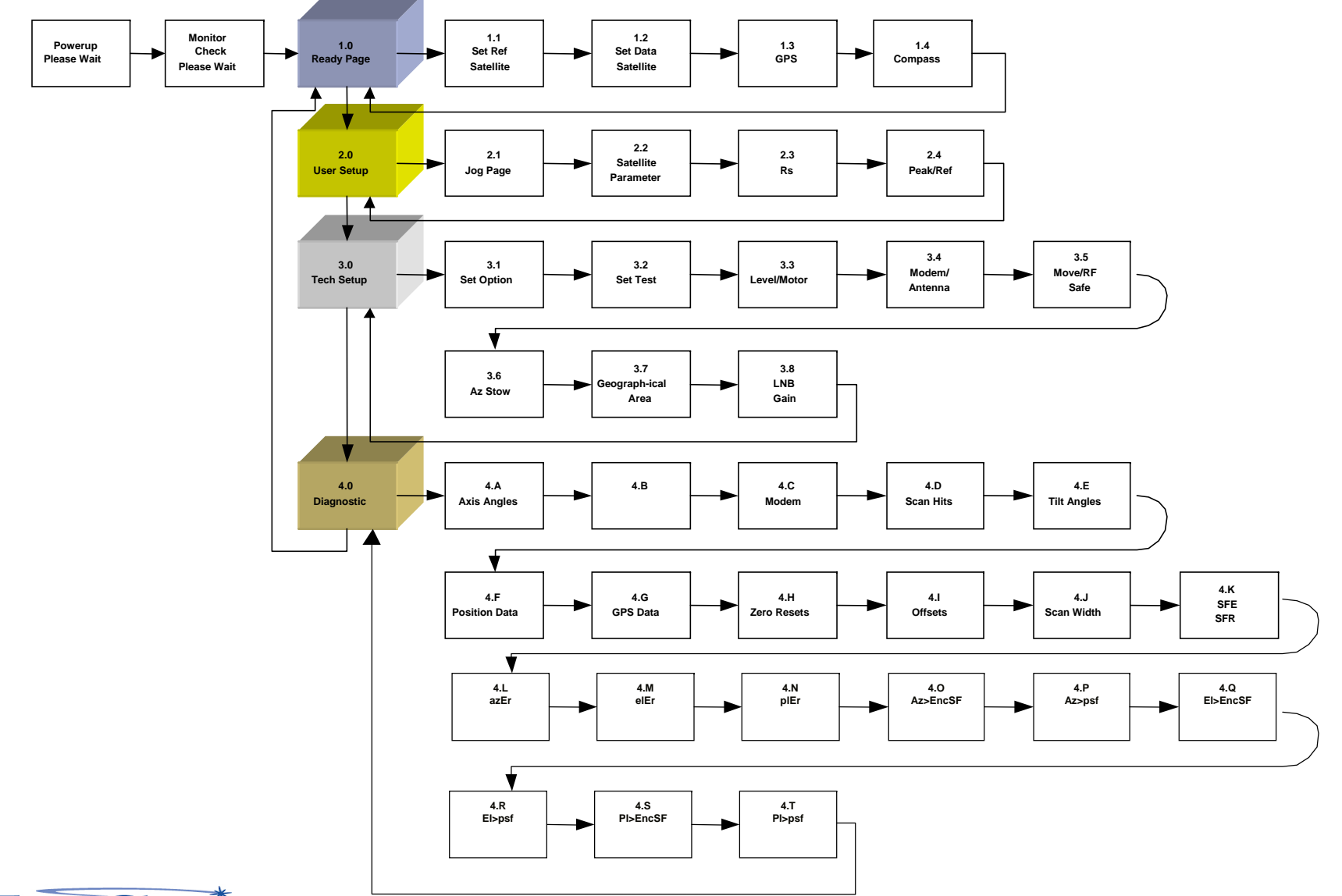

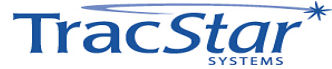

Contents

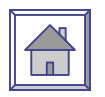

- 1. Theory of Operation
- 2. Antenna Setup Options
- 3. Antenna Operations and Display Unit Instructions

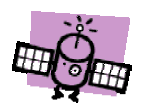

This manual and its contents are considered proprietary intellectual property of TracStar Systems, Inc. Unauthorized use or distribution is specifically prohibited. Contents are subject to change without notice. Contents are protected by law.

Copyright 2004, TracStar Systems, Inc.

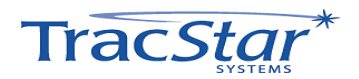

## Using the Manual

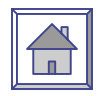

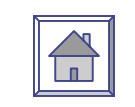

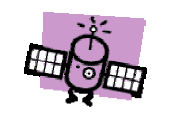

- ARROW 1X MAIN 2X
- PgUP / PgDn

- Click on HOME / HOUSE symbol to return to INDEX page
- Means it is something Trac*Star* feels is important to you.
- Number of times operator must touch respective keypad position to accomplish the direction(s) being given.
  - PgUP / PgDn navigates the MVS Manual by decreasing or increasing the page number respectively.

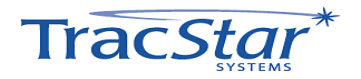

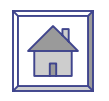

## Summary Slide

| Theory of Operation                                      | 7  |
|----------------------------------------------------------|----|
| System/Cabling Block Diagram                             | 9  |
| IFL CABLE CONNECTIONS                                    | 10 |
| Antenna Setup Options                                    | 11 |
| 1. Quick Setup Reference – Known Reference Satellites    | 12 |
| 2. Quick Setup Reference – From a Script                 | 13 |
| <ol><li>Quick Setup Reference – Using Sky Scan</li></ol> | 14 |
| Technical Manual DATA Presentation                       | 15 |
| 1.0 READY                                                | 17 |
| 1.1 Set Reference Satellite                              | 19 |
| 1.2 Select Data Satellite                                | 22 |
| 1.3 Polarity                                             | 24 |
| 1.4 Manual GPS Input                                     | 26 |
| 1.5 Manual Compass Input                                 | 28 |
| 2.0 USER SETUP                                           | 30 |
| 2.1 Jog 31                                               | 31 |
| 2.2 Satellite Parameters                                 | 33 |
| 2.3 Reference Satellite                                  | 35 |
| 2.4 Peak/Re-reference/Lock Methods                       | 38 |
| 3.0 TECH SETUP                                           | 41 |
| 3.1 Set Option                                           | 43 |
| 3.2 Set Test                                             | 44 |
| 3.3 Level/Motor Control Page                             | 46 |
| 3.4 Select Modem/Antenna/Pol                             | 48 |
| 3.5 Move/RF_SAFE                                         | 50 |
| 3.6 Azimuth Stow/External Switch                         | 52 |

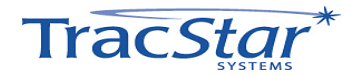

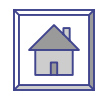

## Summary Slide (cont.)

| 3.7 USAdvb                               | 54  |
|------------------------------------------|-----|
| 3.8 LNB GAIN                             | 56  |
| 4.0 DIAGNOSTICS                          | 58  |
| 4.A Axis Angles                          | 59  |
| 4.B B Page                               | 60  |
| 4.C C Page                               | 61  |
| 4.D Scan Hits                            | 62  |
| 4.E Tilt Angles                          | 63  |
| 4.F Axis Position Transducer Readout     | 64  |
| 4.G GPS Data                             | 65  |
| 4.H Axis Zero Offsets                    | 66  |
| 4.I Axis Offsets                         | 68  |
| 4.J Azimuth Scan Width                   | 70  |
| 4.K SFE SFR                              | 72  |
| 4.L Axis Diagnostics (Progresses to 4.T) | 74  |
| TROUBLESHOOTING                          | 83  |
| PEDESTAL                                 |     |
| Pedestal                                 | 84  |
| DATA SHEETS                              |     |
| MVS750                                   | 96  |
| MVS960 & 960P                            | 98  |
| MVS1200                                  | 100 |
| Appendix B – Connection Directions       |     |
| Gilat 360E                               | 103 |
| EMS Technologies                         | 104 |
| iDirect                                  | 106 |
| Linkstar                                 | 107 |
| Vipersat                                 | 108 |

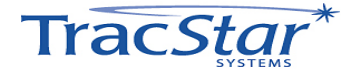

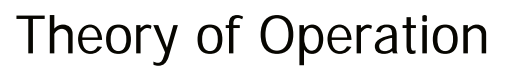

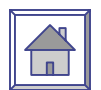

#### Antenna Description

- Three axis, polarization over elevation over azimuth
- Configurable for operation on most satellites
- Designed for operator simplicity, performs precise antenna to satellite alignment with the push of a button or a switch
- Pedestal Description:
  - High precision motors with optical encoders
  - Very low backlash drive system
- Each antenna is fully integrated with
  - GPS
  - Compass
  - DVB Receiver
  - Base level sensor
  - Antenna Control System with User Interface

- Satellite Acquisition Description
- Upon power up and deployment, the following acquisition sequence takes place:
  - Compass aligns the antenna with south (if in the northern hemisphere, to the north if in the southern hemisphere)
  - Antenna acquires GPS for high precision geographic location information
  - Antenna precisely sets elevation angle and sweeps through a selected reference satellite, monitoring signal characteristics of the reference satellite
  - Antenna peaks on reference satellite until the center of the antenna beam is located as a calibration
  - Antenna then peaks on the satellite of interest and performs a high precision alignment to the satellite
  - Antenna sends GPS to satellite modem (if applicable)
  - Satellite modem initiates contact with network operations

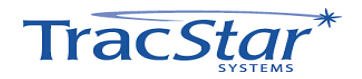

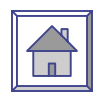

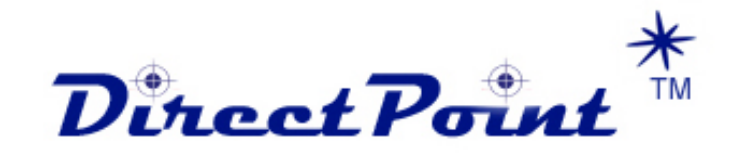

## Theory of Operation

#### **Antenna Description**

DirectPoint<sup>™</sup> technology closely couples with the satellite modem thus enhancing the satellite acquisition accuracy and reducing the startup time. The antenna goes directly to the data satellite and using enhanced communications capability with intelligent modems is able to acquire, lock and peak on the specific satellite without the traditional prealignment (reference satellite) stage.

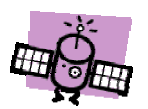

The DirectPoint mode is invoked by setting "10000" as the Lock Method Word in the User Setup Page 2.4 and "iDirect" as the Modem in Tech Setup Page 3.4.

#### Satellite Acquisition Description

- Upon power up and deployment, the following acquisition sequence takes place:
  - Compass aligns the antenna with south (if in the northern hemisphere, to the north if in the southern hemisphere)
  - Antenna acquires GPS data for high precision geographic location information
  - Using DirectPoint<sup>TM</sup> and bypassing the selected reference satellite, the antenna pointing algorithm precisely scans to the selected data satellite
  - Monitoring signal characteristics specific to this data satellite, the antenna peaks on the center of the satellite beam and performs a high precision alignment to this satellite
  - After completion of the peaking sequence data is sent to the modem to enable transmit
  - The modem can then automatically initiate contact with the network operations center and be commissioned into the network

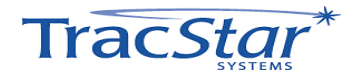

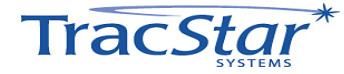

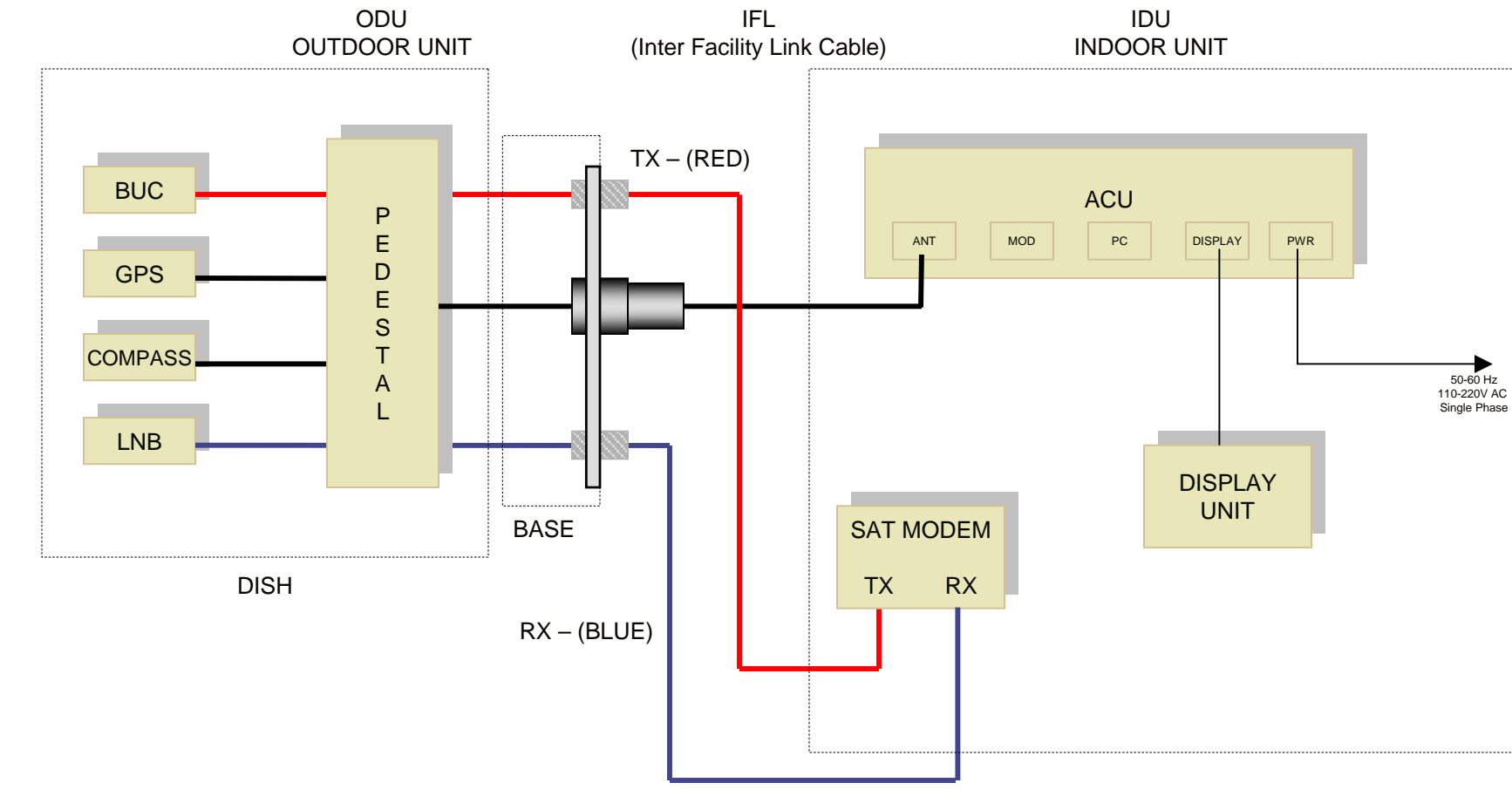

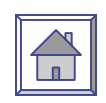

## System/Cabling Block Diagram

### IFL CABLE CONNECTIONS

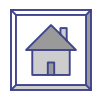

There are two different types of coaxial connectors on the IFL cables. The cable connecting to the antenna is shown below. The two-piece connection allows for the O-ring seal in the smaller nut to be placed on the F Type connector first. Once the cable is connected, the smaller nut is tightened against the cable end allowing the O-ring to provide a moisture proof seal.

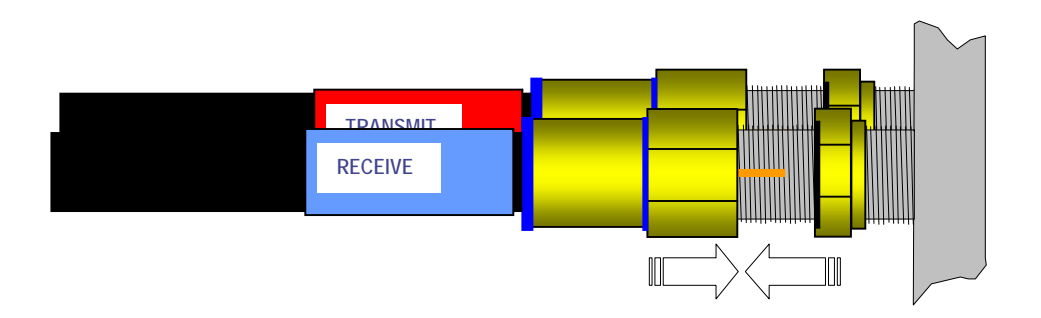

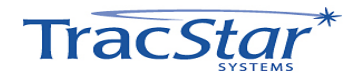

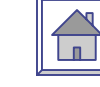

## Antenna Setup Options

#### 1. Quick Setup

- 1. This setup is performed for an antenna system to be used in a geographical region for the first time.
- 2. The user has known Reference Satellite information.
- 3. The user does not have Reference Satellite frequencies.
- 2. Quick Setup Reference from Script
  - 1. This setup is performed for an antenna system to be used in a geographical region for the first time.
  - 2. The user has a script, i.e., orbital positions and frequencies exist for the Reference Satellites and therefore can be entered into the antenna controller.
- 3. Quick Setup Reference Using SkyScan
  - 1. This setup is performed for an antenna system to be used in a geographical region for the first time.
  - 2. There is no information for Reference Satellites.
- 4. After the Reference Satellites are input, the following criteria should be considered in selecting them.
  - 1. There can be up to 12 Reference Satellites in the library. A general rule is to select 3-4.
  - 2. The antenna "rated" the satellites during the ScanSky. Reference satellite positions ending with the letter "A" are the most desirable, then "B", then "C". "Z" indicates that carrier power was not found.
  - 3. Try to select satellites that are off to the side (east or west) of the users longitude position, i.e., lower on the horizon is better.

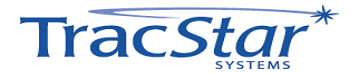

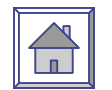

### Ш. Эш

NOTE:

Locate the antenna so that it has a view of the orbital arc.

Orient the antenna so that it comes up generally to the south (if located north of equator), north (if located south of equator).

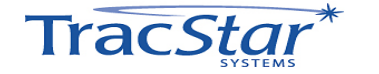

#### 1. Quick Setup Reference – Known Reference Satellites

| Step | Function                                                                                                    | Action                                                                                                    | Display Page                                                                                            |
|------|----------------------------------------------------------------------------------------------------|----------------------------------------------------------------------------------------------------|----------------------------------------------------------------------------------------------------|
| 1.   | Power up antenna                                                                                                    | Turn on power at ACU                                                                                                    | READY                                                                                                   |
| 2.   | Set Code (enables editing)<br>(Page 3.0)                                                                                                    | From READY page<br>Main 2x<br>+ to code 13, Enter<br>Main 2x                                                                        | READY<br>TECH SETUP,[Code 0]<br>Tech Setup [CODE 13]<br>READY                                           |
| 3.   | Clear existing satellite data.<br>(Page 3.2)                                                                                                    | From READY page<br>Main 2x<br>Arrow 2x<br>+ or – to<br>Enter<br>+<br>Enter                                                          | READY<br>TECH SETUP [Code 13]<br>SET TEST, [NONE]<br>[CLEAR REF DATA]<br>[CANCEL]<br>[RUN NOW]<br>READY |
| 4.   | Input reference satellite parameters.<br>(Page 2.3)<br>Go to reference satellites entry page<br>Leave both default frequencies 10799<br>Set scan type to Freq<br>Repeat, up to 12 Ref satellites | From READY page<br>Main 1x<br>Arrow 3x<br>Enter<br>+ or – to Ref Sat Long<br>ENTER<br>- to [10799]<br>ENTER<br>+ TO [Freq]<br>ENTER | READY<br>USER SETUP<br>[Rs 1]<br>[XXX.X]<br>[XXX.X]<br>[XXX.X]<br>[10799]<br>[SS]<br>[Freq]             |
| 5.   | Run Frequency Scan<br>(Page 3.2 – Set Test/Freq Scan)                                                                                                    | From READY page<br>Main 2x<br>Arrow 2x<br>+ or – to<br>ENTER<br>+<br>Enter                                                          | READY<br>TECH SETUP, [Code 13]<br>SET TEST, [NONE]<br>[SCAN FREQ]<br>[cancel]<br>[RUN NOW]<br>READY     |
| 6.   | (Input Reference Satellites Page 1.1)<br>Select RefX Satellite<br>Select RefY Satellite                                                                                                    | From Ready page:<br>Arrow 1x<br>+ or – through Ref Sat List<br>ENTER<br>+ or – through Ref Sat List<br>Enter<br>Main                | READY<br>SetREF, X<br>XXX.X<br>SetREF, Y<br>XXX.X<br>READY                                              |
| 7.   | (Input data satellite parameters<br>Page 1.2)<br>Toggle between SatA and SatB<br>Input orbital position for SatA<br>Input orbital position for SatB                                              | From READY page:<br>Arrow 2x<br>+ or –<br>+ or –<br>Enter                                                                           | READY<br>SELECT DATA<br>[SatA] or [SatB]<br>XXX.X<br>12                                                 |

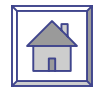

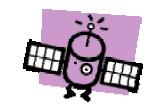

NOTE:

Locate the antenna so that it has a view of the orbital arc.

Orient the antenna so that it comes up generally to the south (if located north of equator), north (if located south of equator).

| Step | Function                                                                                                    | Action                                                                                                    | Display Page                                                                                            |
|------|----------------------------------------------------------------------------------------------------|----------------------------------------------------------------------------------------------------|----------------------------------------------------------------------------------------------------|
| 1.   | Power up antenna                                                                                                    | Turn on power at ACU                                                                                                    | READY                                                                                                   |
| 2.   | Set Code (enables editing)<br>(Page 3.0)                                                                                                    | From READY page<br>Main 2x<br>+ to code 13, ENTER<br>Main 2x                                                                        | READY<br>TECH SETUP [Code 0]<br>Tech Setup [CODE 13]<br>READY                                           |
| 3.   | Clear existing satellite data.<br>(Page 3.2)                                                                                                    | From READY page<br>Main 2x<br>Arrow 2x<br>+ or – to<br>ENTER<br>+<br>ENTER                                                          | READY<br>TECH SETUP [Code 13]<br>SET TEST, [NONE]<br>[CLEAR REF DATA]<br>[cancel]<br>[RUN NOW]<br>READY |
| 4.   | Input reference satellite parameters<br>(Page 2.3)<br>Select Reference Satellite 1<br>Input orbital position for Ref 1<br>Input primary frequency for Ref1<br>Input secondary freq. for Ref1<br>Repeat, up to 12 Ref satellites | From READY page<br>Main 1x<br>Arrow 3x<br>ENTER<br>+ or – then ENTER<br>+ or – then ENTER<br>+ or – then ENTER<br>+ or – then ENTER | READY<br>USER SETUP<br>[Rs 1]<br>[XXX.X]<br>[XXXXX]<br>[XXXXX]<br>[Rs2]                                 |
| 5.   | (Input reference satellites<br>Page 1.1)<br>Select RefX satellite<br>Select RefY satellite                                                                                                    | From READY page:<br>Arrow 1x<br>+ or – then ENTER<br>+ or – then ENTER                                                              | READY<br>Set Ref<br>XXX.X<br>XXXX                                                                       |
| 7.   | Input data satellite parameters.<br>(Page 1.2)<br>Toggle between SatA and SatB<br>Input orbital position for SatA<br>Input orbital position for SatB                                                                            | From READY page<br>Arrow 2x<br>+ or – then Enter<br>+ or – then Enter<br>+ or – then Enter                                          | READY<br>SELECT DATA<br>[SatA] or [SatB]<br>XXX.X<br>XXX.X                                              |

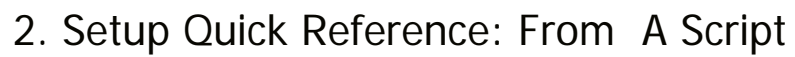

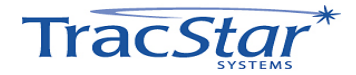

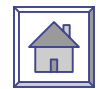

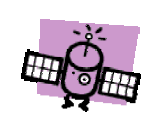

NOTE:

Locate the antenna so that it has a view of the orbital arc.

Orient the antenna so that it comes up generally to the south (if located north of equator), north (if located south of equator).

| Step | Function                                                                                                    | Action                                                                                     | Display Page                                                                                             |
|------|----------------------------------------------------------------------------------------------------|--------------------------------------------------------------------------------------------|----------------------------------------------------------------------------------------------------|
| 1.   | Power up antenna                                                                                                    | Turn on power at ACU                                                                       | READY                                                                                                    |
| 2.   | Set Code (enables editing)<br>(Page 3.0)                                                                                                    | From READY page<br>Main 2x<br>+ to code 13, Enter<br>Main 2x                               | READY<br>TECH SETUP, [Code 0]<br>Tech Setup, [CODE 13]                                                   |
| 3.   | Clear existing satellite data.<br>(Page 3.2)                                                                                                    | From READY page<br>Main 2x<br>Arrow 2x<br>+ or – to<br>ENTER<br>+<br>ENTER                 | READY<br>TECH SETUP, [Code 13]<br>SET TEST, [NONE]<br>[CLEAR REF DATA]<br>[cancel]<br>[RUN NOW]<br>READY |
| 4.   | Initiate ScanSky function:                                                                                                    | From SET TEST page<br>+ or – to<br>ENTER<br>+<br>ENTER                                     | SET TEST, [NONE]<br>[SCAN Sky]<br>[cancel]<br>[RUN NOW]<br>Initiates Sky Scan                            |
| 5.   | Input reference satellites<br>(Page 1.1)<br>Select RefX satellite<br>Select RefY satellite                                                           | From READY page:<br>Arrow 1x<br>+ or – then ENTER<br>+ or – then ENTER                     | READY<br>Set Ref<br>XXX.X<br>XXX.X                                                                       |
| 6.   | Input data satellite parameters.<br>(Page 1.2)<br>Toggle between SatA and SatB<br>Input orbital position for SatA<br>Input orbital position for SatB | From READY page<br>Arrow 2x<br>+ or – then ENTER<br>+ or - then ENTER<br>+ or – then ENTER | READY<br>SELECT DATA<br>[SatA] or [SatB]<br>XXX.X<br>XXX.X                                               |

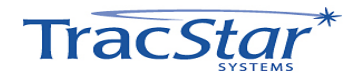

#### 3. Setup Quick Reference Using SkyScan

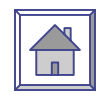

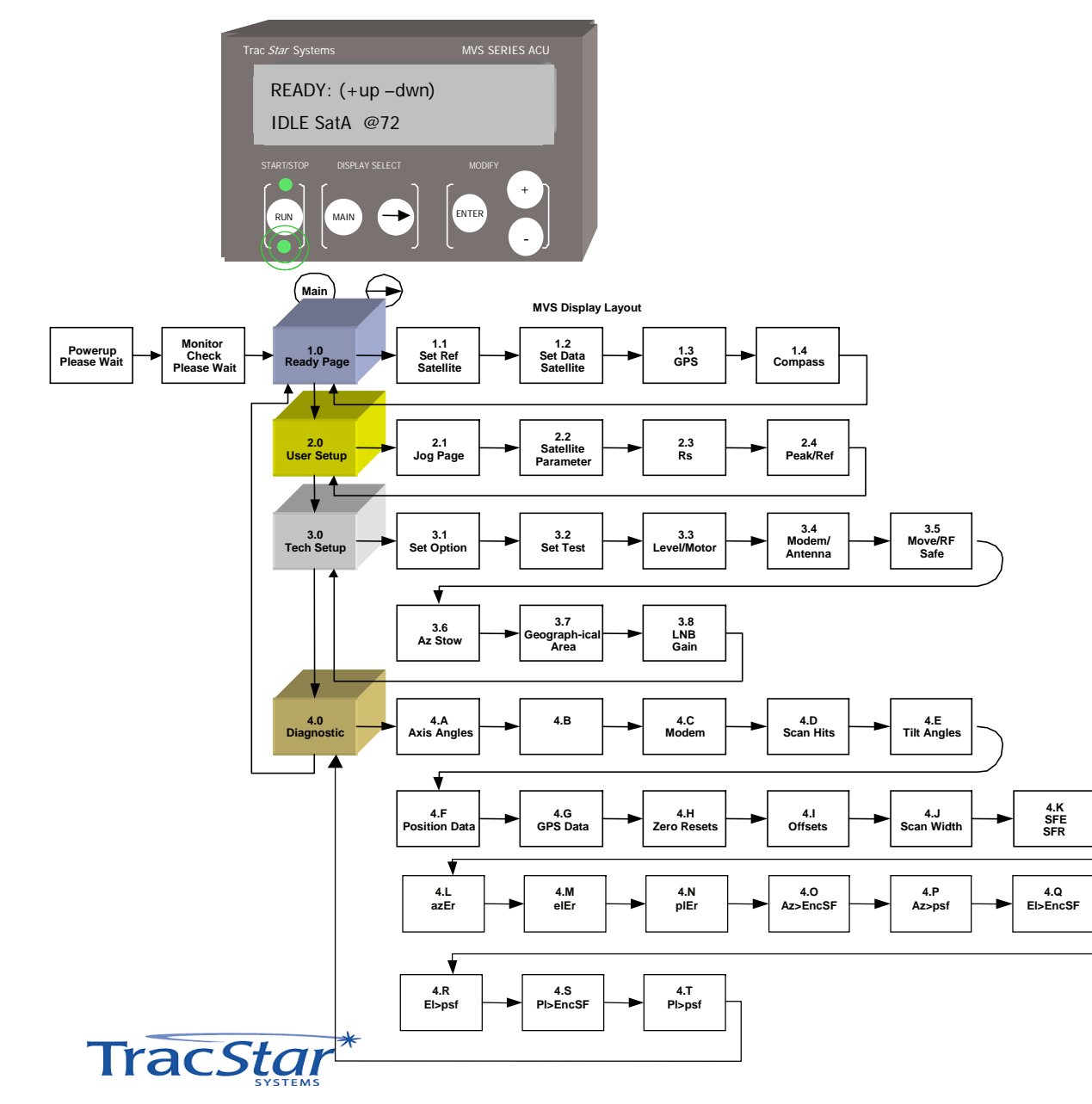

### **Technical Manual DATA Presentation**

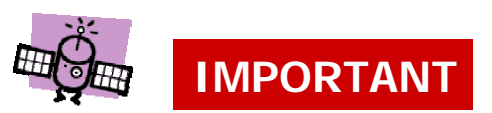

There are four distinct groupings of functions in the operation of the TracStar Auxiliary Control Unit (ACU). This manual will discuss each of these groups (Ready Page, User Setup, Tech Setup and Diagnostics) individually.

During actual ACU operation, the various sections are selected buy pushing the MAIN button the appropriate number of times thus moving "vertically" to select the desired group function. Hereafter, the block diagram will be shown for each individual function without the other groups functions being represented.

Regardless of what operation is displayed in the ACU display panel, returning to the MAIN or MASTER menu may always be accomplished by continually pressing MAIN until "READY:" appears.

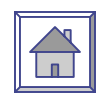

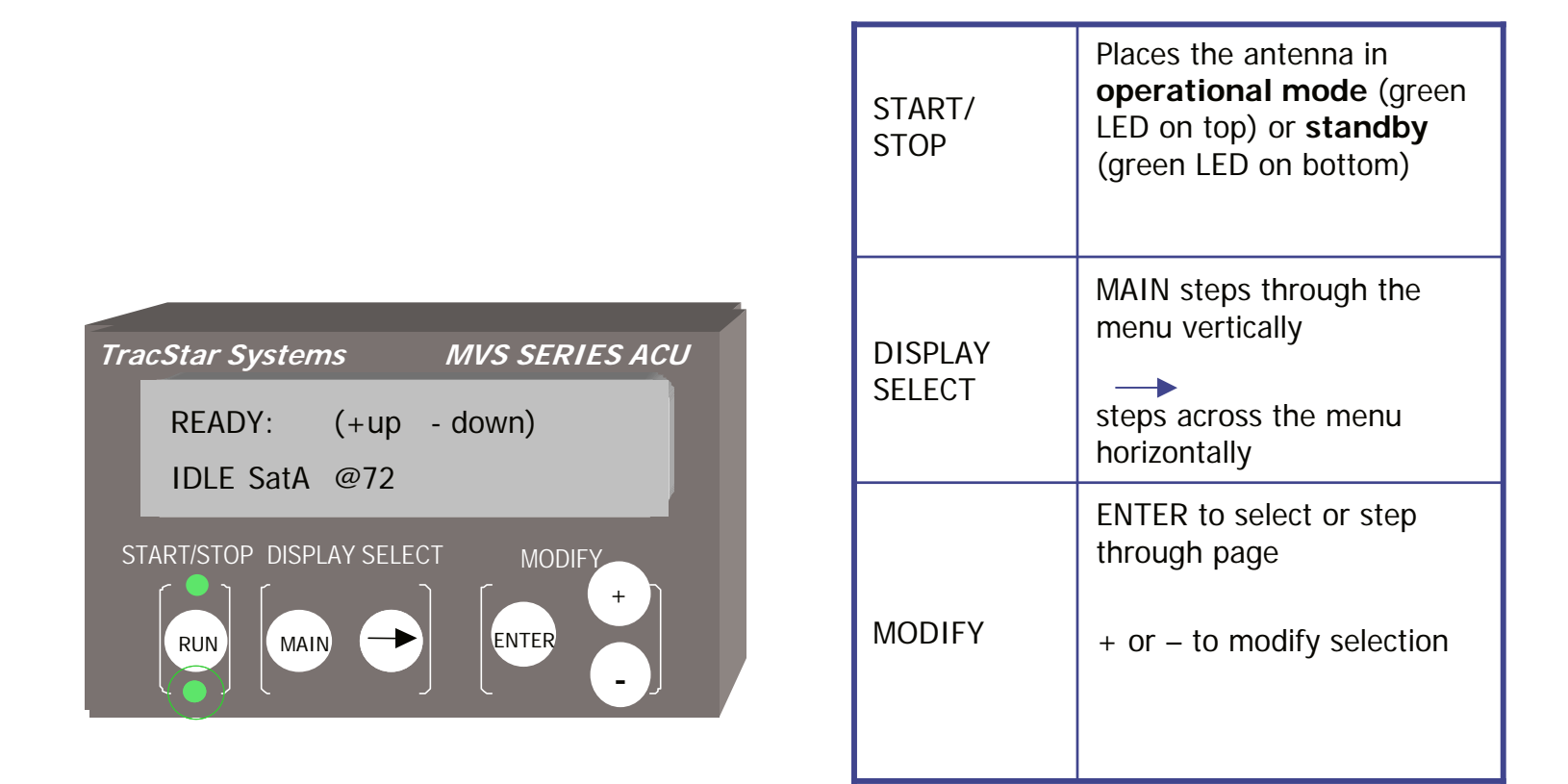

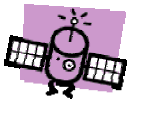

Note: A Flashing Question Mark [---?---] in the display indicates an item has not yet changed in the process. Select the desired item with [+/-] then press enter.

Flashing Blocks indicate something has changed but not been stored. ENTER must still be pressed to move to the next item.

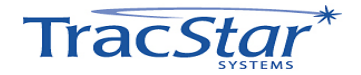

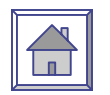

### 1.0 READY

- READY: (+up-dwn) IDLE SatA @72 (Main)  $\bigcirc$ MVS Display Layout 1.1 Set Ref Satellite 1.2 Set Data Satellite Monitor Check Please Wai 1.5 Polarity 1.4 GPS 1.5 Powerup Please Wait Compass 2.2 Satellite 2.0 User Setup 2.1 Jog Page 2.4 Peak/Ref 2.3 Rs Parameter 3.4 Modem/ Antenna 3.5 Move/RF Safe 3.0 Tech Setup 3.1 Set Option 3.2 Set Test 3.3 Level/Moto ¥ 3.7 3.8 LNB Gain 3.6 Az Stow graph-i Area 4.C Modem 4.D Scan Hits 4.E Tilt Angles 4.0 4.A 4.B Diagnostic Axis Angle 4.K SFE SFR 4.F 4.G GPS Data 4.H Zero Reset: 4.I Offsets 4.J Scan Width sition Da 4.Q 4.P Az>psf 4.L azEr 4.M elEr 4.N plEr 4.0 Az>EncSF EI>EncSF 4.R EL>psf 4S PL>EncSF 4.T PL>psf -
- READY is the main or default page and appears once the system is powered up. The selected satellite and orbital position in degrees longitude is displayed. Positive degrees indicates west longitude, "-" or negative degrees indicates east longitude.
- To activate the system:

- Turn on power to the TracStar Power Supply.
- Press + and hold for 2 seconds to initiate a satellite acquisition. This can be done with the antenna in any position.
- Press and hold for 2 seconds to stow. This can be done with the antenna in any position. Lower LED should be on.
- From the READY page the user can:
  - Press → move to the Select Satellite page.
  - Press MAIN move to User Setup.
- Note that when the system is in READY (standby) mode the bottom green LED is on. When the system is active the top LED is on.

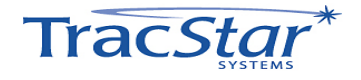

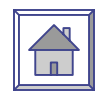

### 1. Typical Acquisition Sequence

| Message Displayed                 | Description                                                                                                    |
|-----------------------------------|----------------------------------------------------------------------------------------------------|
| POWER UP<br>PLEASE WAIT           | Power is being applied to the system                                                                                                    |
| MONITOR CHECK<br>PLEASE WAIT      | The system is initiating its internal monitor software                                                                                                    |
| LOADING<br>PLEASE WAIT            | The system is going through a momentary warm-up stage (3-5 seconds)                                                                                              |
| READY: (+ up – down)              | The system is in standby mode waiting for instructions (green<br>LED is on bottom):<br>(a) Press + to initiate an acquisition<br>(b) Press – to stow the antenna |
| RUN: (+/- stop)<br>Startup @ XX   | The system is active and has started an acquisition (green LED on top). NOTE: any time the system is active press + or – to place the system in standby.         |
| RUN: (+/- stop)<br>Compass XXX    | The system is reading the compass and aligning.<br>Shows relative compass sensor reading.                                                                        |
| RUN: (+/- stop)<br>Wait GPS 118   | The system is acquiring GPS signals<br>Last digit shows number of GPS satellites acquired, +100 if<br>locked                                                     |
| RUN: (+/- stop)<br>SCAN XXX YYYY  | The system is scanning a reference satellite<br>XXX is orbital position; YYY shows signal strength                                                               |
| RUN: (+/- stop)<br>PEAK XXX YYY   | The system is scanning the selected communications satellite                                                                                                    |
| RUN: (+/- stop)<br>Locked XXX YYY | The antenna is locked on the selected satellite                                                                                                    |
|                                   | To place the system is standby, press + or -, READY page will appear                                                                                             |

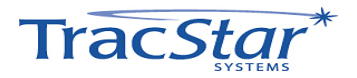

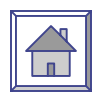

#### 1.1 Set Reference Satellite

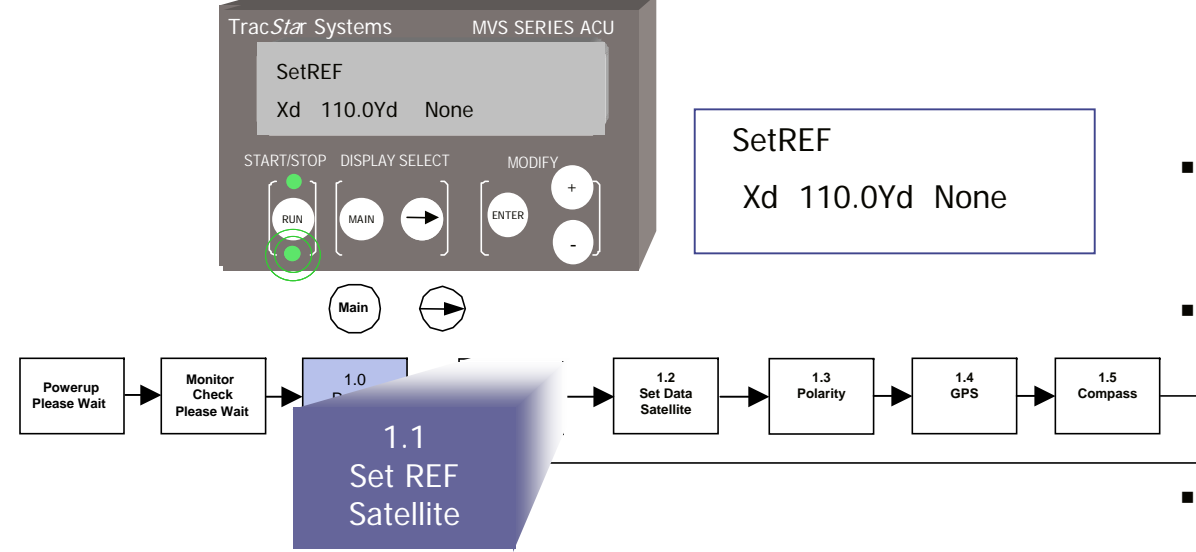

- The antenna system uses a reference satellite as part of the acquisition process.
- The Set Reference Satellite page allows the user to select up to two pre-programmed reference satellites from a stored library.
- The RefX is the primary and the RefY is the secondary. The secondary reference satellite will be used in case the primary satellite cannot be found, for example, signal blockage.

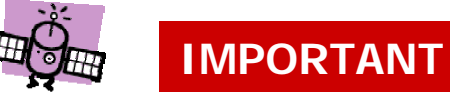

 NOTE: Those satellites located west of 0° longitude are positive and those east of 0° are shown as a negative number.

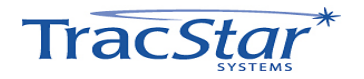

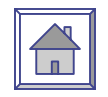

### 1.1 Set Reference Satellite (con't)

| Description                                                                                                    | Action                                                                               | Display                                   |
|----------------------------------------------------------------------------------------------------|--------------------------------------------------------------------------------------|-------------------------------------------|
| Set Code (enables editing)<br>(Page 3.0)                                                                                                    | From READY page<br>Main 2x<br>+ to code 13<br>Enter<br>Main 2x                       | READY<br>TECH SETUP<br>Tech Setup CODE 13 |
| Set Reference Page<br>(Page 1.1)                                                                                                    | From Ready Page:<br>Arrow 1x                                                         | SetREF<br>X[ <b>XXX.X</b> ] Y XXX.X       |
| Reference X is the primary reference<br>satellite. Select the appropriate<br>reference satellite from the library.                                                                                                    | + or – then Enter                                                                    | SetREF<br>[XXX.X] Y [XXX.X]               |
| For USAdvb ONLY:<br>{If reference satellite is unknown, select<br>[auto]}                                                                                                    | (Press + to select<br>known satellite or<br>"auto", then Enter)                      |                                           |
| Reference Y is the secondary satellite in case the primary satellite is not available, i.e., blockage. In some cases the RefY satellite will be used as a check during the acquisition. <i>If RefX is set as AUTO, then setting RefY to other than AUTO will cause the RefY location to be tried FIRST, followed by the AUTO list as needed.</i> | + or – then Enter<br>(Press + to select<br>known satellite or<br>"auto", then Enter) | SetREF<br>XXX.X Y [ <b>XXX.X</b> ]        |

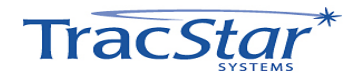

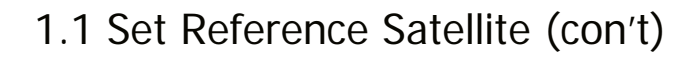

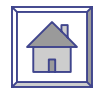

| Description                                                                                                    | Action                                                         | Display                                   |
|----------------------------------------------------------------------------------------------------|----------------------------------------------------------------|-------------------------------------------|
| Set Code (enables editing)<br>(Page 3.0)                                                                                                    | From READY page<br>Main 2x<br>+ to code 13<br>Enter<br>Main 2x | READY<br>TECH SETUP<br>Tech Setup CODE 13 |
| Set Reference Page<br>(Page 1.1)                                                                                                    | From Ready Page:<br>Arrow 1x                                   | SetREF<br>X[ <b>XXX.X</b> ] Y XXX.X       |
| Reference X is the primary reference satellite. Select the appropriate reference satellite from the library.                                                                           | + or – then Enter                                              | SetREF<br>XXXX.X Y [ <b>XXX.X</b> ]       |
| Reference Y is the secondary satellite in case the primary satellite is not available, i.e., blockage. In some cases the RefY satellite will be used as a check during the acquisition | + or – then Enter                                              | SetREF<br>XXXX.X Y [ <b>XXX.X</b> ]       |

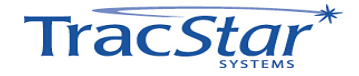

#### 1.2 Select Data Satellite

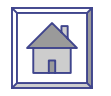

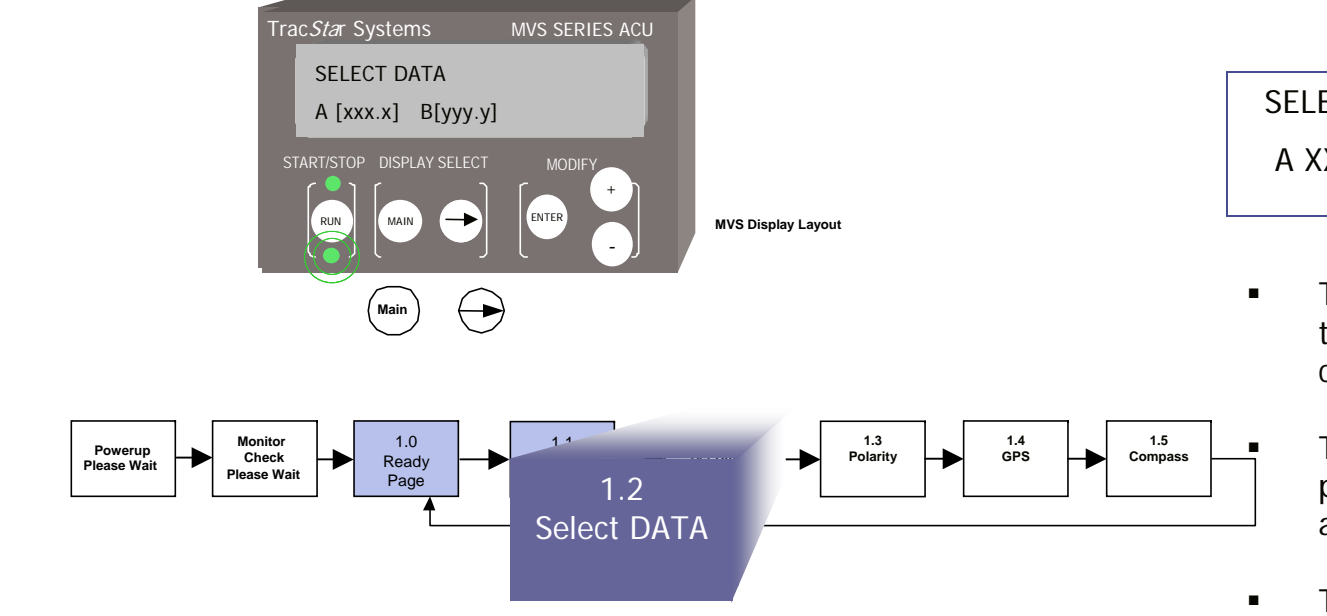

#### SELECT DATA [SatA] A XXX.X B XXX.X

 The Set Data Satellite page allows the user to select the communications satellite of interest.

The user can select up to two preprogrammed data satellites, SatA and SatB.

The user can program the desired satellite by entering the orbital position in degrees longitude.

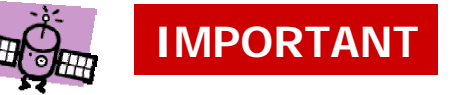

NOTE: Satellites west of 0° longitude must be entered as positive values, satellites east of 0° longitude must be entered as negative values.

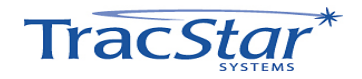

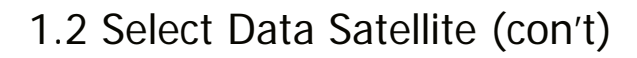

| Description                                                                                                    | Action                                                          | Display                                                                                    |
|----------------------------------------------------------------------------------------------------|-----------------------------------------------------------------|--------------------------------------------------------------------------------------------|
| Set Code (enables editing)<br>(Page 3.0)                                                                                                    | From READY page<br>Main 2x<br>+ to code 13,<br>Enter<br>Main 2x | READY<br>TECH SETUP<br>Tech Setup CODE 13                                                  |
| Set Satellite Page<br>(Page 1.2)                                                                                                    | From Ready Page:<br>Arrow 2x                                    | SELECT DATA [ <b>SatA</b> ]<br>A XXX.X B XXX.X                                             |
| When SatA is flashing, the antenna will acquire<br>SatA. The orbital position for SatA is shown on the<br>bottom row as well as on the READY page. Press<br>ENTER to select SatA, or press + to change to<br>SatB, then press ENTER. | + or – to [SAT A] or [SAT B]<br>ENTER                           | SELECT DATA [ <b>SatA</b> ]<br>A XXX.X B XXX.X<br>SELECT DATA [SAT A]<br>[A XXX.X] B XXX.X |
| Now the orbital position for SatA is flashing and<br>the user can input the desired orbital position in<br>degrees longitude. Press + or - until the desired<br>value is reached then ENTER.                                         | + or – to Data Sat Long<br>ENTER                                | SELECT DATA [ <b>SatA</b> ]<br>A XXX.X B XXX.X<br>SELECT DATA SAT A<br>A XXX.X [B XXX.X]   |
| Now the orbital position for SatB is flashing and<br>the user can input the desired orbital position in<br>degrees longitude. Press + or - until the desired<br>value is reached then ENTER.                                         | + or – then Enter<br>Main                                       | SELECT DATA SatA<br>A XXX.X [ <b>B XXX.X</b> ]<br>READY                                    |
| NOTE: Satellites west of 0° longitude<br>must be entered as positive values,<br>satellites east of 0° longitude must be<br>entered as negative values.                                                                               |                                                                 |                                                                                            |

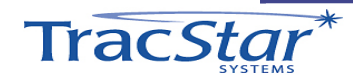

#### 1.3 Polarity

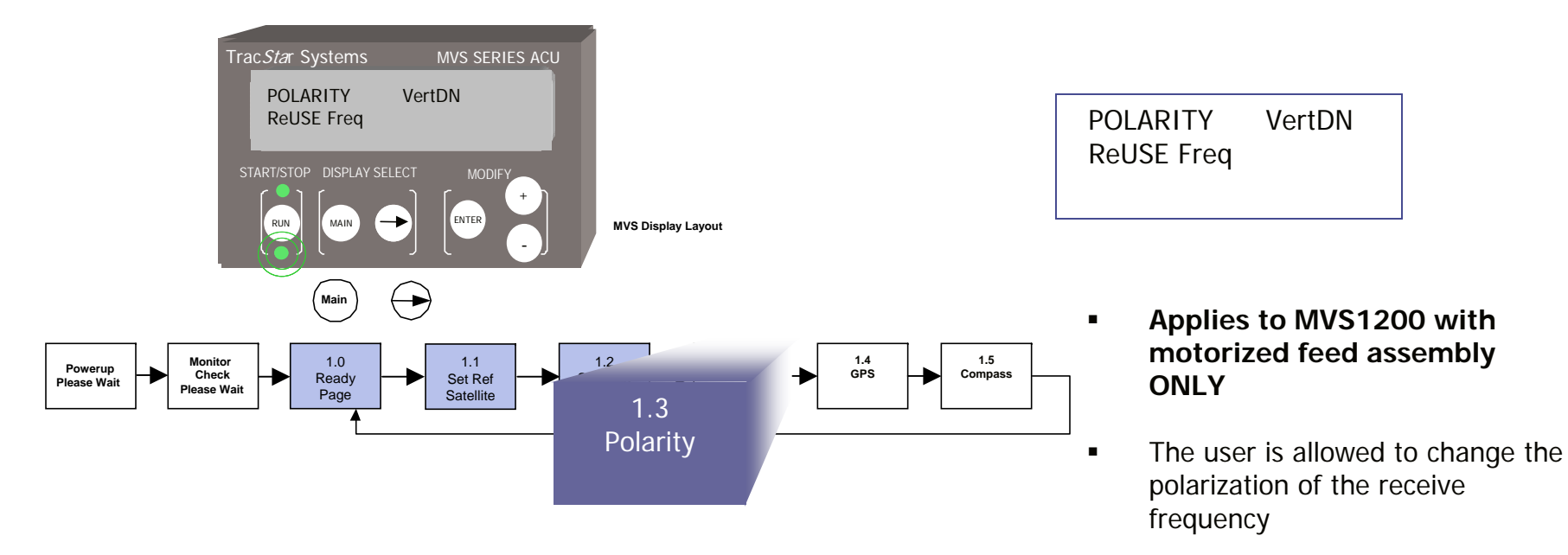

 Allows the user to ReSCAN the existing selection of Satellite A / Satellite B frequency after changing the receive polarity

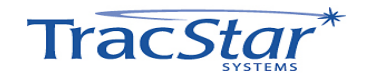

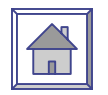

### 1.3 POLARITY (con't)

| Description                                                                                                    | Action                                                          | Display                                   |
|----------------------------------------------------------------------------------------------------|-----------------------------------------------------------------|-------------------------------------------|
| Set Code (enables editing)<br>(Page 3.0)                                                                                                    | From READY page<br>Main 2x<br>+ to code 13,<br>Enter<br>Main 2x | READY<br>TECH SETUP<br>Tech Setup CODE 13 |
| Polarity Page<br>(Page 1.3)<br>FOR MVS1200 ANTENNAS ONLY                                                                                                    | From Ready Page:<br>Arrow 3x                                    | POLARITY [VertDN]                         |
| After the code is entered, the word VertDN is flashing. The user can now manually input the desired polarity, VertDN or HorzDN.                                                                                                    | + or – then Enter                                               | POLARITY [VertDN]                         |
| ReUSE Freq is now flashing. The user can now manually select the ReUSE or ReSCAN options.                                                                                                    | + or – then Enter                                               | [ReUSE Freq]                              |
| <i>NOTE: ReSCAN is not intended to replace the</i><br><i>Satellite Parameters / Section 2.2 of the</i><br><i>manual. If the proper frequencies are in place</i><br><i>for SatA and SatB, a simple ReSCAN can be</i><br><i>used after changing polarity. If problems are</i><br><i>encountered, refer to Section 2.2, reset the</i><br><i>SatA and SatB frequencies to 10799 and the</i><br><i>antenna will scan for the best available</i><br><i>frequency.</i> |                                                                 | [ReSCAN Freq]                             |

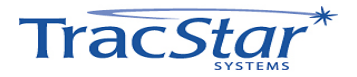

IMPORTANT

#### 1.4 Manual GPS Input

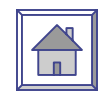

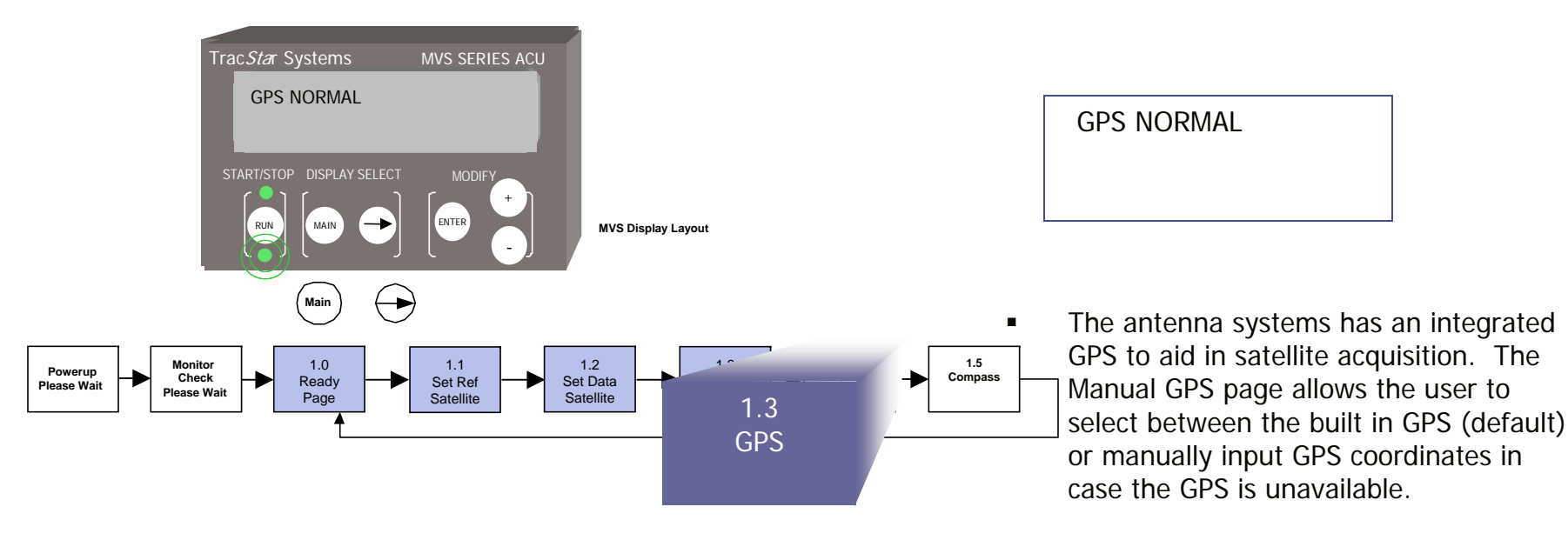

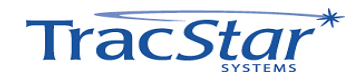

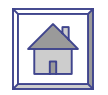

### 1.4 Manual GPS Input (con't)

| Description                                                                                                  | Action                                                          | Display                                    |
|----------------------------------------------------------------------------------------------------|-----------------------------------------------------------------|--------------------------------------------|
| Set Code (enables editing)<br>(Page 3.0)                                                                     | From READY page<br>Main 2x<br>+ to code 13,<br>Enter<br>Main 2x | READY<br>TECH SETUP<br>Tech Setup CODE 13  |
| GPS Normal Page<br>(Page 1.4)                                                                                | From Ready Page:<br>Arrow 4x                                    | GPS [NORMAL]                               |
| After the code is entered, the word NORMAL is flashing. The user can now manually input the GPS coordinates. | + or – then Enter                                               | GPS [NORMAL]                               |
| MAN is now flashing, press ENTER to step to the latitude input.                                              | Enter                                                           | Gps[ <b>MAN</b> ] LATXXX.XX<br>LONG XXX.XX |
| LAT is now flashing, press + or – until the desired coordinate is reached, then press ENTER.                 | + or – then Enter                                               | GpsMAN [ <b>LAT 22.86</b> ]<br>LONG XXX.XX |
| LONG is now flashing, press + or – until the desired coordinate is reached, then press ENTER.                | + or – then Enter                                               | GpsMAN LAT 22.86<br>LONG [ <b>81.23</b> ]  |

NOTES:

1. Coordinates are entered in degrees and decimals of degrees (vs. minutes and seconds)

2. Coordinates west of  $0\,^\circ$  longitude are positive, east of  $0\,^\circ$  are negative values.

3. Coordinates north of the equator are positive, south of the equator are negative.

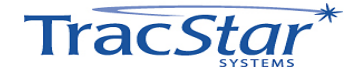

IMPORTANT

#### 1.5 Manual Compass Input

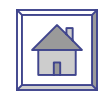

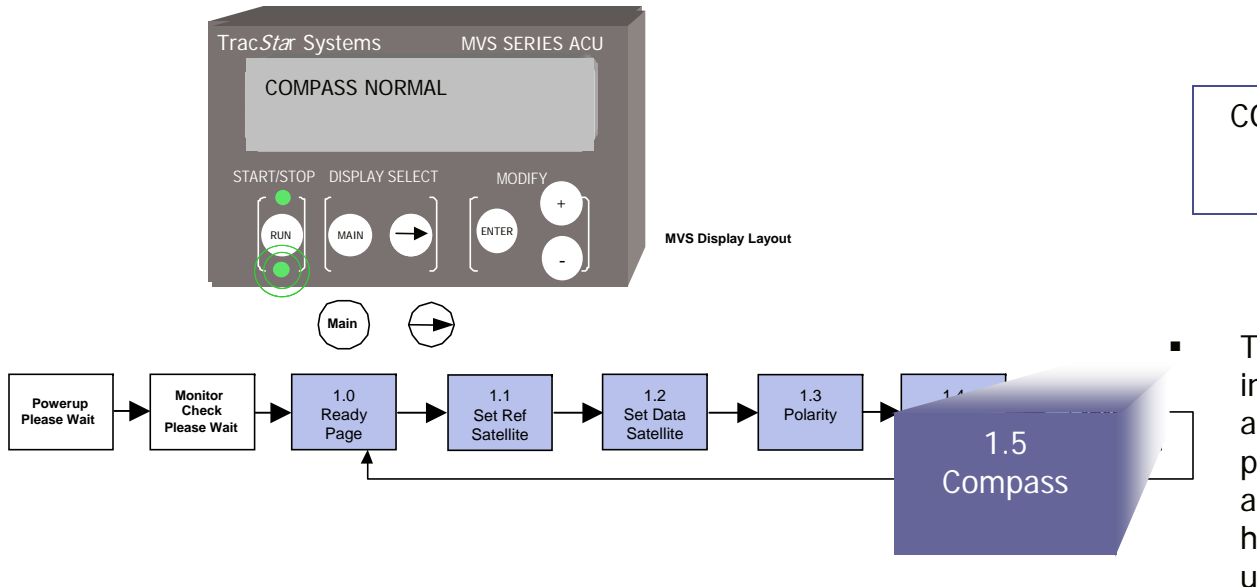

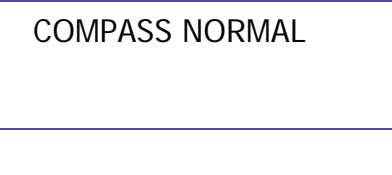

- The antenna system has an integrated compass to aid in satellite acquisition. The Manual Compass page allows the user to provide the antenna with a north or south heading in case the compass is unavailable or heavily influenced by external magnetic fields.
- The Menu returns to the READY PAGE.

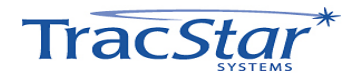

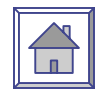

### 1.5 Manual Compass Input (con't)

| Description                                                                                                    | Action                                                         | Display                                   |
|----------------------------------------------------------------------------------------------------|----------------------------------------------------------------|-------------------------------------------|
| Set Code (enables editing)<br>(Page 3.0)                                                                                                    | From READY page<br>Main 2x<br>+ to code 13<br>Enter<br>Main 2x | READY<br>TECH SETUP<br>Tech Setup CODE 13 |
| COMPASS Page<br>(Page 1.5)                                                                                                    | From Ready Page:<br>Arrow 5x                                   | Compass [ <b>Normal</b> ]                 |
| After the code is entered, the word NORMAL is flashing. Press + or – to change to Manual input, then ENTER.                                         | + or – then Enter                                              | COMPASS [NORMAL]                          |
| The Display now prompts the user to jog the antenna to face or point south. The Jog function is described in section 2.1.                           |                                                                | COMPASS MANUAL<br>JOG South, Start        |
| Once the antenna is pointed south using the Jog function, press START and the system will initiate its scan from the manually input south position. |                                                                |                                           |

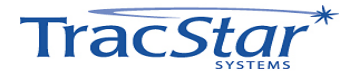

### 2.0 USER SETUP

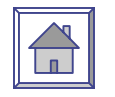

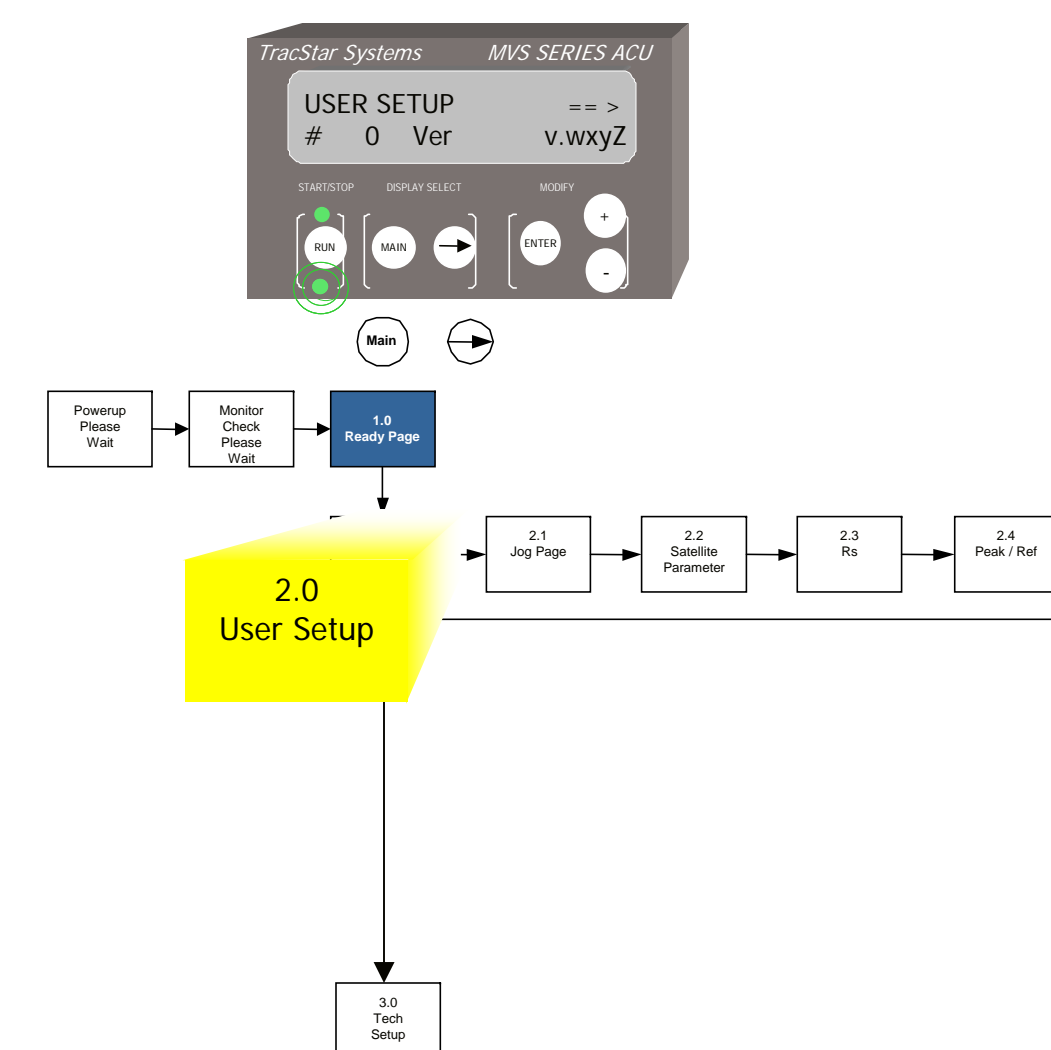

| USER SETUP |     | == >   |
|------------|-----|--------|
| #XXXXX     | Ver | v.wxyZ |

- USER SETUP contains several interactive and setup pages including antenna jog control and satellite parameter setup.
- The antenna serial number and the software version is shown on the bottom row.
- Press 
  to step to the Jog
  page or MAIN to step to the
  TECH SETUP page.

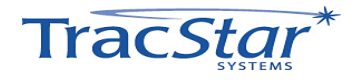

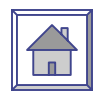

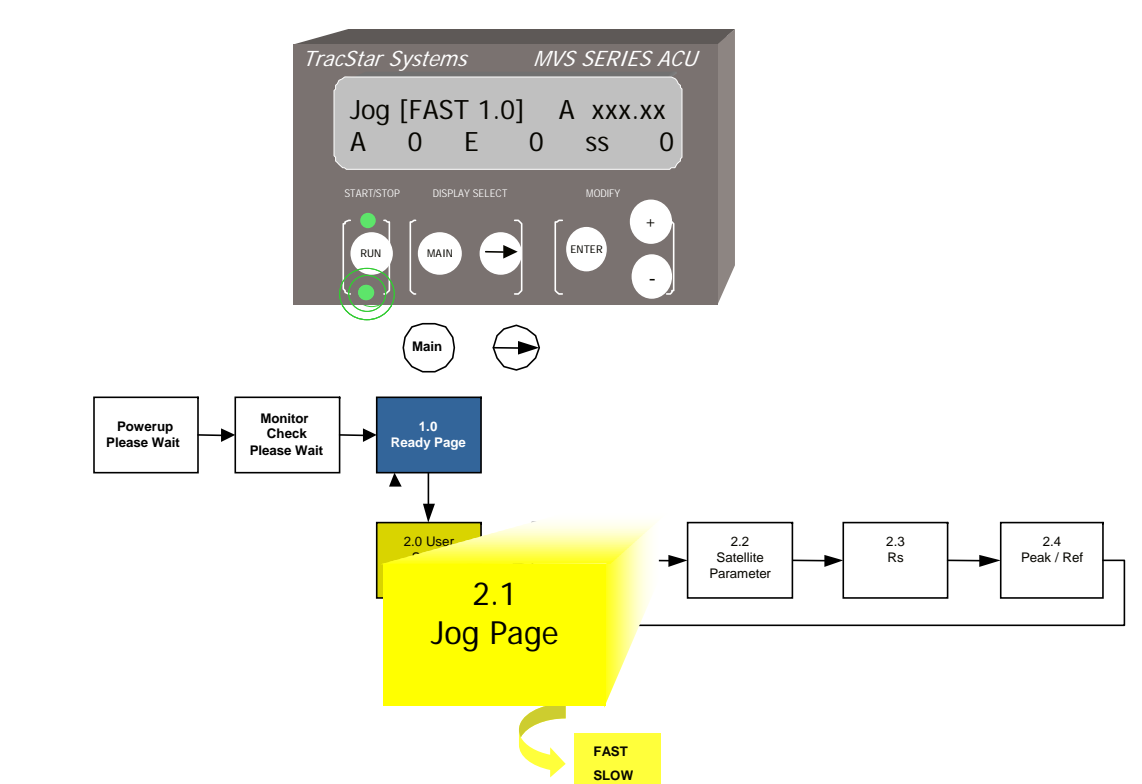

| Jo | g [F/ | AST | 1.0 | ] → E | NT |  |
|----|-------|-----|-----|-------|----|--|
| А  | 0     | Е   | 0   | SS    | 0  |  |

- Jog control enables the user to manually position the antenna in the azimuth, elevation and polarization axes. The jog step increment is flashing.
- Press (+) to select FAST (2 Degree steps) or SLOW (1 Degree steps) jog increments.
- Press (ENTER) to select.

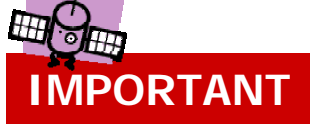

• CAUTION:

DO NOT JOG THE ANTENNA IN AZIMUTH OR POLARIZATION WHILE IN STOW.

DO NOT DRIVE THE ANTENNA BEYOND ITS TRAVEL LIMITS IN ANY AXIS

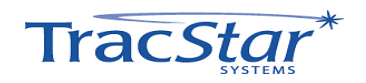

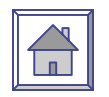

### 2.1 Jog (con't)

| Description                                                                                                    | Action                                                         | Display                                      |
|----------------------------------------------------------------------------------------------------|----------------------------------------------------------------|----------------------------------------------|
| Set Code (enables editing)<br>(Page 3.0)                                                                                                    | From READY page<br>Main 2x<br>+ to code 13<br>Enter<br>Main 2x | READY<br>TECH SETUP<br>Tech Setup CODE 13    |
| Jog Page<br>(Page 2.1)                                                                                                    | From Ready Page:<br>Main 1x<br>Arrow 1x                        | Jog FAST A XXX.XX                            |
| Jog Position is now flashing. The user can select FAST or SLOW jog increments.                                                                                         | + or – then Enter                                              | Jog FAST A XXX.XX                            |
| The azimuth position is now flashing. The user can jog the antenna by pressing + for clockwise and – for counterclockwise.                                             | + or – then Enter                                              | Jog FAST 1.0 → ENT<br>[ <b>A O</b> ] E O P O |
| Now the elevation position is flashing. The user can jog the antenna by pressing + for up and – for down.                                                              | + or – then Enter                                              | Jog FAST 1.0 → ENT<br>A 0 [ <b>E 0</b> ] P 0 |
| Now the polarization position is flashing. When viewed from the rear of the dish. the user can jog the antenna by pressing + for clockwise and – for counterclockwise. | + or – then Enter                                              | Jog FAST 1.0 → ENT<br>A 0 E 0 [ <b>P 0</b> ] |

#### NOTES:

- 1. The user must press START/STOP to activate the antenna motors. The top green LED will flash when the motors are enabled.
- 2. DO NOT JOG THE ANTENNA IN AZIMUTH OR POLARIZATION WHILE IN STOW.
- 3. DO NOT DRIVE THE ANTENNA BEYOND ITS TRAVEL LIMITS IN ANY AXIS.

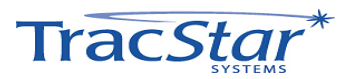

**IMPORTANT** 

 $\pm \pi$ 

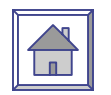

#### MVS SERIES ACU TracStar Systems SatA f 10700, 11857 0 119.0 sr 28 ENTER MAIN (Main) $\left( \rightarrow \right)$ Powerup Monitor Please Check ► Ready Page Wait Please Wait 2.3 Rs 2.4 Peak / Ref 2.0 User Setup 2.2 **Satellite Parameters**

#### 2.2 Satellite Parameters

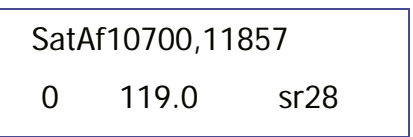

 The Satellite Parameters page allows the user to view or edit the frequencies used to acquire the communications satellite.

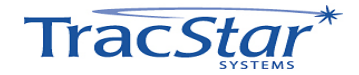

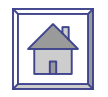

| Description                                                                                                    | Action                                                         | Display                                    |
|----------------------------------------------------------------------------------------------------|----------------------------------------------------------------|--------------------------------------------|
| Set Code (enables editing)<br>(Page 3.0)                                                                                                    | From READY page<br>Main 2x<br>+ to code 13<br>Enter<br>Main 2x | READY<br>TECH SETUP<br>Tech Setup CODE 13  |
| Satellite Parameters Page<br>(Page 2.2)                                                                                                    | From Ready Page:<br>Main 1x<br>Arrow 2x                        | SatAf10799, 10799<br>[ <b>0</b> ] 119 sr28 |
| The user can toggle between SatA and SatB.<br>To change to SatB, press + to switch to SatB.<br>To change from SatB to SatA, press The<br>orbital position of the selected satellite is<br>displayed on the bottom row.           | + or – then Enter                                              | SatAf10799, 10799<br>[ <b>0</b> ] 119 sr28 |
| To input a new frequency for SatA press Enter<br>then + or – to the desired frequency, then<br>Enter. The default frequency is 10799. When<br>the default is entered, the antenna will scan<br>for the best frequency available. | + or – then Enter                                              | SatA[ <b>f10799</b> ], 10799<br>0 119 sr28 |
| This is the secondary frequency and may be<br>used by the antenna to verify lock or as a<br>backup frequency, depending on the Lock<br>Word (paragraph 2.4)                                                                      | + or – then Enter                                              | SatAf10799, [ <b>10799</b> ]<br>0 119 sr28 |
| sr is the symbol rate and should not be adjusted.                                                                                                    |                                                                |                                            |

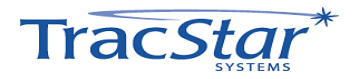

#### 2.3 Reference Satellite

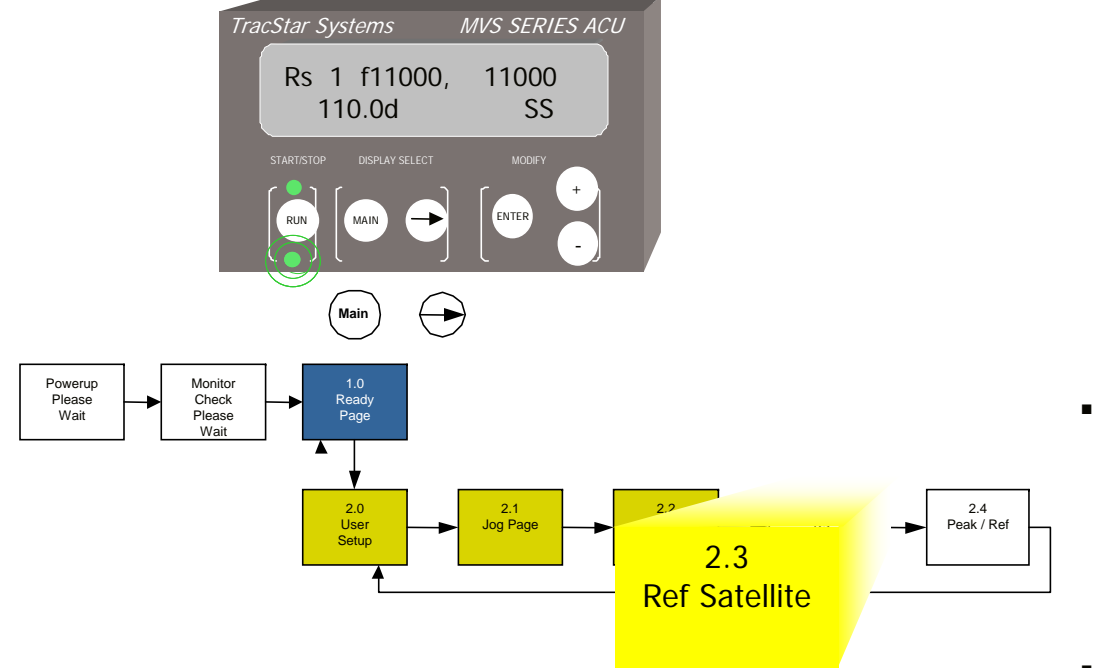

| [Rs1] f10799, | 10799 |  |
|---------------|-------|--|
| 110.0         | SS    |  |

- The Reference Satellite page provides access to the available reference satellites so the user can:
  - Enter Reference Satellites
  - Delete Reference Satellites
  - Edit parameters
- Up to 12 reference satellites can be stored

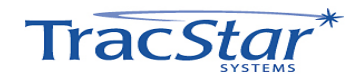

П

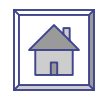

### 2.3 Reference Satellite (con't)

| Description                                                                                                    | Action                                                         | Display                                    |
|----------------------------------------------------------------------------------------------------|----------------------------------------------------------------|--------------------------------------------|
| Set Code (enables editing)<br>(Page 3.0)                                                                                                    | From READY page<br>Main 2x<br>+ to code 13<br>Enter<br>Main 2x | READY<br>TECH SETUP<br>Tech Setup CODE 13  |
| Reference Satellite Page<br>(Page 2.3)                                                                                                    | From Ready Page:<br>Main 1x<br>Arrow 3x                        | [ <b>Rs1</b> ] f10799,10799<br>XXX.X USDvB |
| The user can enter/edit the reference satellites<br>from this page. When [RSX] is flashing the<br>user can step to the next reference satellite<br>with + or There can be up to 12 Reference<br>Satellites stored. Select the desired Ref<br>satellite number then Enter. | + or – then Enter                                              | [ <b>RsX</b> ] f10799,10799<br>XXX.X USDvB |
| The orbital position is now flashing and can be edited. Press + or – to the desired value, then Enter                                                                                                    | + or – then Enter                                              | RsX f10799,10799<br>[ <b>XXX.X</b> ] USDvB |
| The primary frequency is now flashing. Use + or – to set the desired frequency or set to 10799 as default, then Enter. The default will be automatically updated when the frequency scan is run (para. 3.2 Set Test)                                                      | + or – then Enter                                              | Rs2 [ <b>f10799</b> ],10799<br>XXX.X USDvB |
| Continued on Next Page                                                                                                    |                                                                |                                            |

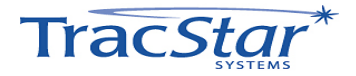
# 2.3 Reference Satellite (con't)

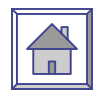

| Description                                                                                                    | Action            | Display                                     |
|----------------------------------------------------------------------------------------------------|-------------------|---------------------------------------------|
| Carry Over From Page 29                                                                                                    |                   |                                             |
| The backup frequency is now flashing. Use +<br>or – to set the desired frequency or set to<br>10799 as default, then Enter. The default will<br>be automatically updated when the frequency<br>scan is run (para. 3.2 Set Test) | + or – then Enter | Rs2 f10799,[ <b>10799</b> ]<br>XXX.X USDvB  |
| The user can select a scan method that uses signal strength (SS) or frequency (Freq) or USDvB to acquire the Reference Satellite.                                                                                               | + or – then Enter | Rs2 f10799, 10799<br>XXX.X [ <b>USDvB</b> ] |
| If more Reference Satellites are desired,<br>change to RsX then input the orbital positions<br>and frequencies. <i>Repeat until all the applicable</i><br><i>Reference Satellites are input.</i>                                | + or – then Enter | [ <b>RsX</b> ] f10799, 10799<br>XXX.X USDvB |

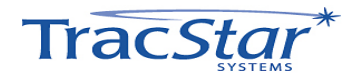

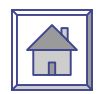

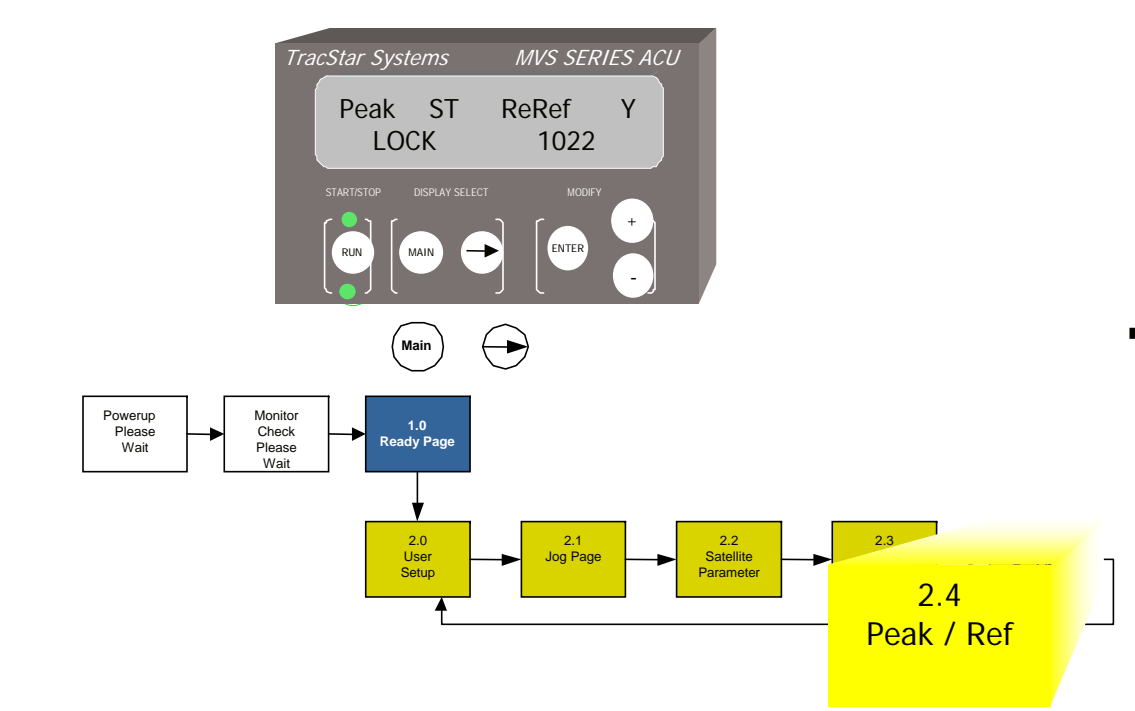

#### 2.4 Peak/Re-reference/Lock Methods

Peak ST ReRef Y Lock 1022

- This page gives the user the ability to:
  - change between SatA and SatB satellites without initiating a new acquisition sequence, i.e., skip the compass and reference satellite scan functions. The antenna will move directly between SatA and SatB
  - Set the Lock Method Word
- Upon Power Up the antenna will default as follows:
  - Peak: ST: As previously set
  - ReRef: Y
  - Lock Word: As previously set

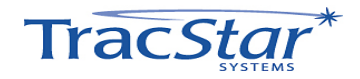

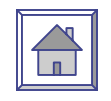

## 2.4 Peak/Re-reference/Lock Method (con't)

| Description                                                                                                    | Action                                                                                         | Display                                   |
|----------------------------------------------------------------------------------------------------|------------------------------------------------------------------------------------------------|-------------------------------------------|
| Set Code (enables editing)<br>(Page 3.0)                                                                                                    | From READY page<br>Main 2x<br>+ to code 13<br>Enter<br>Main 2x                                 | READY<br>TECH SETUP<br>Tech Setup CODE 13 |
| Peak / Re-reference / Lock Page<br>(Page 2.4)                                                                                                    | From Ready Page:<br>Main 1x<br>Arrow 4x                                                        | [Peak [ <b>ST</b> ] ReRef Y<br>Lock 1022  |
| The antenna has two types of peaking, step<br>track and criss-cross. Step Track is the default<br>and required mode and should not be<br>changed. Press Enter to step to ReRef{Y].                                                                                       | Enter                                                                                          | Peak [ <b>ST</b> ] ReRef Y<br>Lock 1022   |
| The user can set the antenna to change<br>between SatA and SatB without repeating the<br>compass and reference satellite scans. This<br>should not be changed unless the user has a<br>requirement to lock onto more than one<br>satellite.                              | Enter                                                                                          | Peak ST [ <b>ReRef Y</b> ]<br>Lock 1022   |
| The Lock Word sets the criteria by which the<br>antenna identifies satellites. The choices are<br>to use a transponder/carrier frequency or by<br>signal strength. By modifying the Lock Word,<br>certain conditions are set and must be met for<br>the antenna to lock. | + or – then Enter                                                                              | Peak ST ReRef Y<br>[Lock 1022]            |
| Note: The following are valid lock words.                                                                                                    | 1233, 1133, 1036,<br>1022, 1032, 1023, 1222,<br>1233,1232,1223 and<br>10000 (DirectPoint Mode) |                                           |

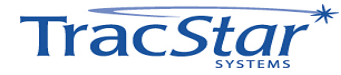

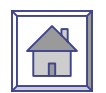

Peak ST ReRef Y Lock [1022]

#### 2.4 Peak/Re-reference/Lock Method (con't)

| 0                                | 1                           | 0                                     | 2                                          | 2                                     |
|----------------------------------|-----------------------------|---------------------------------------|--------------------------------------------|---------------------------------------|
|                                  | Reference Satellite<br>Scan | Reference Satellite<br>Lock Condition | Reference Satellite<br>Frequency Condition | Data Satellite<br>Frequency Condition |
|                                  | <b>0</b> = Signal Strength  | 0 = AGC                               | <b>0</b> = Neither                         | <b>0</b> = Neither                    |
| 1 = DirectPoint Mode             | <b>1</b> = Frequency        | 1 = AGC & SNR                         | <b>2</b> = F1 or F2                        | <b>2</b> = F1 or F2                   |
| All Other parameters must be "0" |                             | 2 = SNR Only                          | <b>3</b> = F1 and F2                       | <b>3</b> = F1 and F2                  |
|                                  |                             |                                       |                                            | <mark>6</mark>                        |

Example: 1022 is a decimal word and will set the following condition for acquisition of the Reference and Data Satellite:

**1**022 = When the antenna is scanning for the Reference satellite, it will use the frequency from the Reference Satellite Page (2.3). Alternatively, if the digit is set to 0, the antenna will scan for the Reference Satellite using signal strength.

1022 = 0 the AGC circuit of the internal receiver is used for a satellite lock indication. If the digit = 1, the lock indication is a combination of AGC and SNR (Signal Noise Ratio) readings. If the digit = 2, the lock indication is from SNR values only.

1022 = This digit sets the condition that the antenna must find either the primary or the secondary frequency (F1 or F2) on the reference satellite in order to confirm lock. Alternatively, if the digit is set = 3, F1 AND F2 will be confirmed in order for the antenna to lock.  $102\mathbf{2}$  = This digit sets the condition that the antenna must find either the primary or the secondary frequency (F1 or F2) on the reference satellite in order to confirm lock. Alternatively, if the digit is set = 3, F1 AND F2 will be confirmed in order for the antenna to lock. \*

If the last digit is set to = 6, the antenna will peak on Satellite B, then swing to Satellite A. Use this for extreme cases where there appears to be no transponder on the desired data satellite.

With DirectPoint<sup>™</sup> the Lock Method Word can be set to 10000 to enable peaking on the desired satellite (Sat A or Sat B) without using a Reference satellite. In this mode the carrier data from the modem is used solely for acquiring and peaking on the satellite.

The valid lock words are: 1022, 1033, 1023, 1032, 1222, 1233, 1232, 1223 and 1036. Use 10000 for DirectPoint acquisition.\*

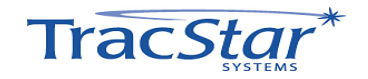

# 3.0 TECH SETUP

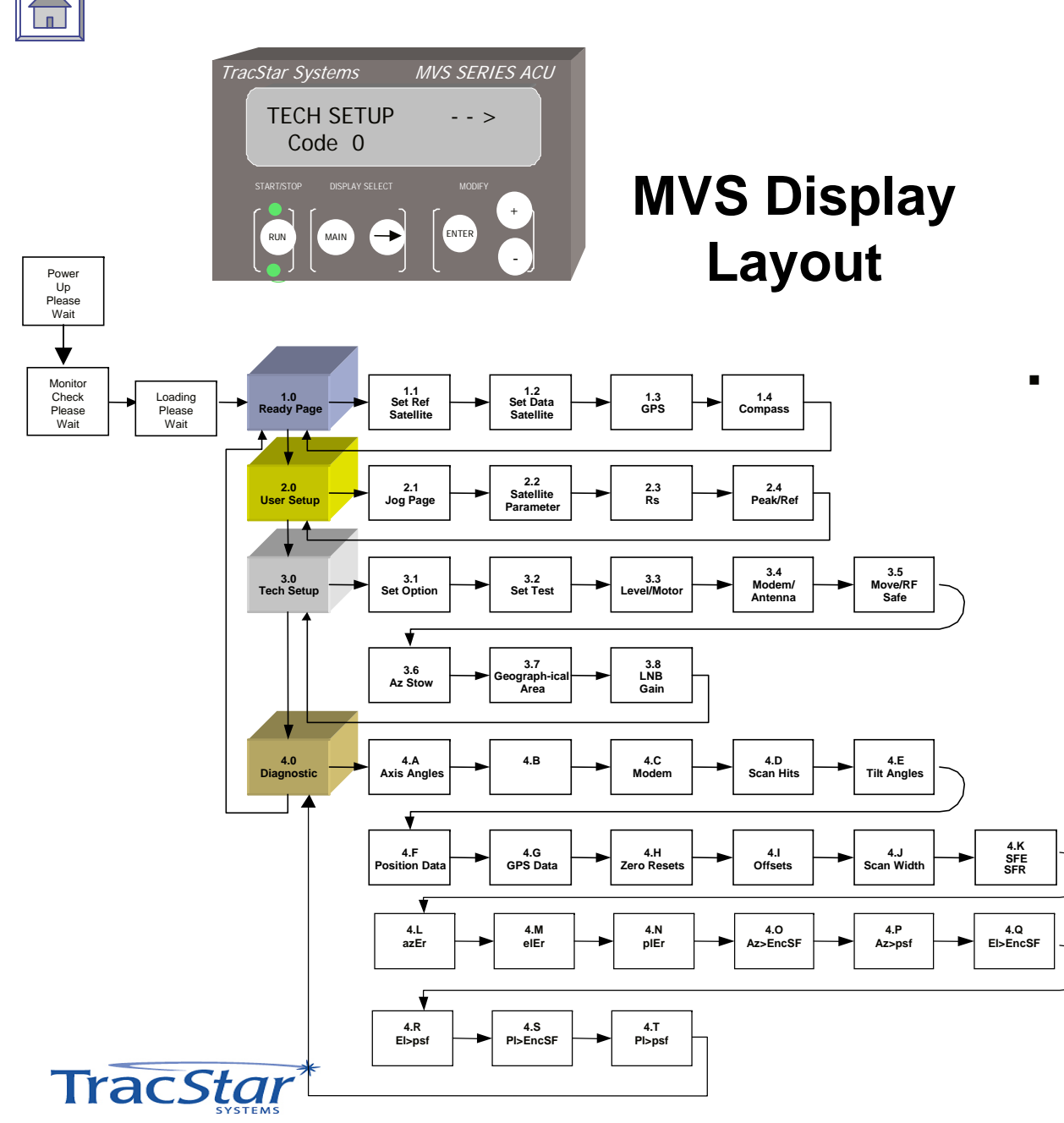

TECH SETUP --> Code 0

TECH SETUP contains several interactive setup pages and the ability to enable/disable various sensors and motor drives. This page is password protected to prevent inadvertent or undesirable changes. The user must press + to Code 13, then ENTER to edit these pages.

# 3.0 TECH SETUP (con't)

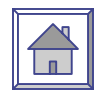

| Description                              | Action                                                          | Display                                            |
|------------------------------------------|-----------------------------------------------------------------|----------------------------------------------------|
| Set Code (enables editing)<br>(Page 3.0) | From READY page<br>Main 2x<br>+ to code 13,<br>Enter<br>Main 2x | READY<br>TECH SETUP<br>Tech Setup CODE 13<br>READY |

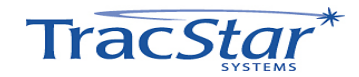

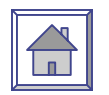

3.1 Set Option

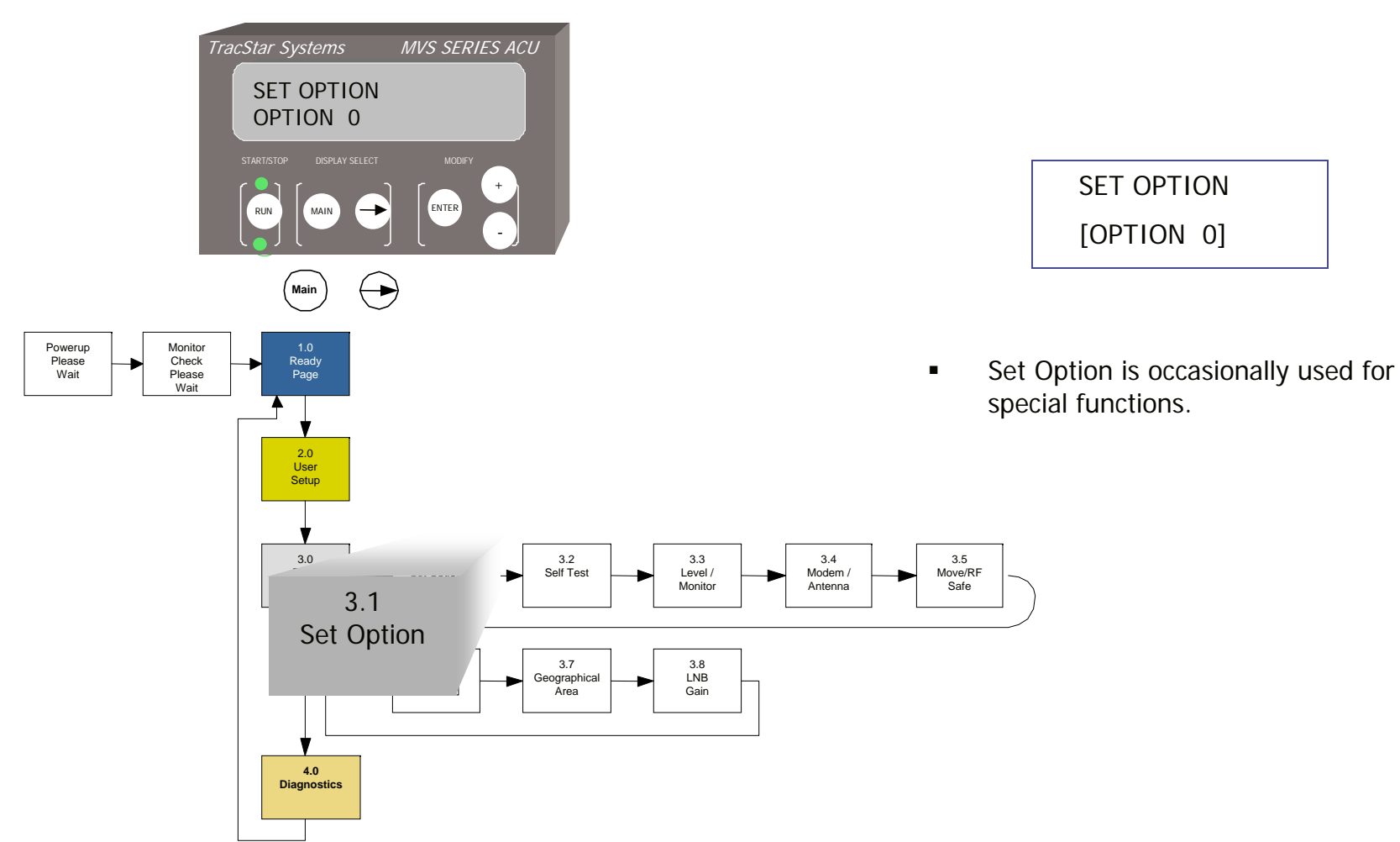

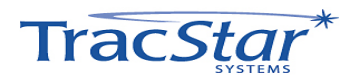

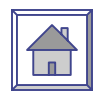

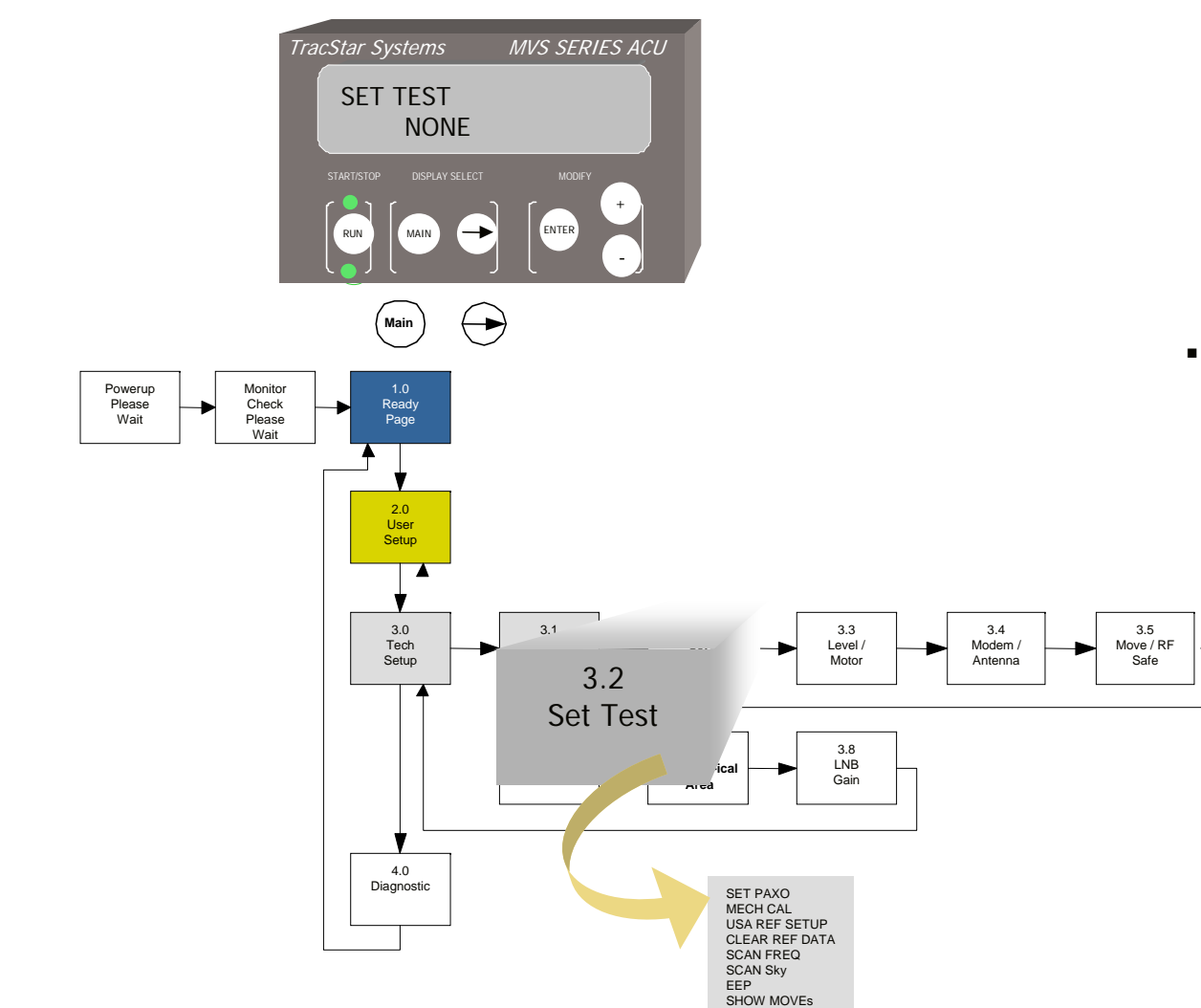

TracStar\*

#### SET TEST [NONE]

- There are several function available to the user in Set Test. Press the key to select the desired function. NOTE: The following tests do not have input parameters. They either RUN or NOT RUN a standard factory setup.
  - NONE:

- SET PAZO: Sets pol axis azimuth offset
- MECH CAL: Mechanical calibration of antenna
- USA REF SETUP
- CLEAR REF DATA
- SCAN FREQ: Scans selected Reference Satellites for transponder/carrier frequencies that will be used in subsequent acquisitions.
- SCAN Sky: Scans the orbital arc for Reference Satellite positions, signal strength and frequency.
- EEP Save: Saves memory to EProm.
- SHOW MOVEs: Pre-programmed satellite acquisition simulation.
   44

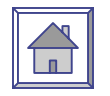

| Description                                                                                                    | Action                                                          | Display                                            |
|----------------------------------------------------------------------------------------------------|-----------------------------------------------------------------|----------------------------------------------------|
| Set Code (enables editing)<br>(Page 3.0)                                                                                                    | From READY page<br>Main 2x<br>+ to code 13,<br>Enter<br>Main 2x | READY<br>TECH SETUP<br>Tech Setup CODE 13<br>READY |
| Set Test Page<br>(Page 3.2)                                                                                                    | From Ready Page:<br>Main 2x<br>Arrow 2x                         | SET TEST<br>[NONE]                                 |
| Press + or – until the desired function is<br>shown:<br>Set PAZO – Factory Direction Only<br>MECH CAL – Factory Direction Only<br>USA REF SETUP<br>CLEAR REF DATA<br>SCAN FREQ<br>SCAN Sky<br>EEP Save<br>SHOW MOVEs | + or – then Enter                                               | SET TEST<br>[NONE]                                 |
|                                                                                                    | + or -                                                          | SET TEST [ <b>CANCEL</b> ]<br>SCAN FREQ            |
|                                                                                                    | Enter                                                           | SET TEST [ <b>RUN NOW]</b><br>SCAN FREQ            |

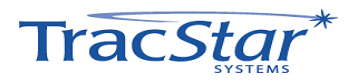

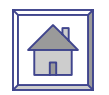

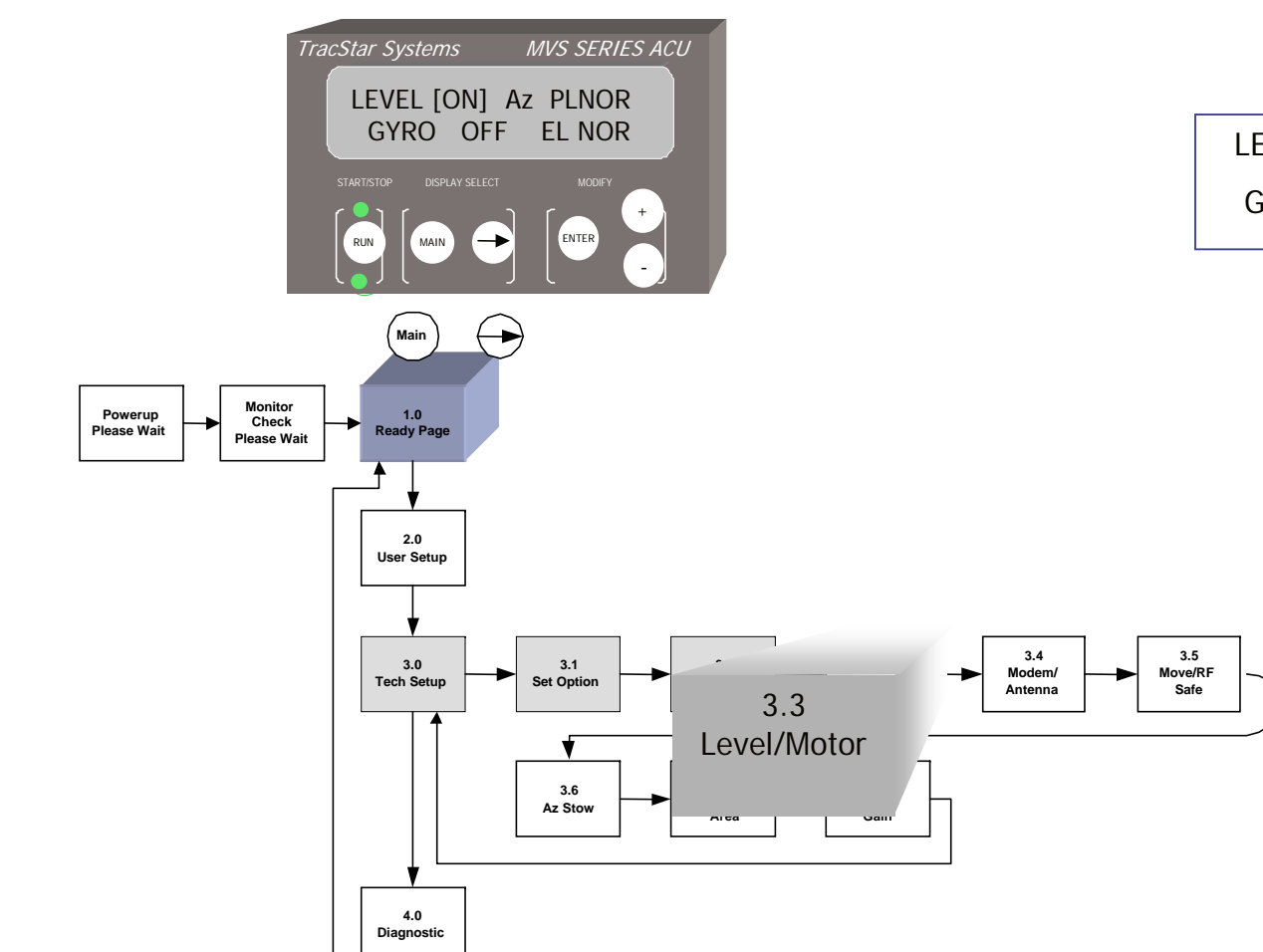

#### 3.3 Level/Motor Control Page

LEVEL [ON] Az PL NOR GYRO OFF EI NOR

- This page gives the user the ability to turn off the base level sensor and the azimuth, elevation and polarization motors. This would normally only be performed in a troubleshooting application.
  - The GYRO option is not applicable to this antenna. Default setting is OFF.

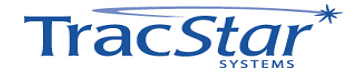

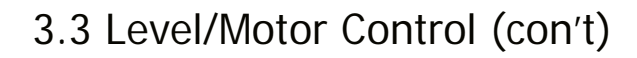

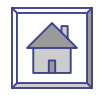

| Description                                                                                                    | Action                                                          | Display<br>BLUE indicates default setting                     |
|----------------------------------------------------------------------------------------------------|-----------------------------------------------------------------|---------------------------------------------------------------|
| Set Code (enables editing)<br>(Page 3.0)                                                                               | From READY page<br>Main 2x<br>+ to code 13,<br>Enter<br>Main 2x | READY<br>TECH SETUP<br>Tech Setup CODE 13<br>READY            |
| Level / Motor Control Page<br>(Page 3.3)                                                                               | From Ready Page:<br>Main 2x<br>Arrow 3x                         | LEVEL [ <b>ON</b> /OFF] Az PLNOR<br>GYRO OFF EL NOR           |
| The user can turn the base level sensor off, this would only be done during a maintenance or troubleshooting activity. | + or – then Enter                                               | LEVEL [ <b>ON</b> /OFF] Az PLNOR<br>GYRO OFF EL NOR           |
| The user can turn the azimuth and polarization motor off, normally only a troubleshooting function.                    | + or – then Enter                                               | LEVEL ON Az PL [NOR/DIS]<br>GYRO OFF EL NOR                   |
| The user can turn the elevation motor off, normally only a troubleshooting function.                                   | + or – then Enter                                               | LEVEL ON AZ PL NOR<br>GYRO OFF EL [ <b>NOR /</b> DIS <b>]</b> |

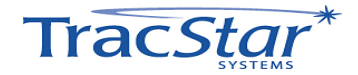

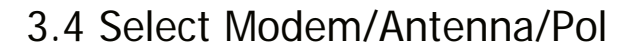

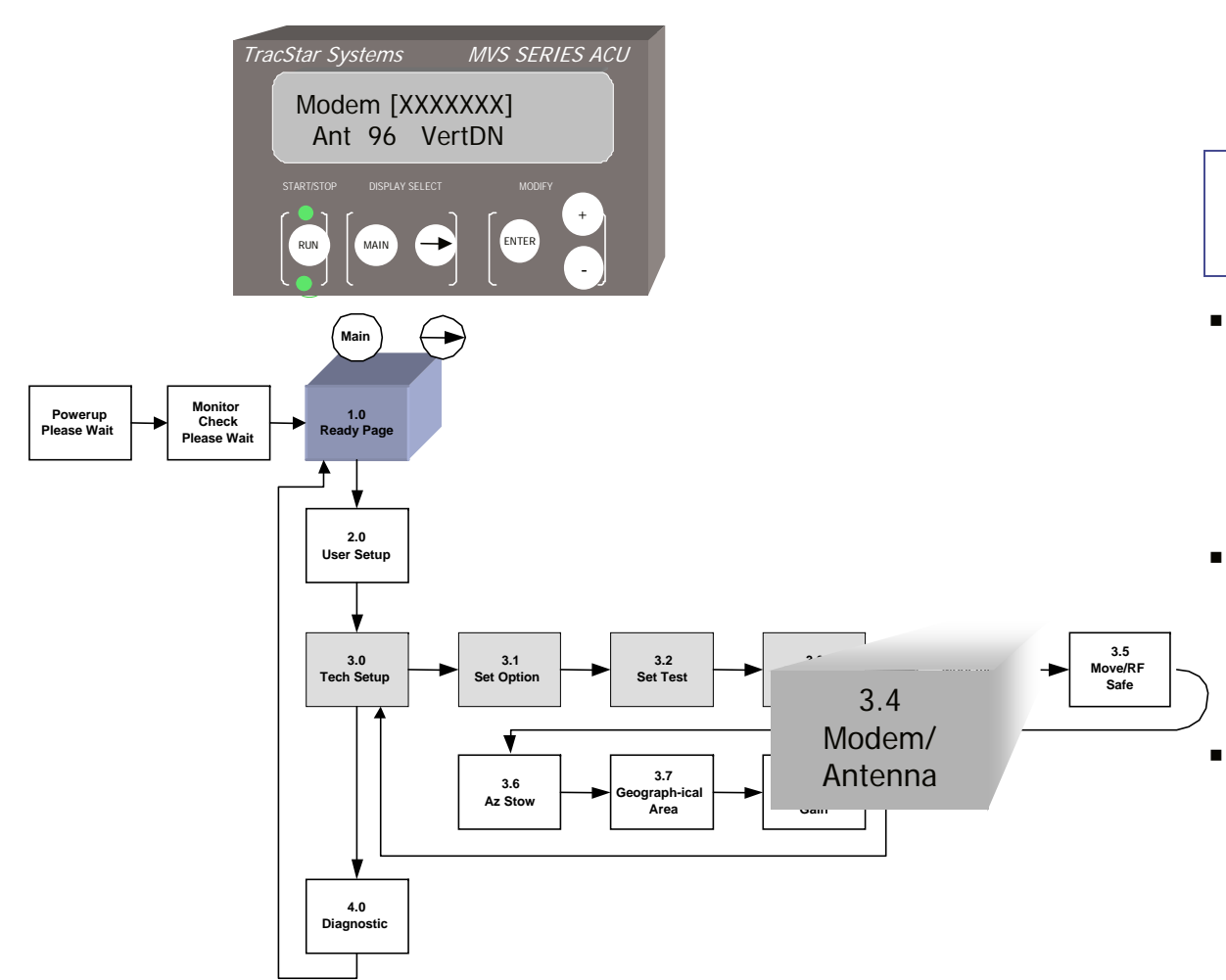

Modem [XXXXXXX] Ant 96 VertDN

- The antenna has a serial interface for communications to selected modem types. The antenna can provide GPS information over this port.
- Press the + or key to scroll through the pre-programmed modem models, make a selection and press ENTER.
  - On the MVS1200 (1.2 Meter) Antenna with the Motorized Feed Assembly, Receive Polarization can be selected.

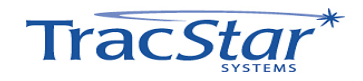

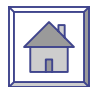

| Description                                                                                       | Action                                               | Display                                            | MODEM<br>TYPE | Supported<br>Modems           |
|---------------------------------------------------------------------------------------------------|------------------------------------------------------|----------------------------------------------------|---------------|-------------------------------|
| Set Code (enables editing)<br>(Page 3.0)                                                          | From READY page<br>Main 2x<br>+ to code 13,<br>Enter | READY<br>TECH SETUP<br>Tech Setup CODE 13<br>READY | NONE          |                               |
| Select Modem / Antenna Page                                                                       | From Ready Page:                                     | Modem [iDirect]                                    | iDirect       | Net Modem<br>II Plus          |
| (raye 3.4)                                                                                        | Arrow 4x                                             | Ant 90 Kemove                                      | Linkstar      | Linkstar,                     |
| The user can select from the following modem types for the GPS interface:                         | + or – then Enter                                    | Modem [iDirect]<br>Ant 96 Remove                   | Lieluvev      | EIMS                          |
| None<br>iDirect                                                                                   |                                                      |                                                    | Linkway       | спкмау                        |
| Linkstar<br>Linkway<br>AuxRemote                                                                  |                                                      |                                                    | Aux<br>Remote |                               |
| The antenna type cannot be changed without factory direction.                                     | Contact Factory                                      | Modem iDirect<br>Ant 96 Remove                     | Com Tech      | Com Tech<br>SCPC              |
| MVS 120                                                                                           | 00 Antenna ONLY                                      | ,                                                  | Skylane96     | Skylane @<br>9600 baud        |
| The user can select the Receive Polarization for<br>the antenna. Choices are:<br>HorzDN<br>VertDN | + or – then Enter                                    | [HorzDN]                                           | iNfiniti      | 3000,5000,<br>7000<br>iDirect |

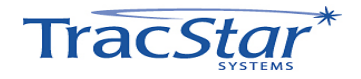

#### 3.5 Move/RF\_SAFE

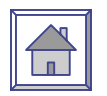

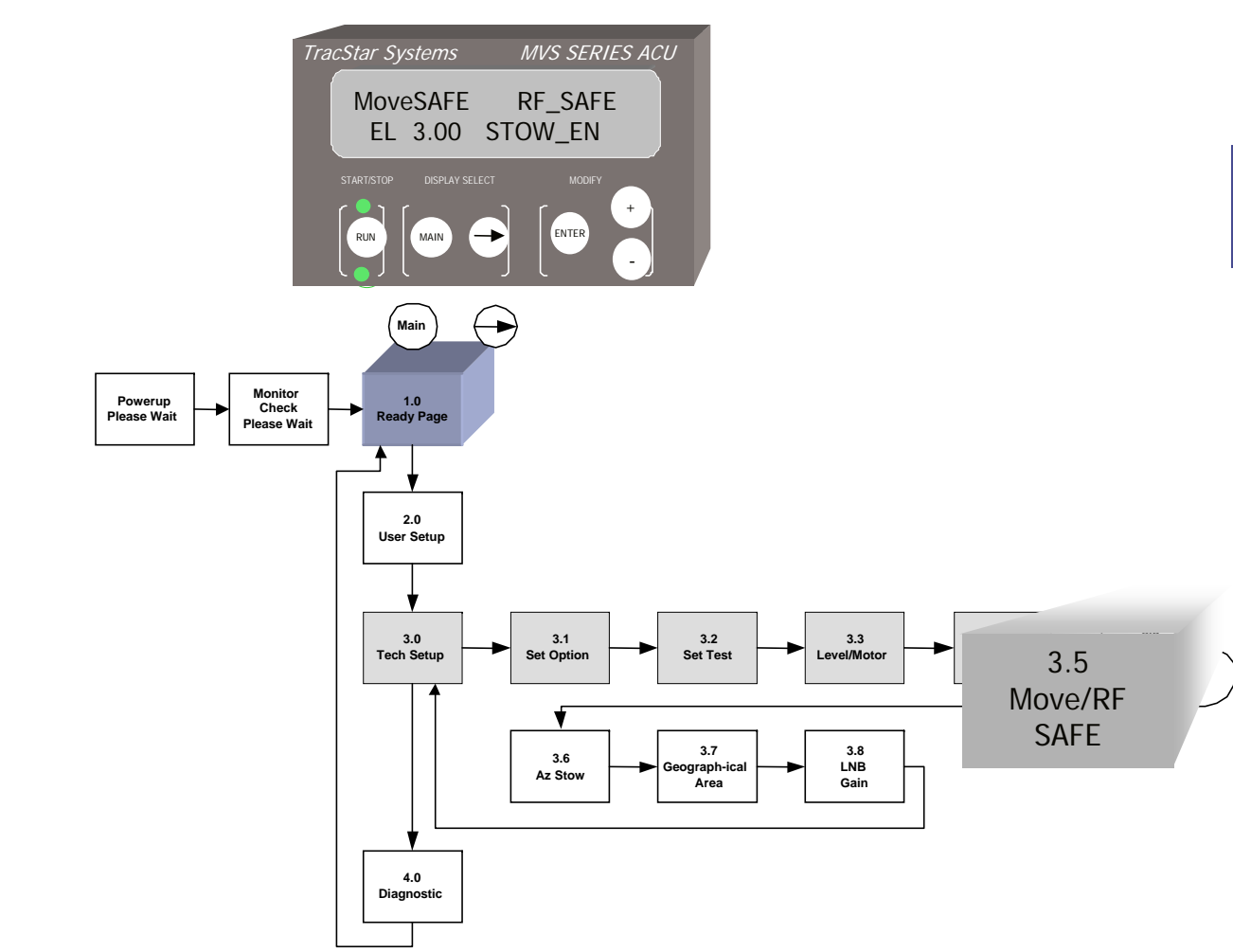

Move[SAFE] RF\_SAFE EL 3.00 Stow EN

- There are several safety features built into the antenna:
- MOVE SAFE prevents any azimuth motion including jog commands below a pre-set elevation angle. This is to prevent jogging the antenna at too low of angles and possibility causing a mechanical interference.
  - RF SAFE provides a Transmit Inhibit feature. If there is any motion command given to the antenna while it is locked onto a satellite, the transmitter will be inhibited prior to any motion of the antenna. The modem must have a DC block installed in the receive line to be valid.
- STOW SAFE will stow the antenna if any base motion is detected by the on-board sensors. This feature will automatically stow the antenna if the user drives off with the antenna deployed.

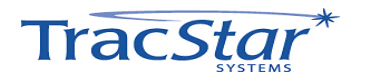

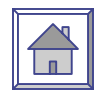

# 3.5 MOVE/RF\_SAFE (con't)

| Description                                                                                                    | Action                                                          | Display<br>BLUE indicates default setting            |
|----------------------------------------------------------------------------------------------------|-----------------------------------------------------------------|------------------------------------------------------|
| Set Code (enables editing)<br>(Page 3.0)                                                                                                    | From READY page<br>Main 2x<br>+ to code 13,<br>Enter<br>Main 2x | READY<br>TECH SETUP<br>Tech Setup CODE 13            |
| Move/RF/Stow Safe Page<br>(Page 3.5)                                                                                                    | From Ready Page:<br>Main 2x<br>Arrow 5x                         | Move [ <b>SAFE</b> /ANY!] RF SAFE<br>EL 3.00 Stow EN |
| Move [SAFE] prevents azimuth axis motion<br>including jog commands below this pre-set<br>limit to prevent accidental mechanical<br>interference. Move [ANY] will disable the<br>SAFE mode.                                                                                  | + or – then Enter                                               | Move [ <b>SAFE</b> /ANY!] RF SAFE<br>EL 3.00 Stow EN |
| RF [SAFE] will inhibit LNB power thereby<br>inhibiting transmit if a motion command is<br>given to the antenna via the controller. RF<br>[ANY] will disable the SAFE mode.                                                                                                  | + or – then Enter                                               | Move SAFE RF [ <b>SAFE</b> /ANY!]<br>EL 3.00 Stow EN |
| EL [X.XX] sets the low elevation angle for<br>Move SAFE. Adjust with + or – until the<br>desired value is reached.                                                                                                    | + or – then Enter                                               | Move SAFE RF SAFE<br>[ <b>EL 3.00</b> /x.xx] Stow EN |
| Stow [En] is the auto stow feature designed to<br>stow the antenna in the event of excessive<br>base motion. This is a safety feature if the<br>antenna is roof mounted and the vehicle<br>begins to move with the antenna up. Stow<br>[DIS] will disable the safe feature. | + or – then Enter                                               | Move SAFE RF SAFE<br>EL 3.00 Stow [ <b>EN</b> /dis]  |

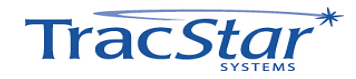

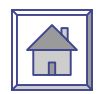

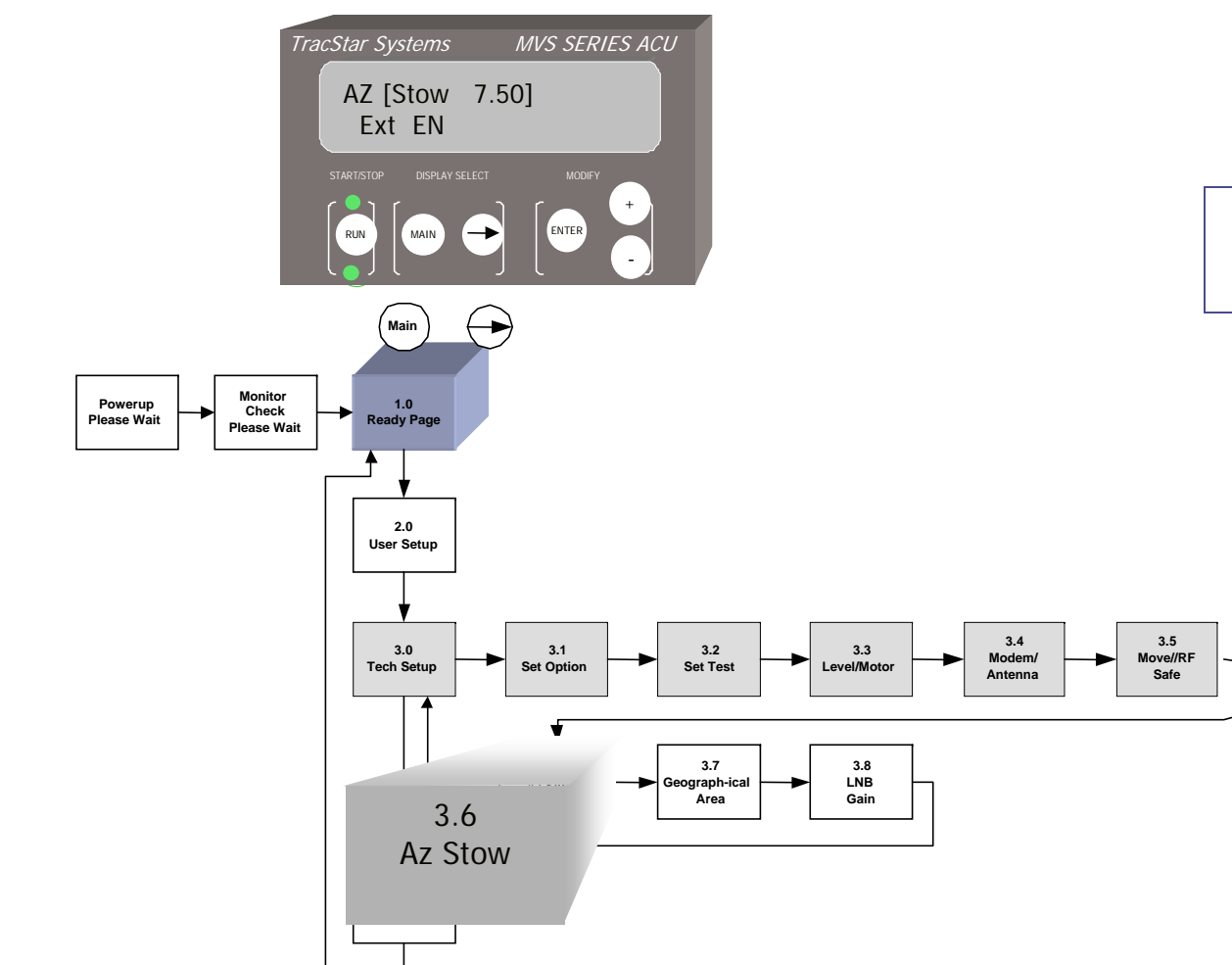

#### 3.6 Azimuth Stow/External Switch

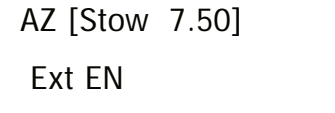

- The AZIMUTH STOW setting provides the offset for the angular distance from the azimuth reference switch to the desired azimuth stow position.
  - The Enable/Disable setting enables or disables the optional stow switch that is located on the antenna.

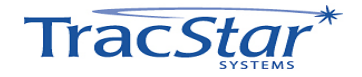

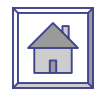

| Description                                                                                                    | Action                                                             | Display<br>BLUE indicates default setting          |
|----------------------------------------------------------------------------------------------------|--------------------------------------------------------------------|----------------------------------------------------|
| Set Code (enables editing)<br>(Page 3.0)                                                                                                    | From READY<br>page<br>Main 2x<br>+ to code 13,<br>Enter<br>Main 2x | READY<br>TECH SETUP<br>Tech Setup CODE 13<br>READY |
| Azimuth Stow / External Switch Page<br>(Page 3.6)                                                                                                    | From Ready Page:<br>Main 2x<br>Arrow 6x                            | AZ [ <b>Stow 7.5</b> ]<br>Ext EN                   |
| The azimuth stow setting determines the offset for the angular distance from the azimuth axis reference switch to the desired azimuth stow position. + or – will change the angle. This is set in the factory. | + or – then Enter                                                  | AZ [ <b>Stow 7.5</b> ]<br>Ext EN                   |
| Ext EN indicates whether the pedestal<br>start/stow switch is enabled or disabled. Press<br>+ or – to change the selection, then Enter.                                                                        | + or – then Enter                                                  | AZ Stow 7.5<br>Ext [EN/dis]                        |

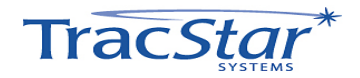

#### 3.7 USAdvb

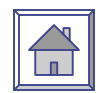

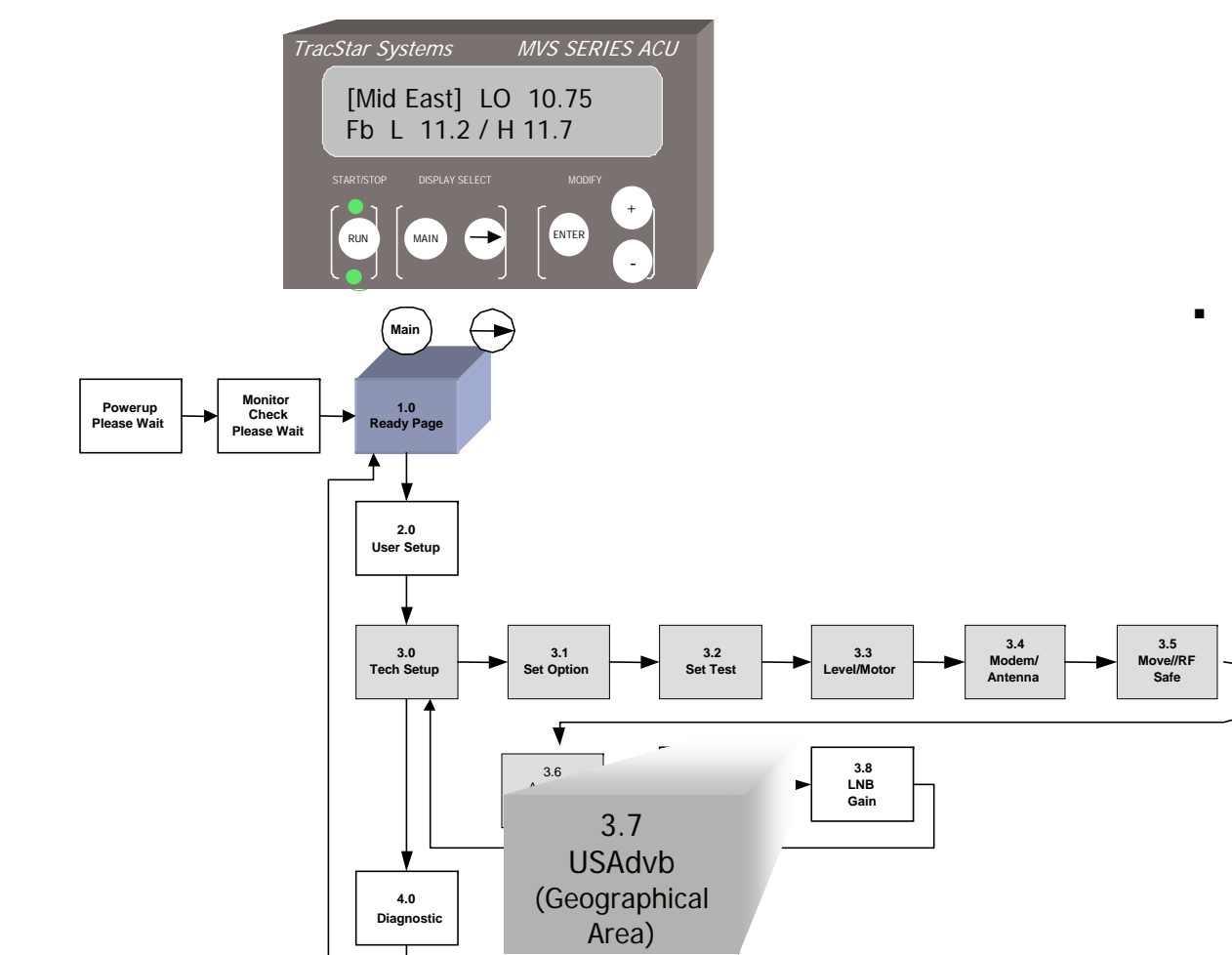

[Mid East] LO 10.75 Fb L 11.2/H 11.7

- The LNB Setup page allows the user to:
  - Select the region of the world that the antenna is located in
  - Input the local oscillator frequency of the LNB in use
  - Input the receive frequency band corresponding to the transponder and LNB in use.
  - Note: these are the frequencies that are used during the antenna scan.

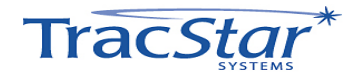

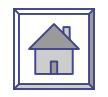

|                  | Description                                                                                                    | Action                                                          | Display<br>BLUE indicates default setting        |          |
|------------------|----------------------------------------------------------------------------------------------------|-----------------------------------------------------------------|--------------------------------------------------|----------|
|                  | Set Code (enables editing)<br>(Page 3.0)                                                                                                   | From READY page<br>Main 2x<br>+ to code 13,<br>Enter<br>Main 2x | READY<br>TECH SETUP<br>Tech Setup CODE 13        |          |
|                  | LNB Setup Page<br>(Page 3.7)                                                                                                    | From Ready Page:<br>Main 2x<br>Arrow 7x                         | [ <b>USAdvb</b> ] LO 10.75<br>Fb L 11.2/H 11.7   |          |
|                  | The antenna must be set to USA, USAdvb, Mid<br>East or Europe. Press + to edit then Enter.                                                 | + or - then Enter                                               | [ <b>USAdvb</b> ] LO 10.75<br>Fb L 11.2/H 11.7   |          |
|                  | USAdvb is the preferred setting in the USA,<br>due to the type of satellite typically used as a<br>reference. Mid EAST and EUROPE have the |                                                                 | ₩ <b>Q</b> ₩                                     |          |
|                  | same internal software functions, either will work in either location.                                                                     |                                                                 |                                                  | MPORTANT |
|                  | Set the LNB Local Oscillator frequency using + or -, then Enter                                                                            | + or – then Enter                                               | Mid East [ <b>LO 10.75</b> ]<br>Fb L 11.2/H 11.7 |          |
|                  | Set the low end of the frequency band in use with + or -, then Enter.                                                                      | + or – then Enter                                               | Mid East LO 10.75<br>Fb [L 11.2]/H 11.7          |          |
|                  | Set the high end of the frequency band in use with + or - ,then Enter                                                                      | + or – then Enter                                               | Mid East LO 10.75<br>Fb L 11.2/[ <b>H 11.7</b> ] |          |
| Trac <i>Star</i> | *                                                                                                    |                                                                 |                                                  | 55       |

#### 3.8 LNB GAIN

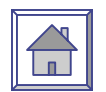

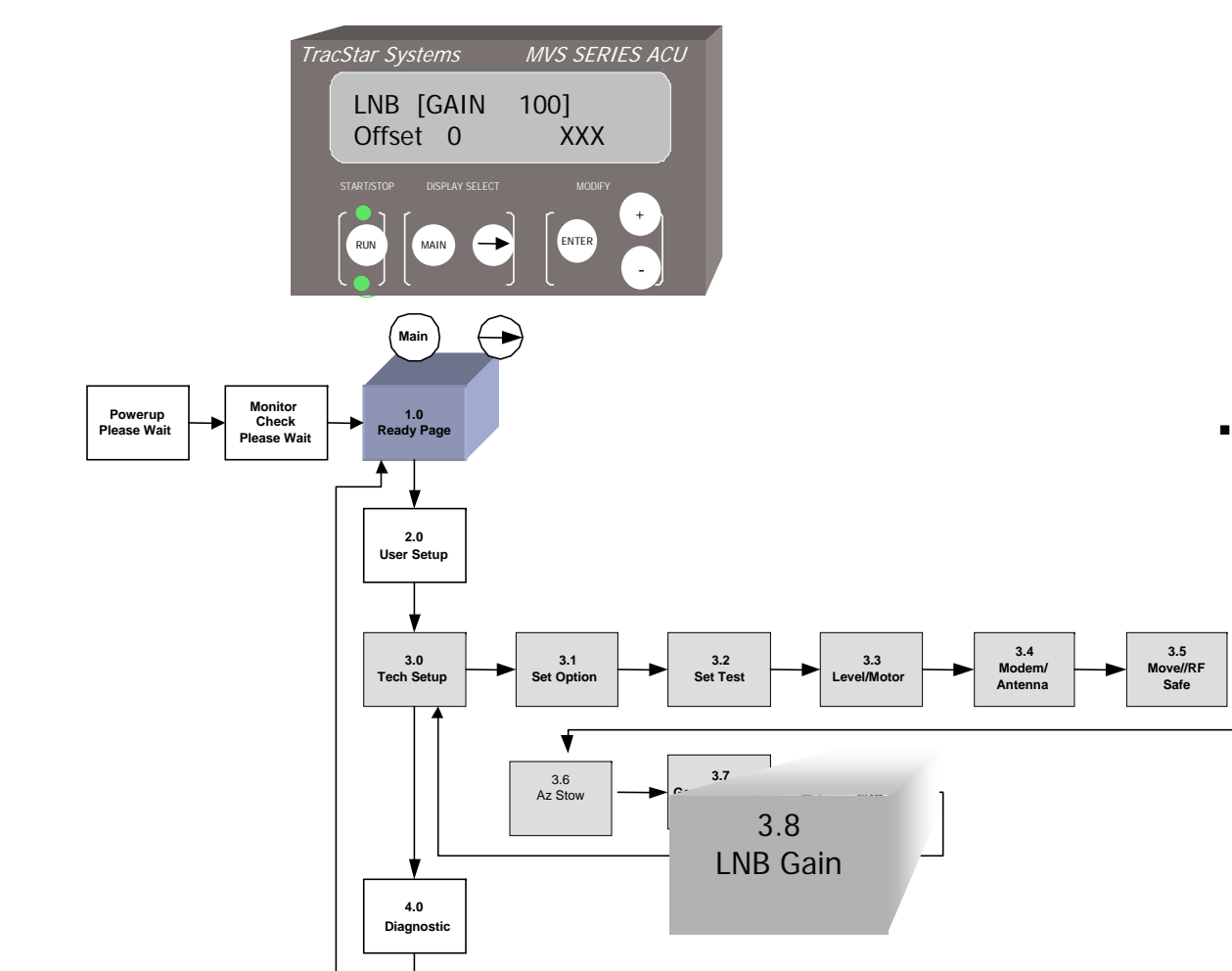

| LNB [GAIN | 100] |
|-----------|------|
| Offset 0  | XXX  |

- The LNB Gain page allows the user to:
  - Adjust the gain of the LNB as seen by the antenna controller's built in signal strength measurement (SS).
  - Enter a LNB noise offset as seen by the antenna controllers built in signal strength measurement (SS).

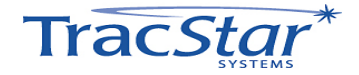

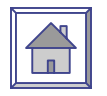

| Description                                                                                                    | Action                                                          | Display<br>BLUE indicates default setting      |
|----------------------------------------------------------------------------------------------------|-----------------------------------------------------------------|------------------------------------------------|
| Set Code (enables editing)<br>(Page 3.0)                                                                                                    | From READY page<br>Main 2x<br>+ to code 13,<br>Enter<br>Main 2x | READY<br>TECH SETUP<br>Tech Setup CODE 13      |
| LNB GAIN Page<br>(Page 3.8)                                                                                                    | From Ready Page:<br>Main 2x<br>Arrow 8x                         | [ <b>USAdvb</b> ] LO 10.75<br>Fb L 11.2/H 11.7 |
| The user may wish to adjust the LNB gain as<br>measured by the built in tuner:<br>Gain = 100, nominal setting<br>Gain = 50, ½ of nominal gain<br>Gain = 200, double the nominal gain<br>When adjusting the gain, monitor the signal<br>strength number in the lower right.<br>Increasing the gain will increase the signal<br>level. | + or – then Enter                                               | LNB [GAIN 100]<br>Offset 0 XXX                 |
| The user may wish to adjust the LNB offset as<br>measured by the built in tuner.<br>Adjust the offset when the antenna is pointed<br>at a cold sky. Adjusting the offset should<br>minimize the signal strength number when the<br>antenna is looking at cold sky.                                                                   | + or – then Enter                                               | LNB GAIN 100<br>[ <b>Offset 0</b> ] XXX        |

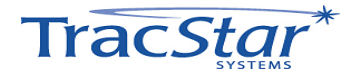

#### 4.0 DIAGNOSTICS

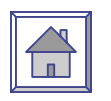

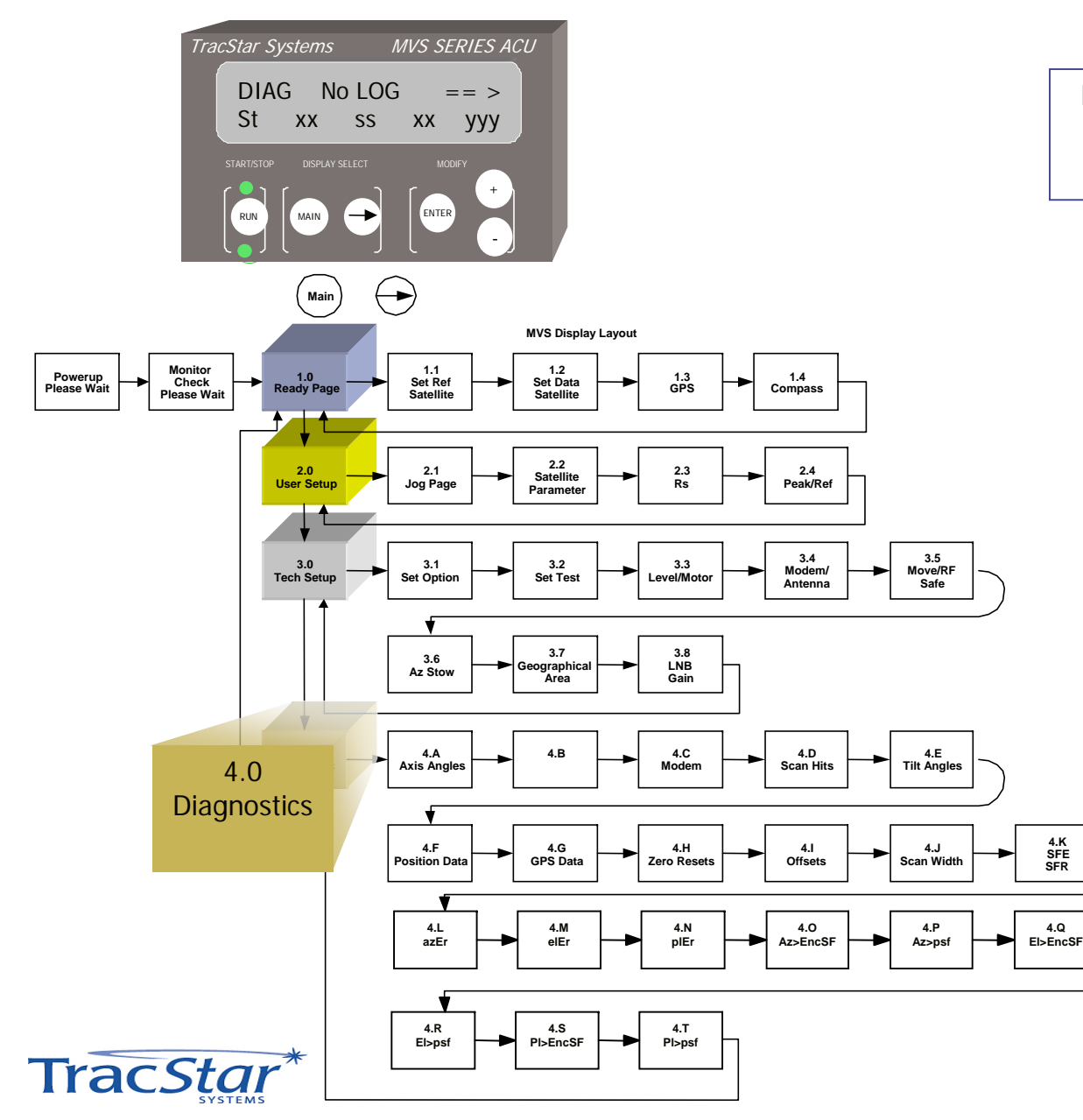

DIAG No LOG ==> St XX ssXX YYY

- The Diagnostics section includes information on antenna pointing angles, level sensor readings, GPS data and the ability to set correction factors for the three axes.
- "No LOG" and "LOG try" are messages unique to Idirect Modems and a log-in process.
- St XX indicates the tracking state of the antenna.
  - ssXX indicates the current signal strength reading.

YYY is tuner signal to noise (>100 is locked) ratio.

#### 4.A Axis Angles

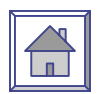

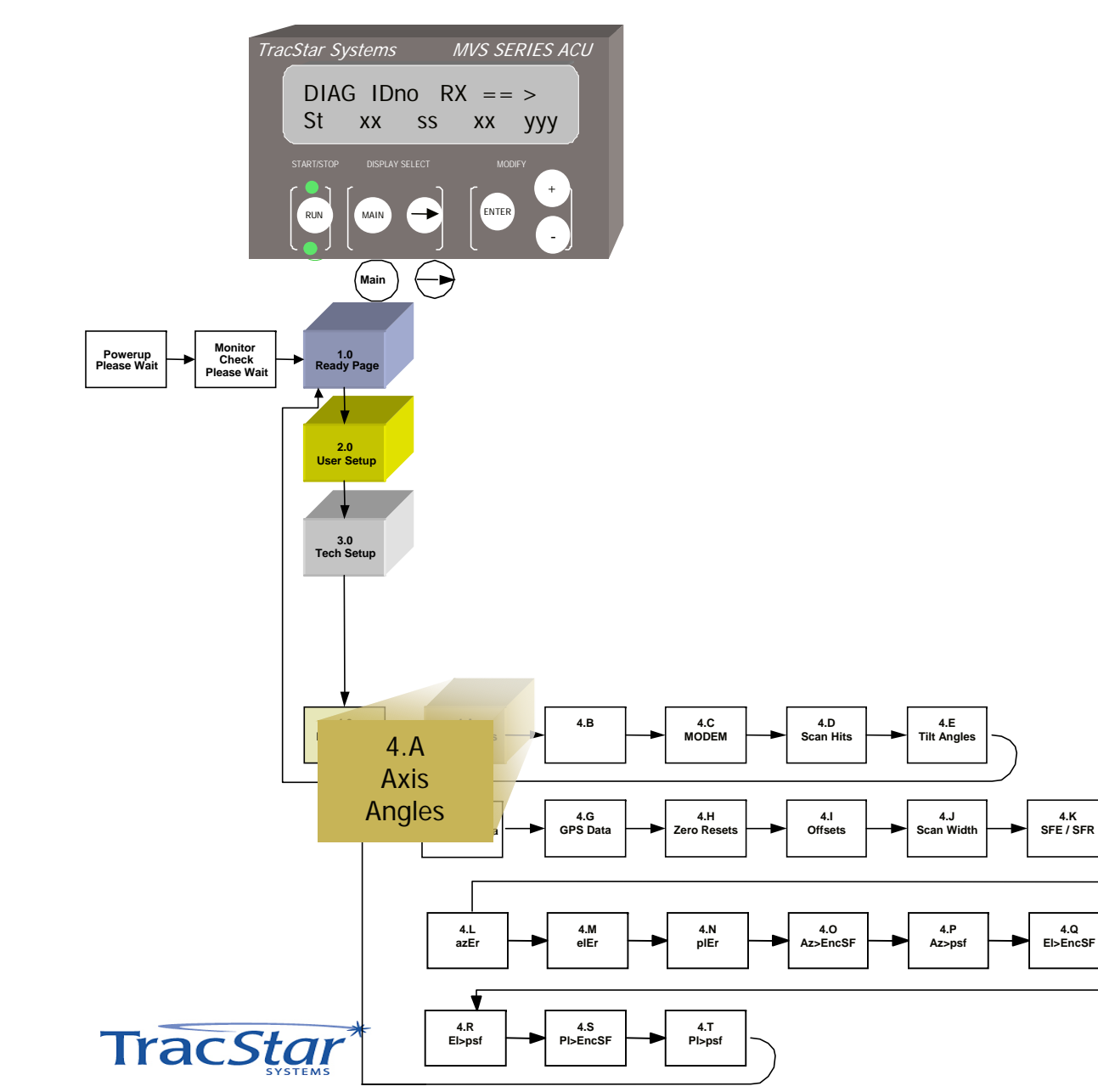

A 246.00 E 28.70 Ap 44.6 Ep 27.77

- The DIAGNOSTICS A page indicates the azimuth and elevation angles of the antenna.
- The top row shows the antenna Az and El angles relative to the earth (azimuth only valid after lock on)
- The second row Ap and Ep indicate the Az and El angle relative to the pedestal coordinates, i.e., the azimuth stow angle is zero degrees. El is only valid above -10 degrees.

4.Q

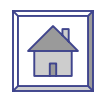

### 4.B B Page

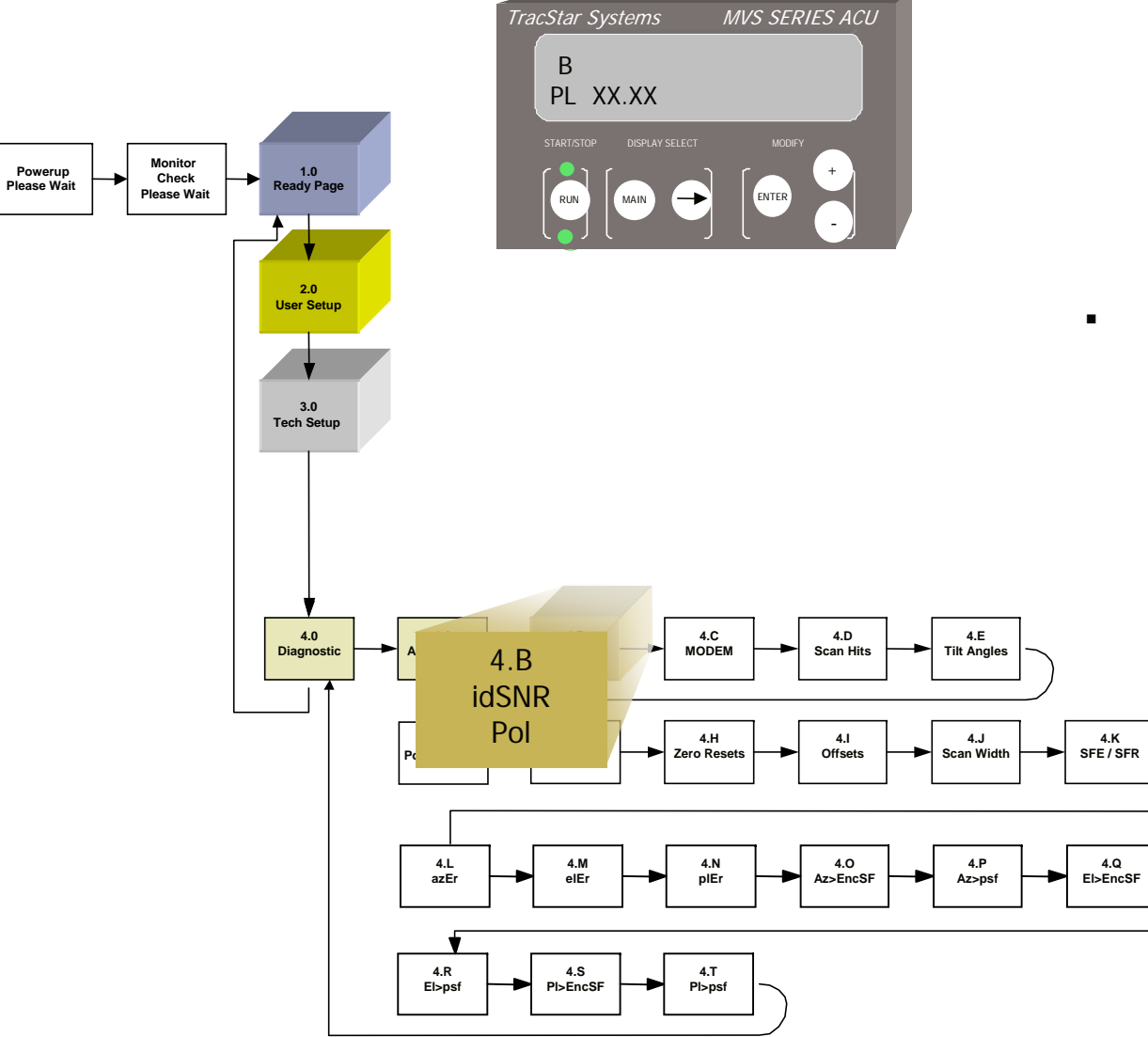

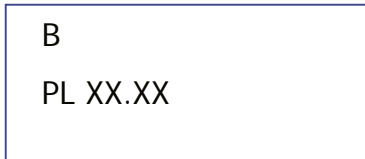

 The DIAGNOSTICS B page displays the polarization angle of the antenna.

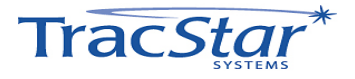

### 4.C C Page

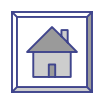

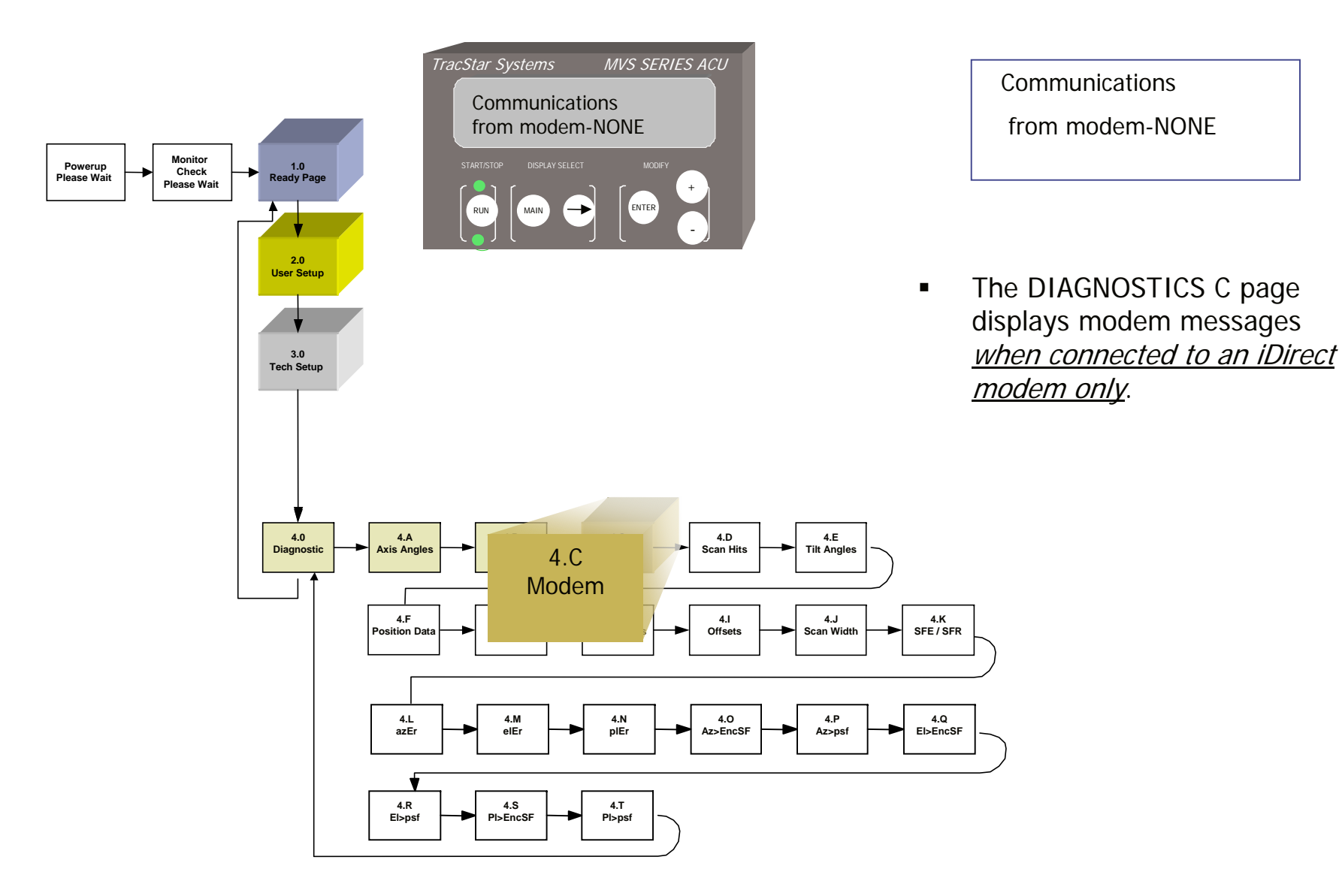

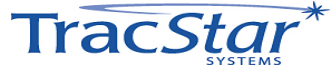

#### 4.D Scan Hits

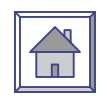

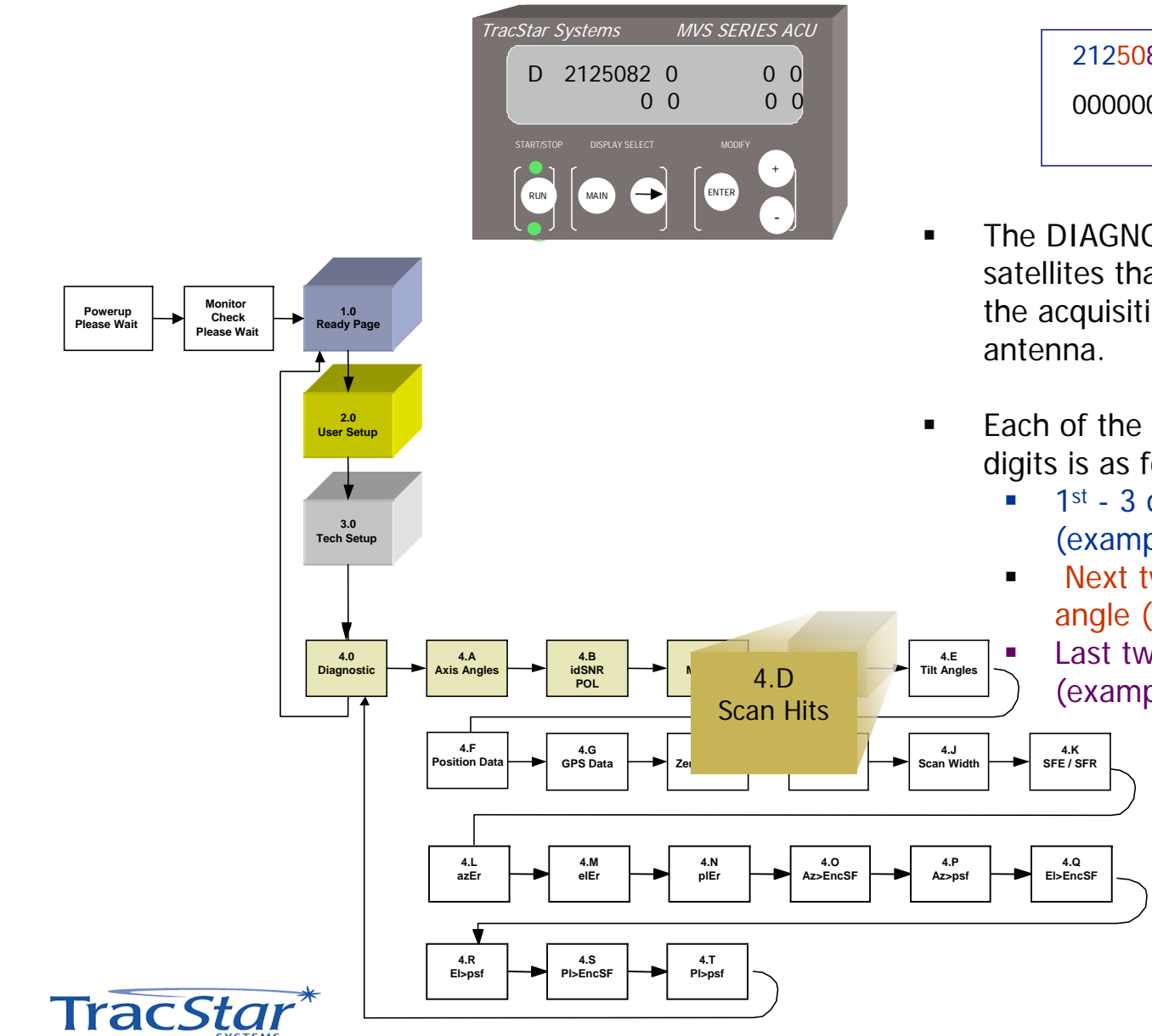

2125082 0000000 0000000 0000000

- The DIAGNOSTICS D page indicates satellites that were "seen" during the acquisition and alignment of the antenna.
- Each of the four groups of seven digits is as follows:
  - 1<sup>st</sup> 3 digits azimuth angle (example 212)
  - Next two digits elevation angle (example 50)
  - Last two digits signal strength
    (example 82)

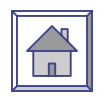

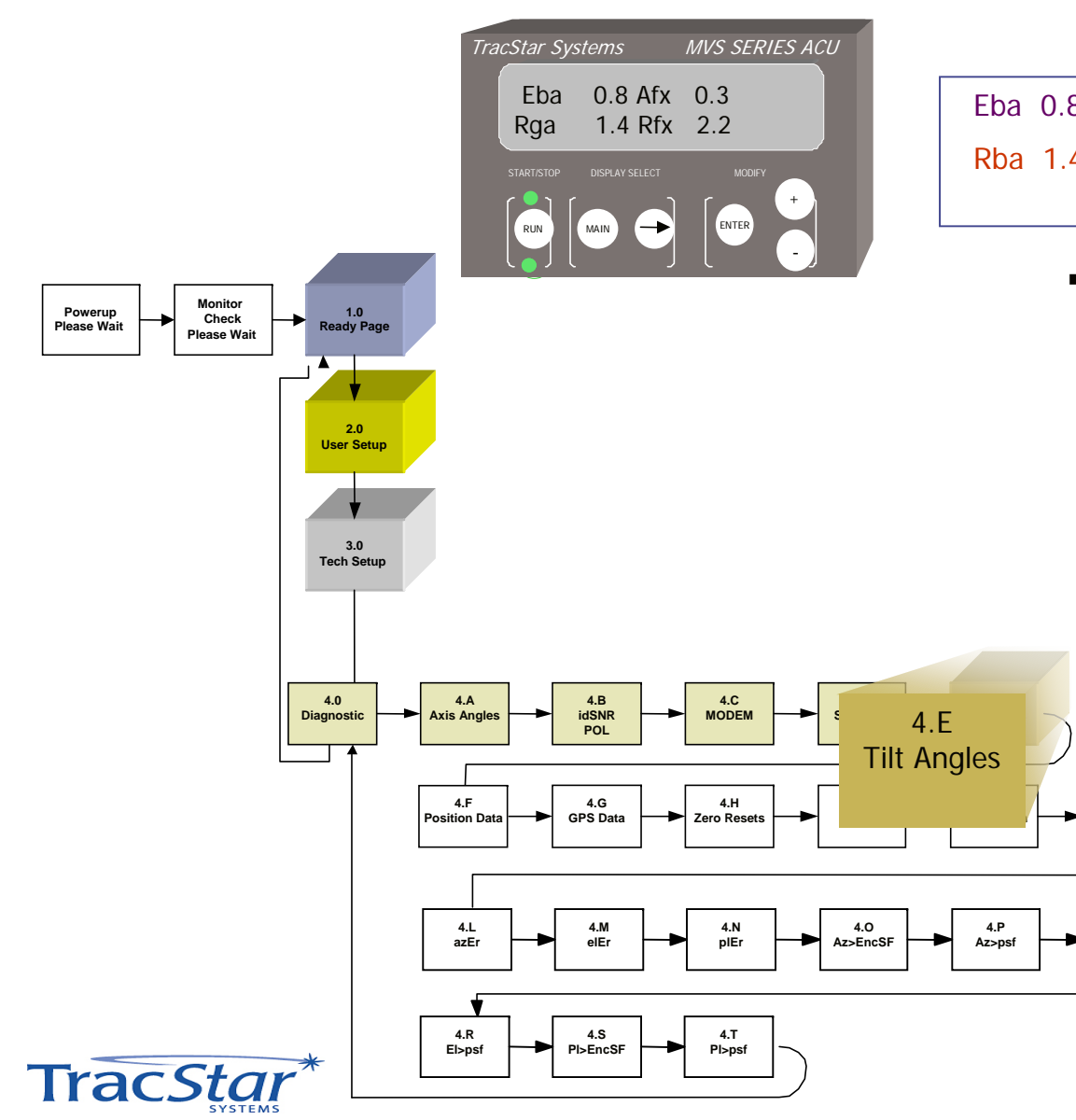

Eba 0.8 Afx 0.3 Rba 1.4 Rfx 2.2

4.K

SFE / SFR

4.Q

El>EncSF

#### Elv 4.0 Afx1.7

Rlv 1.5 Rfx 1.4

- The values on the DIAGNOTICS E Page are the pedestal base tilt angles as measured by the tilt sensor.
  - Eba = elevation base angle
  - Rba = roll base angle
  - Afx = azimuth adjustment due to base tilt
  - Rfx = pol adjustment due to base tile
  - Elv = raw (unfiltered) el base angle reading

Rlv = raw (unfiltered) roll level reading

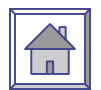

#### MVS SERIES ACU TracStar Systems **FpotRead** Ar15467 FpotRead Ar15467 Er 13364 Rr11517 Er 13364 Rr11517 MAIN ENTER Monitor Check 1.0 Ready Page Powerup Please Wait Please Wait The DIAGNOTICS F page is the 2.0 User Setup analog position transducer reading from the azimuth and elevation axis. 3.0 Tech Setup Ar = azimuth reading Er = elevation reading Rr = (not used) 4.A Axis Angles 4.B 4.C 4.D 4.E 4.0 Diagnostic idSNR MODEM Scan Hits Tilt Angles POL 4.G GPS Data 4.H 4.I 4.J 4.K SFE / SFR Zero Resets Offsets Scan Width 4.F Position Data 4.M elEr 4.N plEr 4.0 4.P 4.Q El>EncSF Az>EncSF azEr Az>psf 4.R 4.S 4.T PI>EncSF El>psf Pl>psf

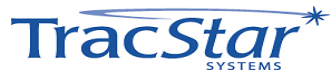

#### 4.F Axis Position Transducer Readout

#### 4.G GPS Data

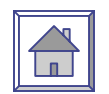

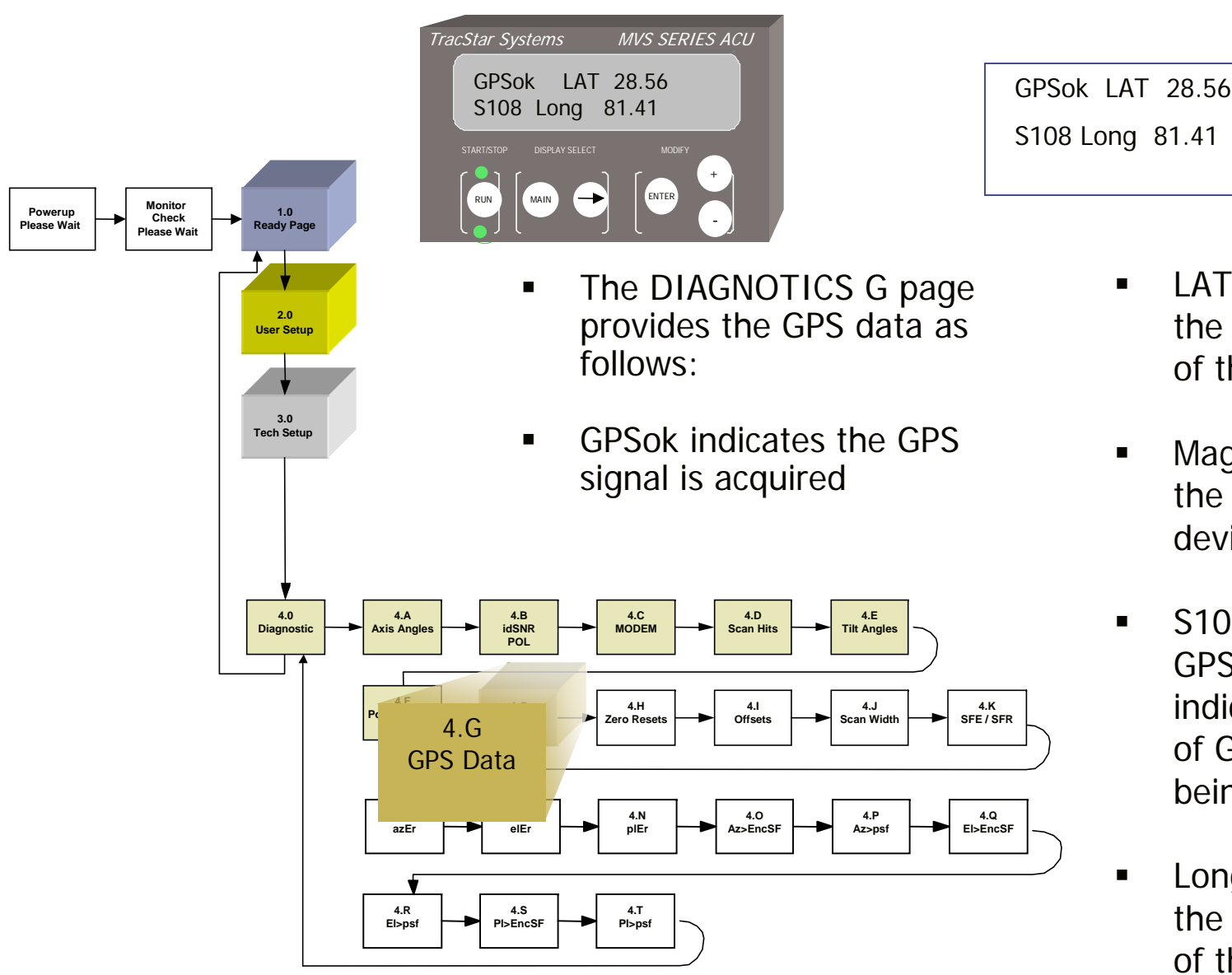

- LAT 28.56 indicates the current latitude of the antenna.
- MagD 5.10 indicates the magnetic deviation
- S108: 100 indicates GPS lock and 8 indicates the number of GPS satellites being received.
- Long 81.41 gives the longitude position of the antenna.

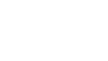

#### 4.H Axis Zero Offsets

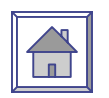

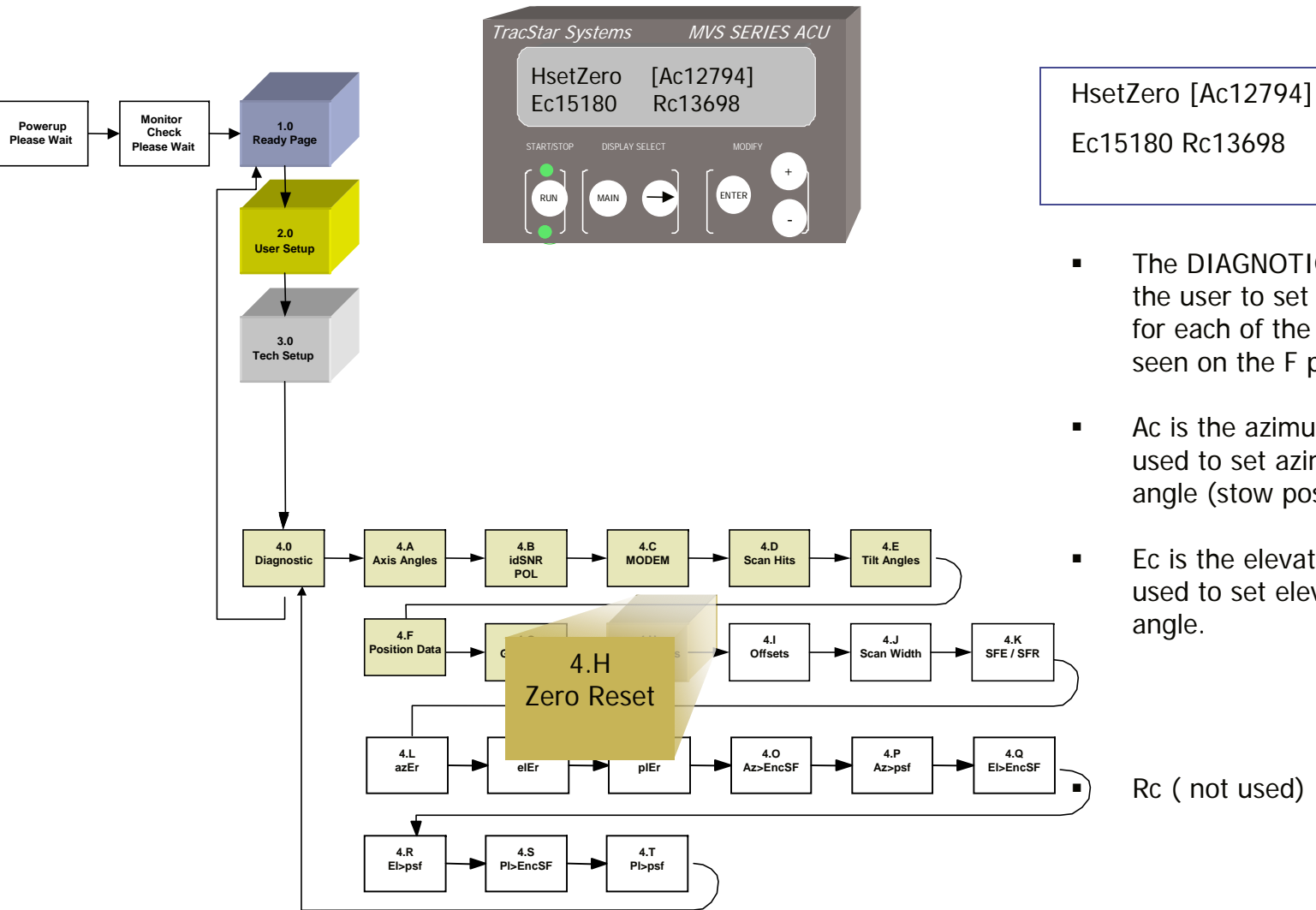

- The DIAGNOTICS H page allows the user to set the center value for each of the transducers as seen on the F page.
- Ac is the azimuth center value used to set azimuth 0 degree angle (stow position).
- Ec is the elevation center value used to set elevation 45 degree angle.

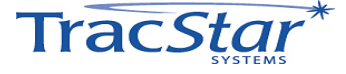

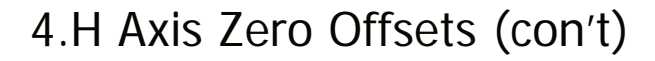

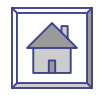

| Description                                                                                                | Action                                                          | Display                                            |
|----------------------------------------------------------------------------------------------------|-----------------------------------------------------------------|----------------------------------------------------|
| Set Code (enables editing)<br>(Page 3.0)                                                                   | From READY page<br>Main 2x<br>+ to code 13,<br>Enter<br>Main 2x | READY<br>TECH SETUP<br>Tech Setup CODE 13<br>READY |
| Axis Zero Offsets Page<br>(Page 4.8)                                                                       | From Ready Page:<br>Main 3x<br>Arrow 8x                         | HsetZero [ <b>Ac12794</b> ]<br>Ec15180 Rc 13698    |
| When Ac (azimuth center) is flashing, the user can press + or – to change the azimuth value, then Enter.   | + or – then Enter                                               | HsetZero [ <b>Ac12794</b> ]<br>Ec15180 Rc 13698    |
| When Ec (elevation center) is flashing, the user can press + or – to change the azimuth value, then Enter. | + or – then Enter                                               | HsetZero Ac12794<br>[ <b>Ec15180</b> ] Rc 13698    |
| Rc = Not Used                                                                                              | + or – then Enter                                               | HsetZero Ac12794<br>Ec15180 [ <b>Rc 13698</b> ]    |

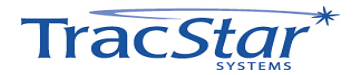

#### 4.1 Axis Offsets

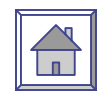

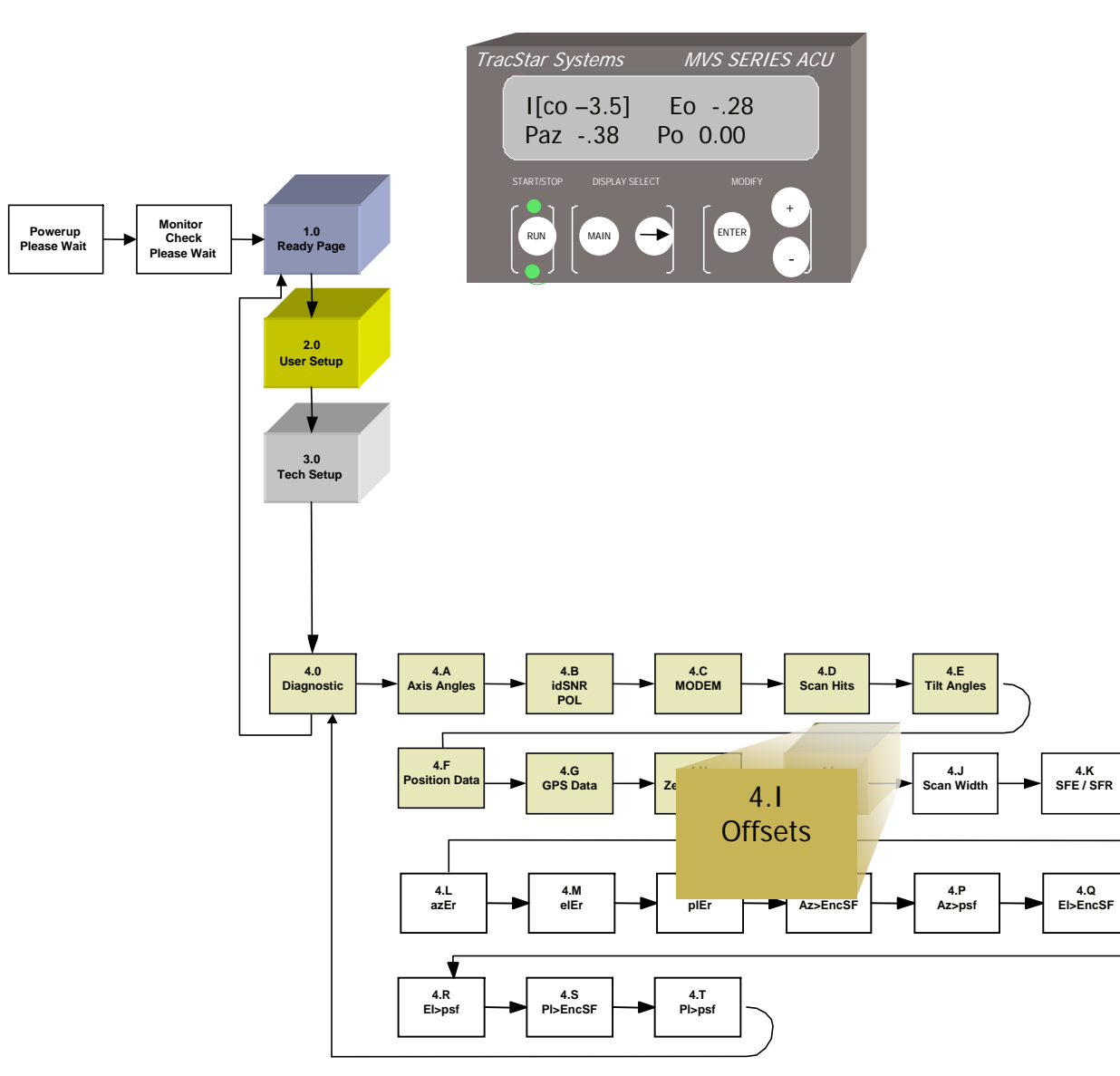

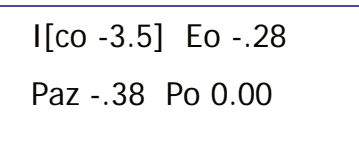

- The DIAGNOTICS I page allows the user to view and set offsets in degrees for each axis.
- Co is the compass offset, this correction is self learning and updates itself on each acquisition.
  - Eo is the elevation offset after each acquisition.

Paz is the boresight offset for the RF beam.

• Pl is the polarization adjustment.

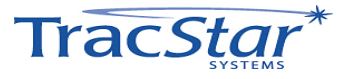

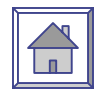

| Description                                                                                                    | Action                                                          | Display                                    |
|----------------------------------------------------------------------------------------------------|-----------------------------------------------------------------|--------------------------------------------|
| Set Code (enables editing)<br>(Page 3.0)                                                                                | From READY page<br>Main 2x<br>+ to code 13,<br>Enter<br>Main 2x | READY<br>TECH SETUP<br>Tech Setup CODE 13  |
| Axis Zero Offsets Page<br>(Page 4.9)                                                                                    | From Ready Page:<br>Main 3x<br>Arrow 9x                         | I [ <b>co -3.5</b> ] Eo28<br>Paz30 Po 0.00 |
| Co is the compass offset and updates<br>automatically after each acquisition. The user<br>should not change this value. | Enter                                                           | I [ <b>co -3.5</b> ] Eo28<br>Paz30 Po 0.00 |
| Paz is the boresite offset for the RF beam.<br>This value is set in test and should not be<br>changed by the user.      | Enter                                                           | I co -3.5 Eo28<br>[ <b>Paz30</b> ] Po 0.00 |
| Po is an offset for the polarization axis. An offset can be permanently input by the user if necessary.                 | + or – then Enter                                               | I co -3.5 Eo28<br>Paz30 [ <b>Po 0.00</b> ] |

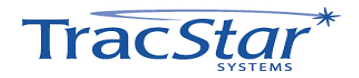

#### 4.J Azimuth Scan Width

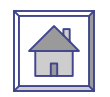

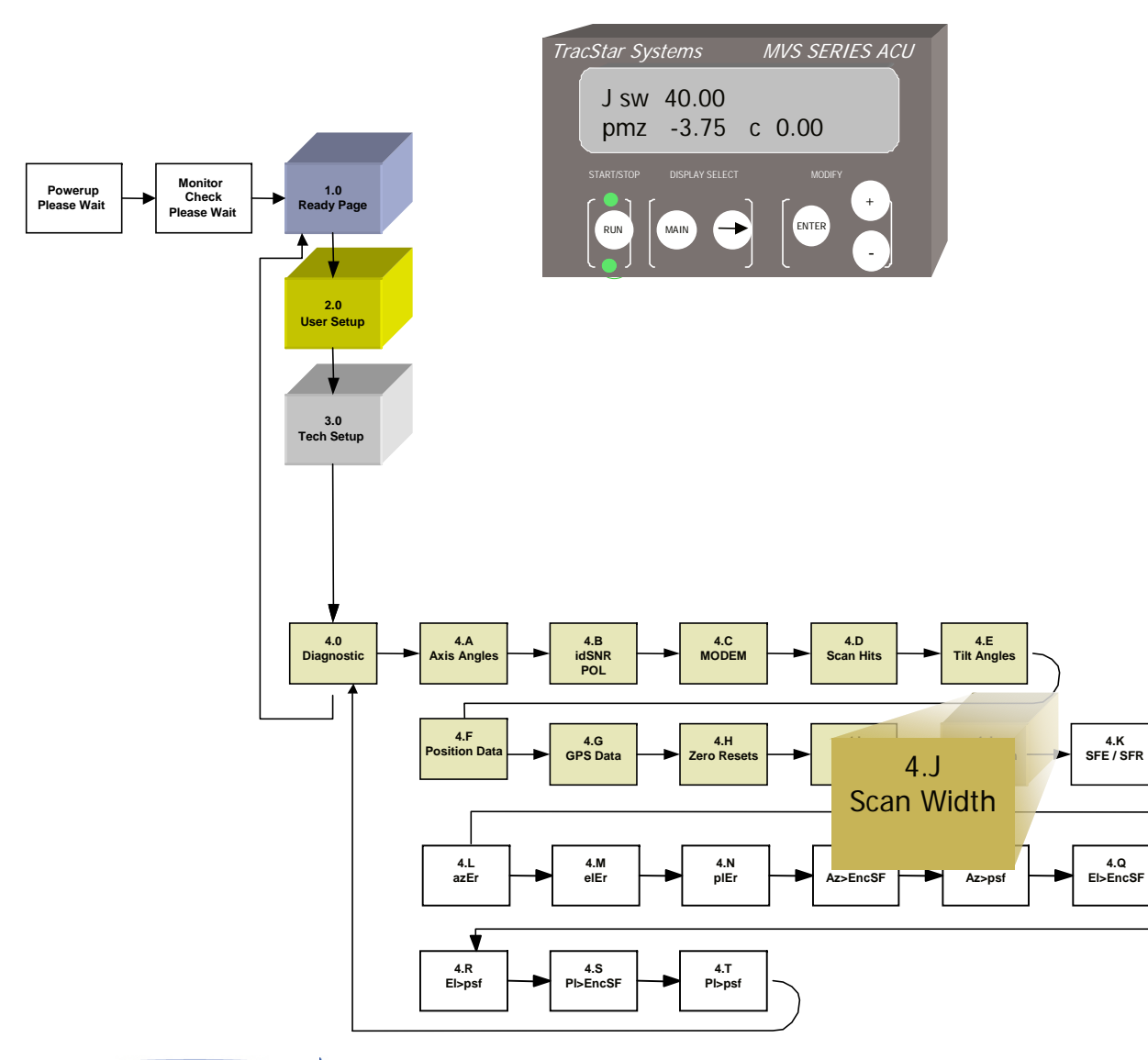

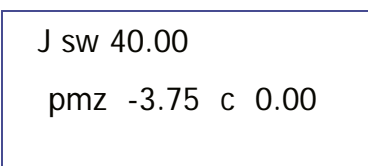

- The Diagnostics J page allows the user to set the width of the azimuth scan during the initial reference satellite acquisition.
- The default value is 40.0 degrees.
  - The max value is 100 degrees
  - The min value is 10 degrees.

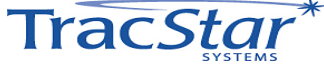

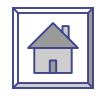

| Description                                                                           | Action                                                          | Display                                   |
|---------------------------------------------------------------------------------------|-----------------------------------------------------------------|-------------------------------------------|
| Set Code (enables editing)<br>(Page 3.0)                                              | From READY page<br>Main 2x<br>+ to code 13,<br>Enter<br>Main 2x | READY<br>TECH SETUP<br>Tech Setup CODE 13 |
| Azimuth Scan Width Page<br>(Page 4.10)                                                | From Ready Page:<br>Main 3x<br>Arrow 10x                        | [ <b>Sw 40.00</b> ]<br>pmz -3.75          |
| The user can adjust the azimuth scan width from 10 to 100 degrees. 40 is the default. | + or – then Enter                                               | [ <b>Sw 40.00</b> ]<br>pmz -3.75          |
|                                                                                       |                                                                 | Sw 40.00<br>[pmz -3.75]                   |

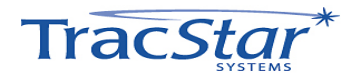

#### 4.K SFE SFR

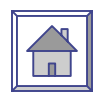

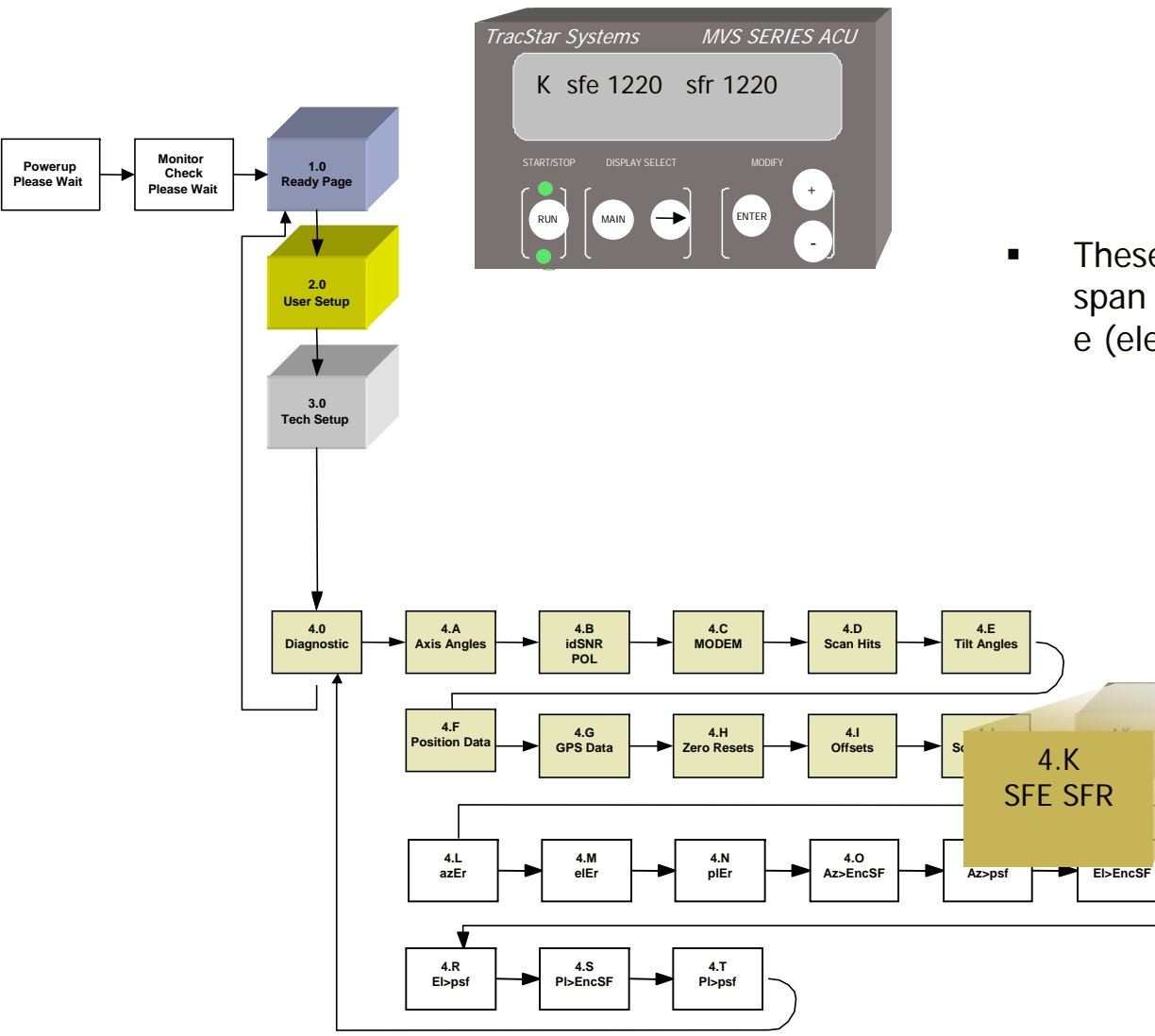

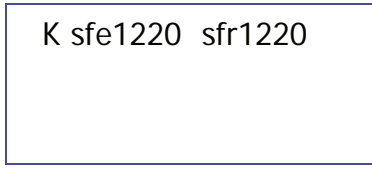

 These values are the base angle level span calibrations for the e (elevation) and r (roll) tilt.

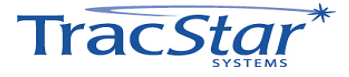
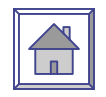

| Description                              | Action                                                          | Display                                   |
|------------------------------------------|-----------------------------------------------------------------|-------------------------------------------|
| Set Code (enables editing)<br>(Page 3.0) | From READY page<br>Main 2x<br>+ to code 13,<br>Enter<br>Main 2x | READY<br>TECH SETUP<br>Tech Setup CODE 13 |
| Azimuth Scan Width Page<br>(Page 4.11)   | From Ready Page:<br>Main 3x<br>Arrow 11x                        | K sfe1220 sfr1220                         |

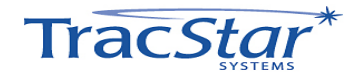

### 4.L Axis Diagnostics

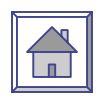

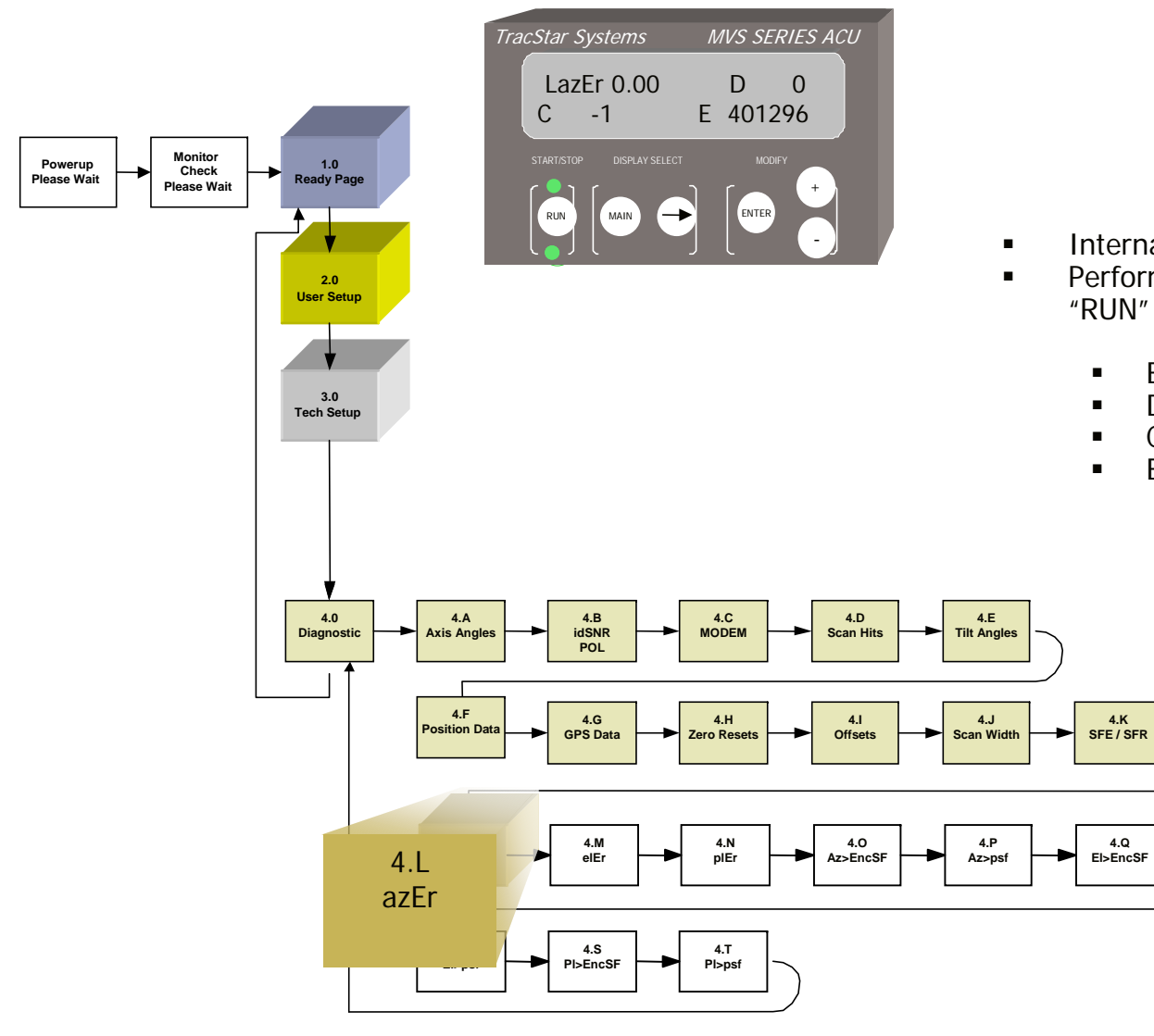

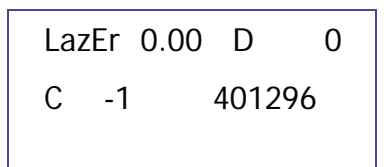

- Internal Readings from azimuth axis.
- Perform manual jog of the azimuth axis when "RUN" is 'on' and +/- buttons are depressed.
  - Er Servo Position Error
  - D DAC Value +/- 120
  - C Current Value +/- 100
  - E Encoder Counts

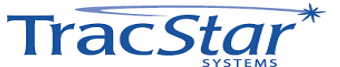

### 4.M Axis Diagnostics

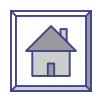

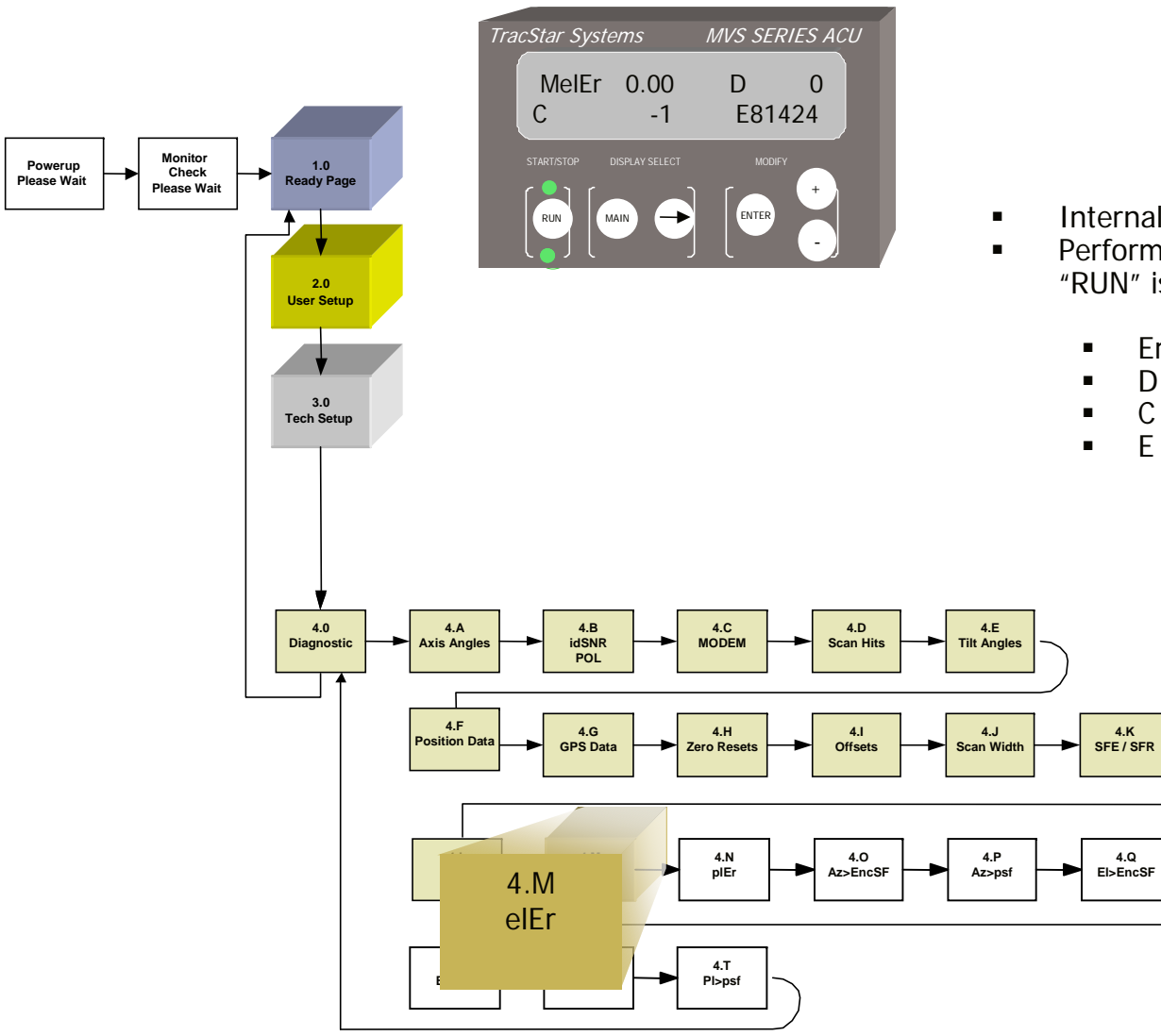

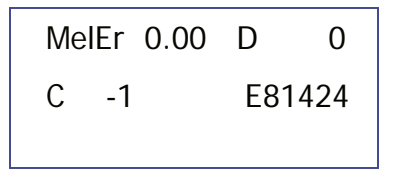

- Internal Readings from elevation axis.
- Perform manual jog of the azimuth axis when "RUN" is 'on' and +/- buttons are depressed.
  - Er Servo Position Error
  - D DAC Value +/- 120
  - C Current Value +/- 100
  - E Encoder Counts

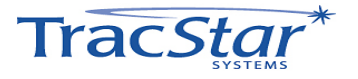

### **4.N Axis Diagnostics**

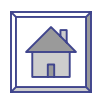

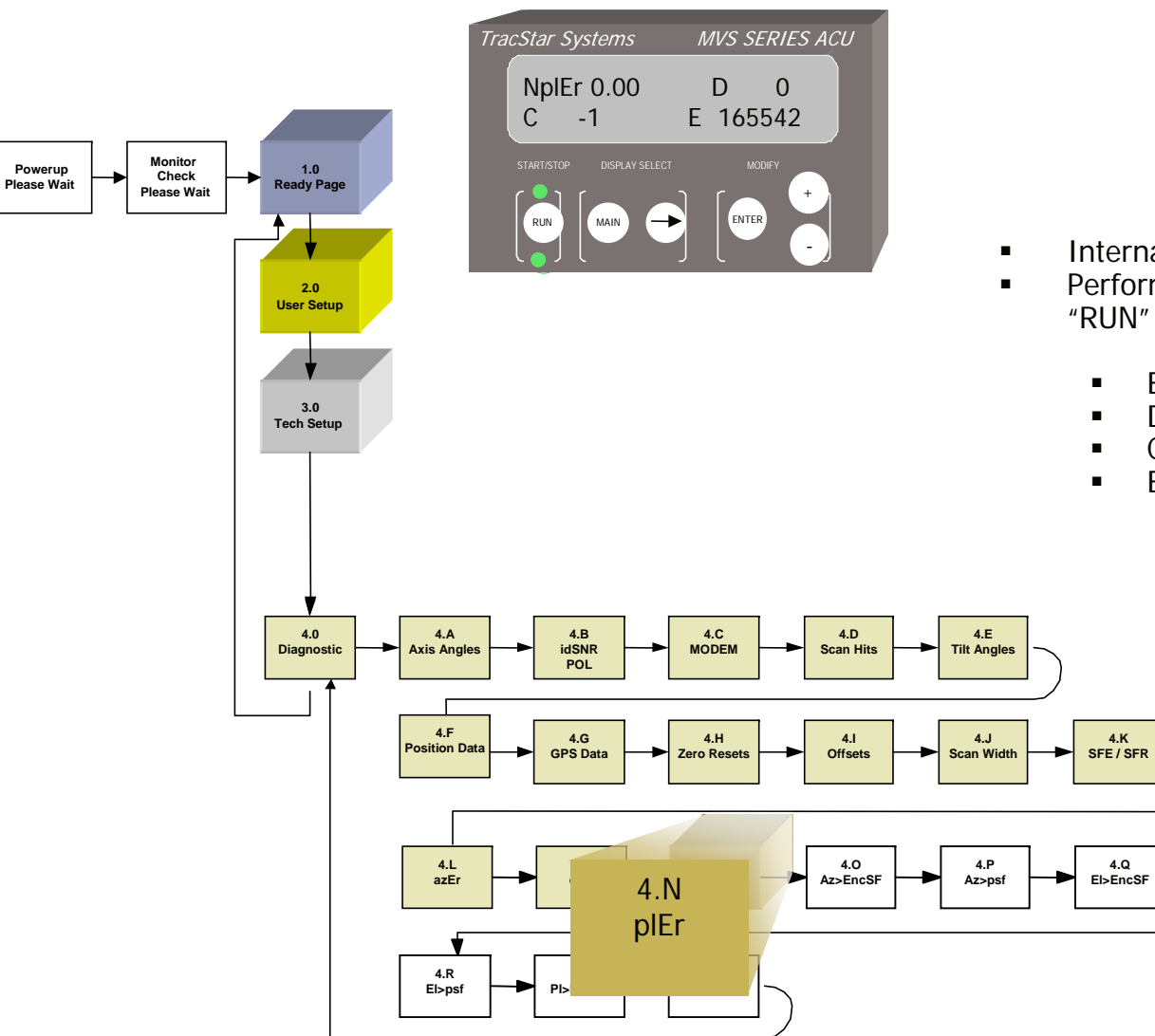

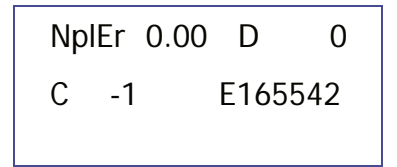

- Internal Readings from pole axis.
- Perform manual jog of the azimuth axis when "RUN" is 'on' and +/- buttons are depressed.
  - Er Servo Position Error
  - D DAC Value +/- 120
  - C Current Value +/- 100
  - E Encoder Counts

4.Q

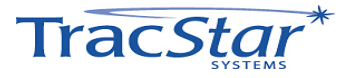

### 4.0 Axis Diagnostics

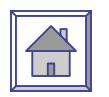

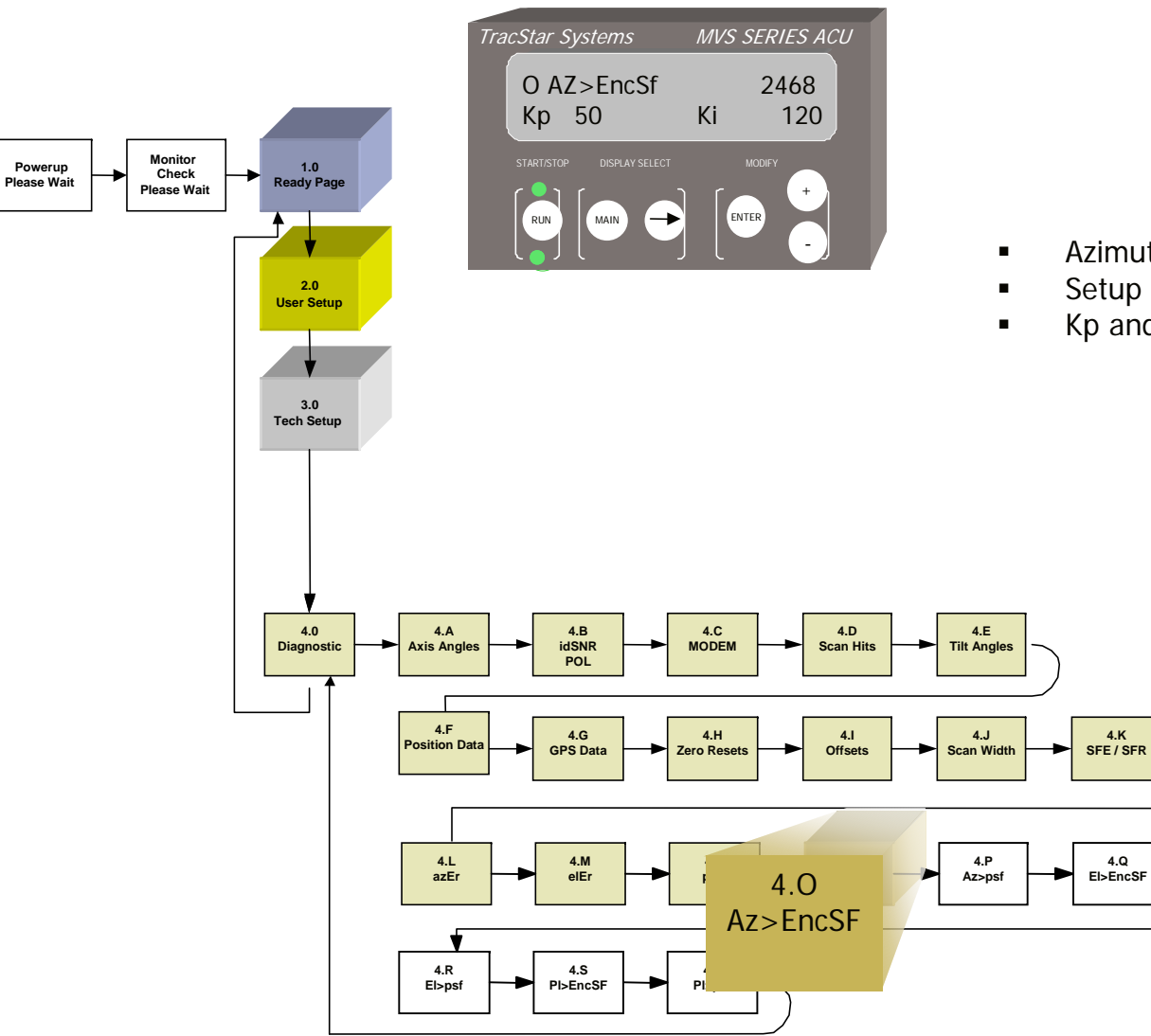

| O AZ>EncSf | 2468   |
|------------|--------|
| Кр 50      | Ki 120 |

- Azimuth Encode Scale Factor
- Setup Readings for Azimuth Axis
- Kp and Ki are servo loop data

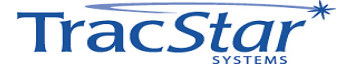

### 4.P Axis Diagnostics

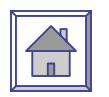

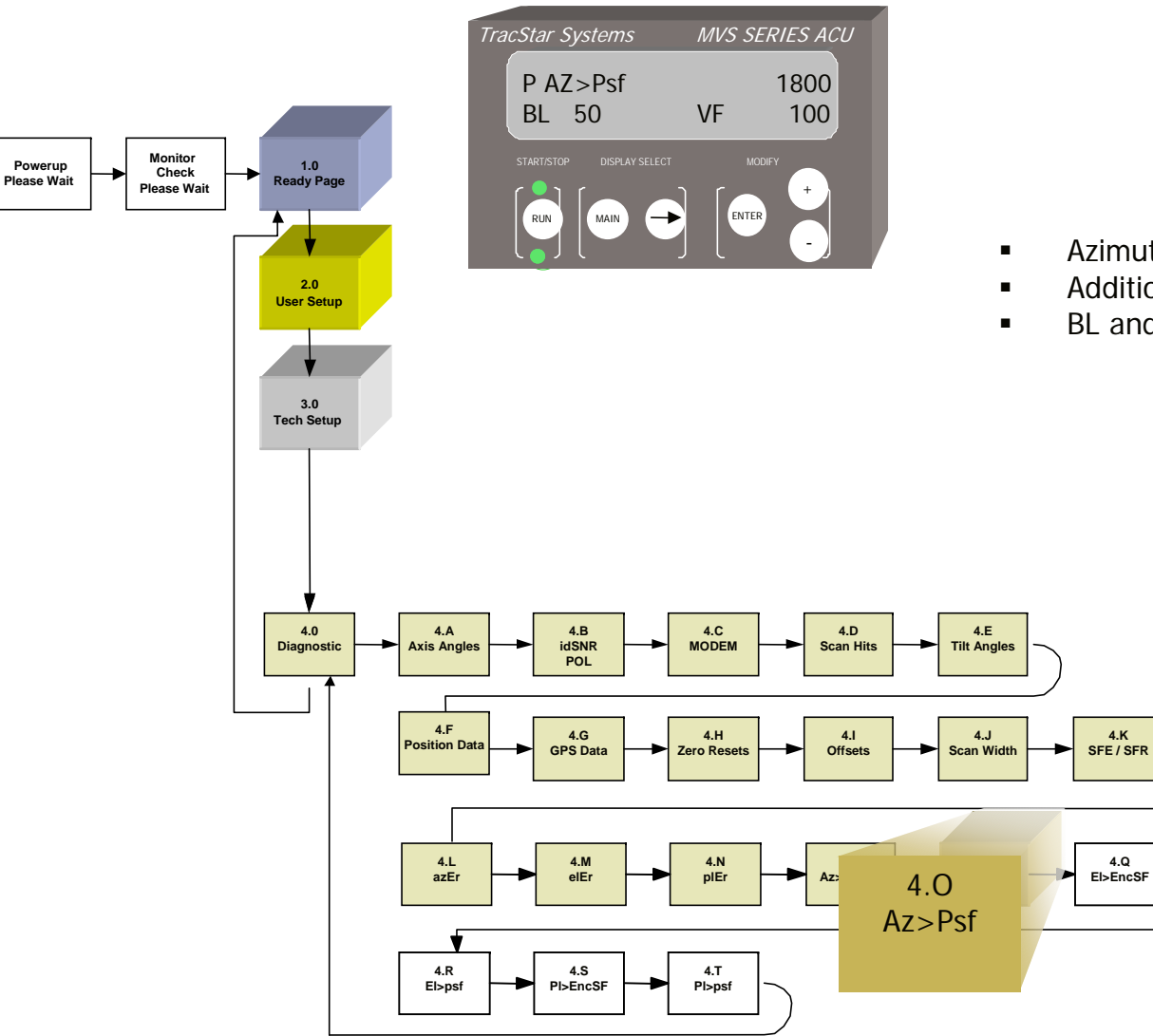

| P AZ>Psf | 1800   |
|----------|--------|
| BL 50    | VF 100 |
|          |        |

- Azimuth Pot Scale Factor
- Additional Setup Readings for Azimuth Axis
- BL and VF are servo parameters

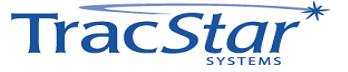

### 4.Q Axis Diagnostics

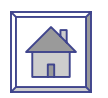

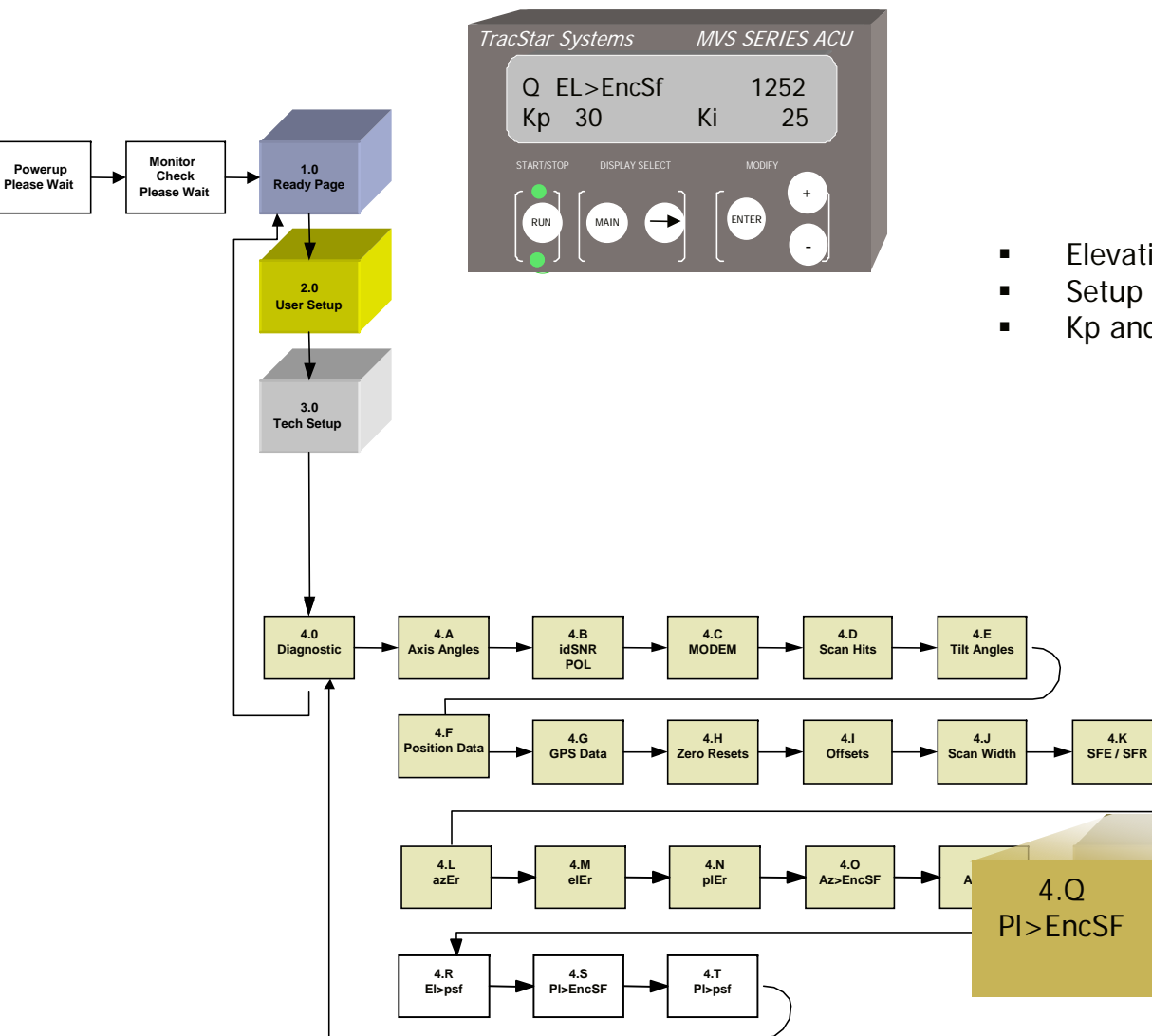

| Q EL>EncSf | 1252  |
|------------|-------|
| Кр 30      | Ki 25 |
|            |       |

- Elevation Encode Scale Factor
- Setup Readings for Elevation Axis
- Kp and Ki are servo loop data

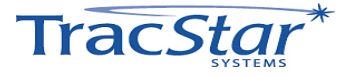

### 4.R Axis Diagnostics

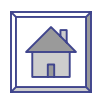

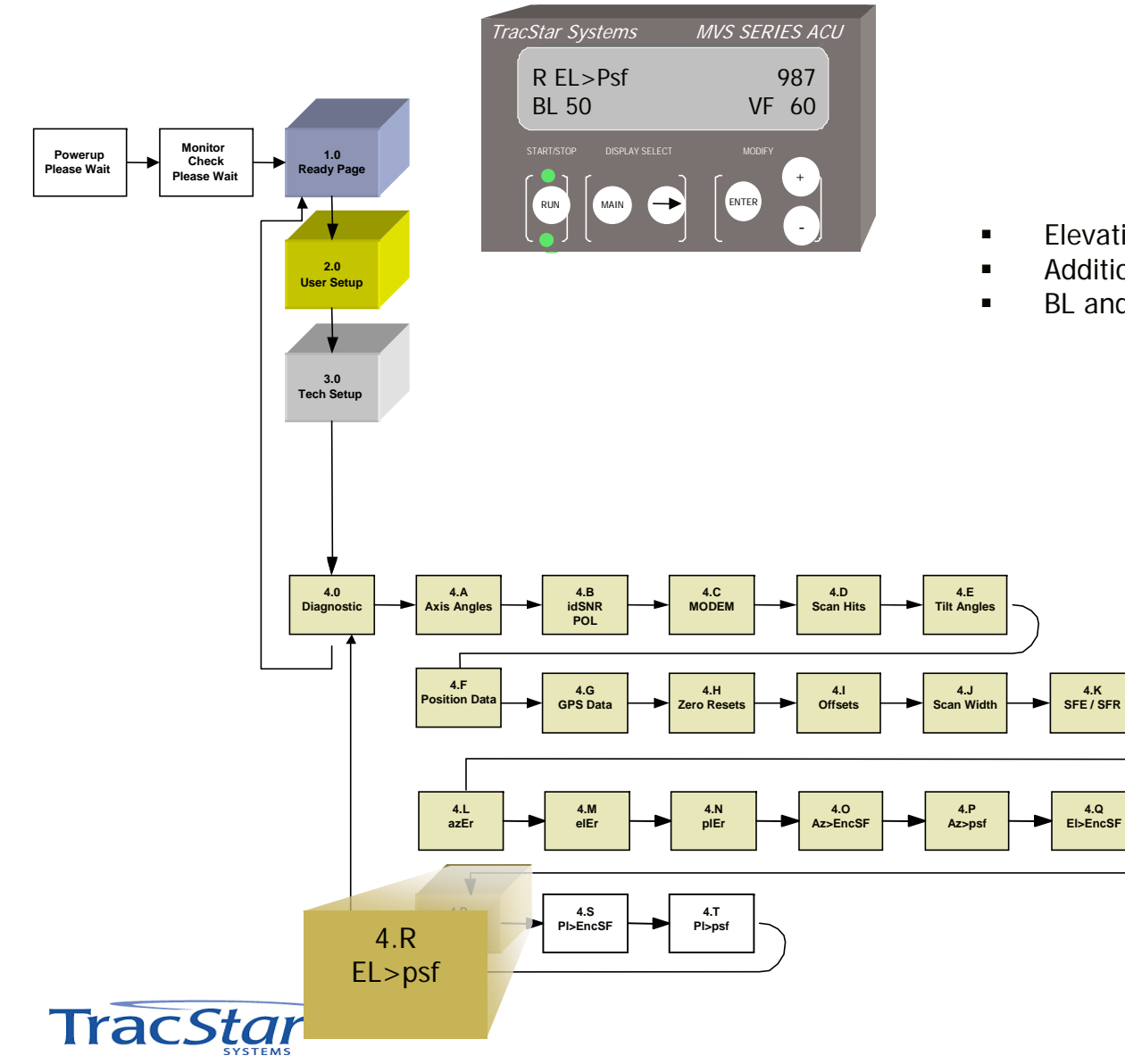

| R EL>Psf |    | 987 |
|----------|----|-----|
| BL 50    | VF | 60  |
|          |    |     |

- Elevation Pot Scale Factor
- Additional Setup Readings for elevation axis
- BL and VF are servo parameters

### 4.S Axis Diagnostics

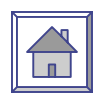

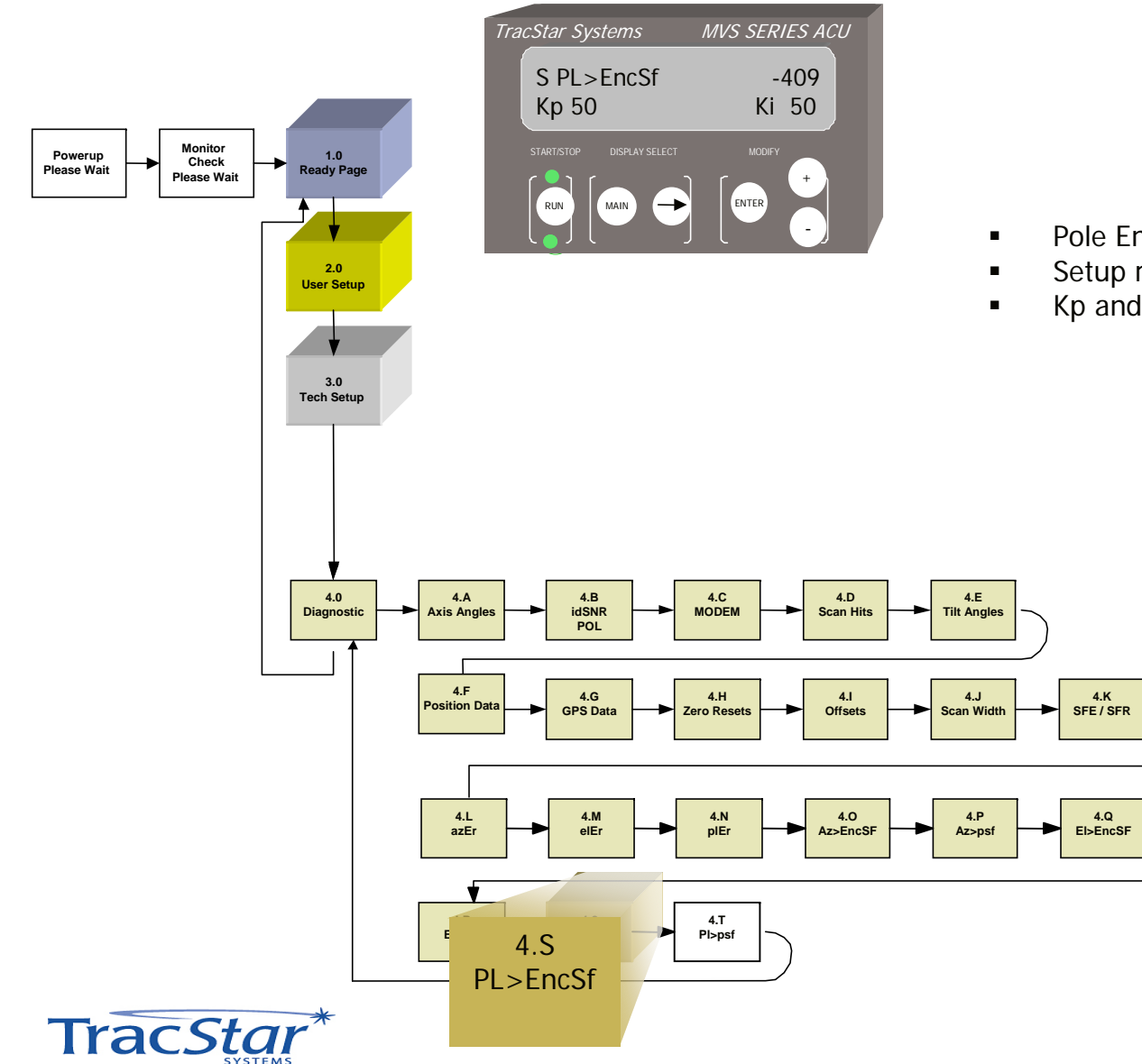

| S PL>EncSf |    | -409 |
|------------|----|------|
| Кр 50      | Ki | 50   |

- Pole Encode Scale Factor
- Setup readings for Pole axis
- Kp and Ki are servo loop data

### 4.T Axis Diagnostics

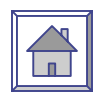

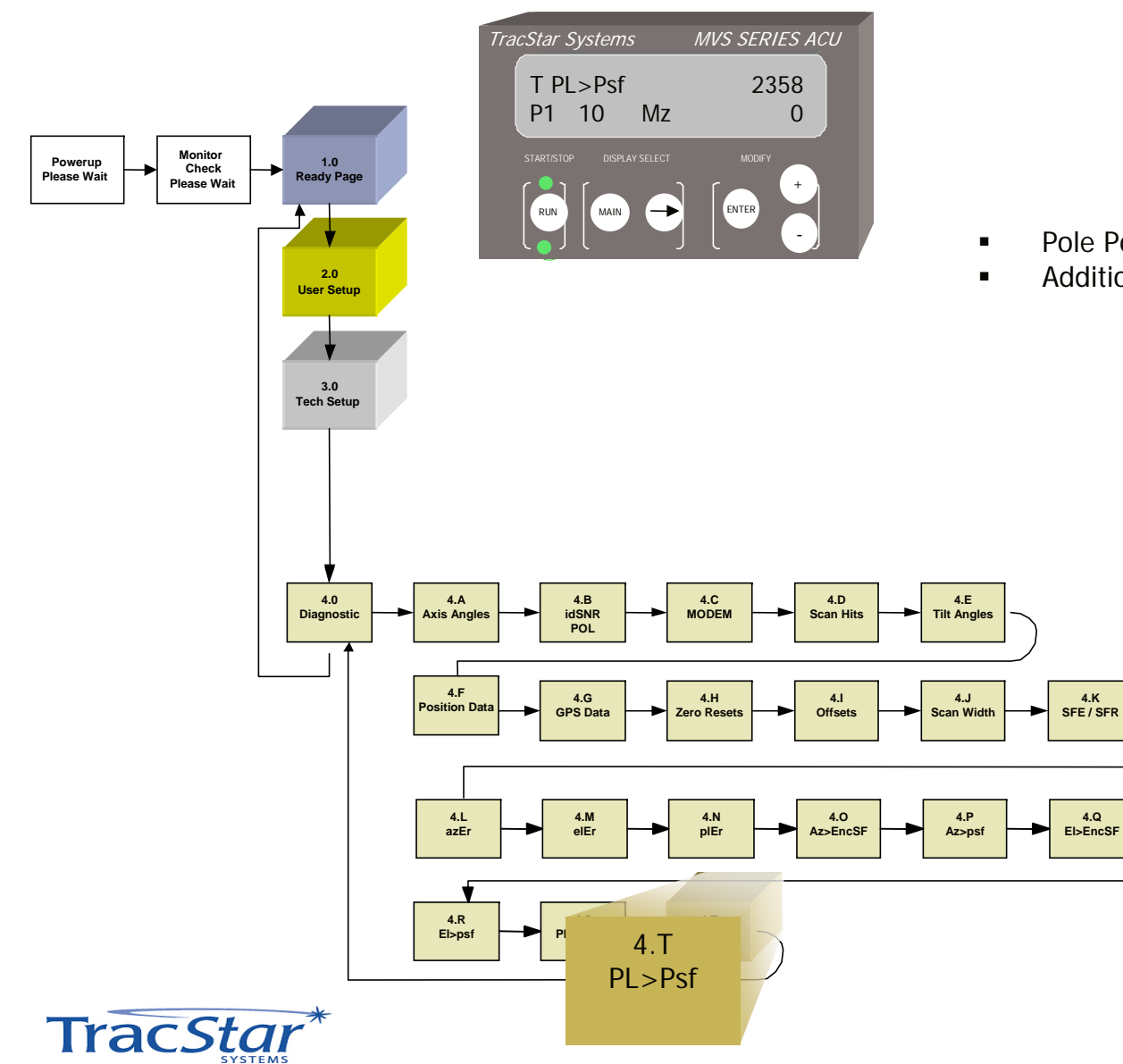

| T PL | >Psf |    | 2358 |
|------|------|----|------|
| P1   | 10   | Mz | 0    |
|      |      |    |      |

- Pole Pot Scale Factor
- Additional setup readings for pole axis

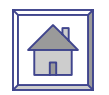

### TROUBLESHOOTING

- Antenna has no power. *Turn off Power*. Check the power cord on the ACU and or the rack mount control panel. The antenna receives its power from one of these two respective locations. Check the antenna end of the grey cable with the black connectors as well. Reapply Power. Restore Power.
- OBSTRUCTIONS

Ensure there is a clear unobstructed view towards the equator relative to the antenna's position.

• Antenna Not Responding When using the handheld controller, ensure the RJ11 (phone cord) connection is properly seated in the ACU and the handheld device.

### REF SAT NOT FOUND

Select an alternate reference satellite (refer to page xx) and begin the acquisition process again. Should the message still occur, move the antenna base in a  $90^{\circ}$  arc and check the leveling of the antenna. Auto-correction features in the software will accommodate up to +/-  $10^{\circ}$  of error in the mounting plane of the antenna.

Skyscan

Skyscan can be engaged to find all available satellites in the sky. Refer to the operating manual for instruction on using Skyscan.

• Waiting Log On (iDirect)

The TracStar controller 'logs' into the iDirect modem, when iDirect modem is selected. Make sure the DB9-RJ45 cable is in place between the controller and the modem, as this serves as the communication link. If communication still fails, set modem to NONE to allow antenna to lock onto satellite.

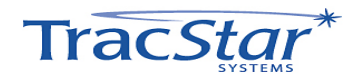

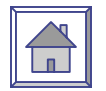

### **5: Description of System**

### TracStar MVS750 / AvL Model 750 iMoVSAT three-axis positioner

### TracStar Controller

The complete system weighs approximately 95 lb. depending upon the options selected.

### General

The Model MVS750 / iMoVSAT antenna system is an elevation over azimuth positioner featuring the simple, rugged Roto-Lok® drive system that produces very low backlash, high stiffness, and high reliability. It is driven by a low backlash gearbox with DC motors and all drive components are high-strength steel encased in lubricated-for-life housings, resulting in the most reliable, no-maintenance system with the minimum of weight. The reflector is a 75 cm equivalent Channel Master illuminated by a corrugated horn. The options for the placement of the transmitter vary depending upon the size: A 1 - 4 watt BUC can be installed on the feed boom.

### **RF System**

The offset reflector/feed system produces co-polarization patterns that easily meet the FCC Section 25.209 requirements beyond 1.72 degrees in the transmit band and 1.95 degrees in the receive band. It is also fully compliant with the ITU Recommendation for international use.

### **Roto-Lok Drive System**

The patented Roto-Lok drive system utilizes highly reliable aircraft control cables in a redundant configuration to achieve a lightweight, very stiff drive system with zero backlash. This high-tech performance is achieved using low-tech components - by simply wrapping the cable around the drive capstan several times before wrapping the larger drive drum. This method results in a minimum free-length of cable. The load cable on the main drum is exponentially reduced as it is wrapped around the drum. Therefore, the total elongation of the cable under load is minimized. The Roto-Lok system has up to 10 times less backlash than that of comparable gear systems. The cables are pretensioned and spring-loaded at the main drum attachment point, which eliminates backlash at installation and from any unexpected cable stretch in the future.

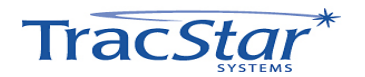

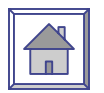

### **Secondary Drive System**

The Az and El Roto-Loks are driven by a low backlash worm gear set with a 15:1 and 30:1 ratio respectively. The low backlash of the worm gear drive is reduced further by the Roto-Lok drive ratio. This results in a lash equivalent of only .1° in azimuth and .2° in elevation as seen by the reflector system. The gear sets are encased in a sealed housing allowing for continuous lubrication in synthetic oil, maximizing gear efficiency and minimizing wear.

### **Motor Drives**

Lightweight, reliable, servo-quality DC motors with integral gearbox are used for Az, El, and Pol drives. The motors are also equipped with optical encoders that provide precise speed and positioning control, ensuring smooth operation when peaking the antenna. The 24V DC design provides current-limiting torque control and will allow for vehicle battery operation if necessary.

### Controls

The antenna control system is produced by TracStar Systems and is integrated exclusively with the Roto-Lok pedestal assembly. The controller includes a tunable receiver, GPS system, and flux-gate compass. The main portion of the controller is located on the antenna positioner, placing it close to the optical encoders. The power supply and hand-held controller are separate and can be placed up to 25 feet away without special hardware. Special control cables can be obtained to place the power supply and hand-held up to 150 feet away from the antenna.

The TracStar controller was developed to achieve one-button, auto-acquisition of the satellite signal 100% of the time using a proprietary method. The controller peaks the antenna on the data satellite with greater accuracy than a human can achieve, thus assuring that there is no chance of adjacent satellite interference. Primary and secondary reference satellite menus and data satellite menus are available for an untrained operator. Any data satellite can be selected or pre-programmed by a trained operator. Semi-automatic modes are available in case of failure of GPS or a flux-gate to provide acceptable manual input of case heading and/or latitude and longitude. An *Auto-Select* mode is available for reference satellite selection in the TracStar software (domestic CONUS use only). The TracStar control system will work on any Ku Band satellite.

### Construction

Except for the drive components and bearings, all components are aluminum, stainless steel or plastic to prevent rusting.

<sup>1</sup> Roto-Lok is a registered trademark of Sagebrush Technologies, Inc. All Rights Reserved.

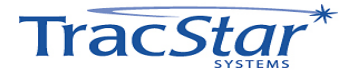

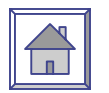

### Pedestal

### 6: General Deploy and Assembly Instructions

The TracStar MVS750 / AvL Model 750 positioner has been fully tested with the TracStar controller prior to shipment. All position feedback, limit sensing, limit switches, and motor speeds have been calibrated or set. The positioner needs only to be deployed and the coax and control cables connected to the controller.

1. Model 750 shown in stowed position (Figure 1)

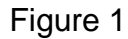

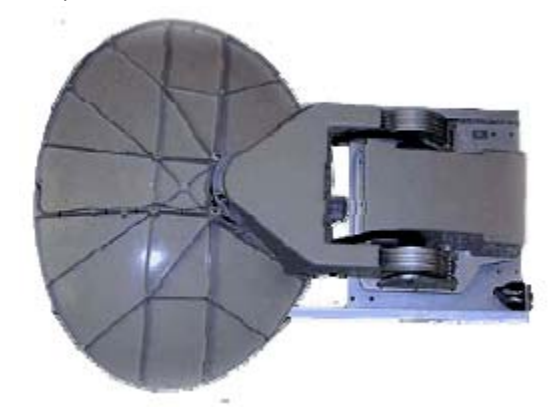

2. Connecting the coax cable first, make the appropriate electrical connections. (Figure 2.)

Figure 2

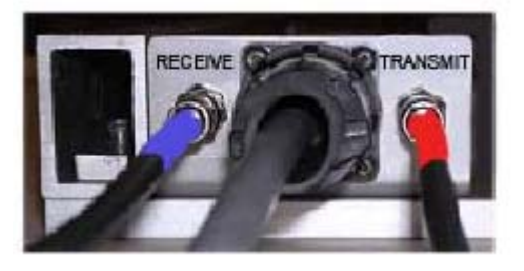

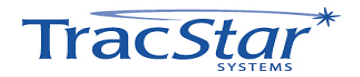

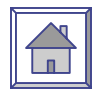

### Pedestal

- 3. Press "+" on TracStar hand-held controller (Figure 4) and hold for 3 seconds until unit begins deploying.
- 4. Figure 3 shows the unit fully deployed.

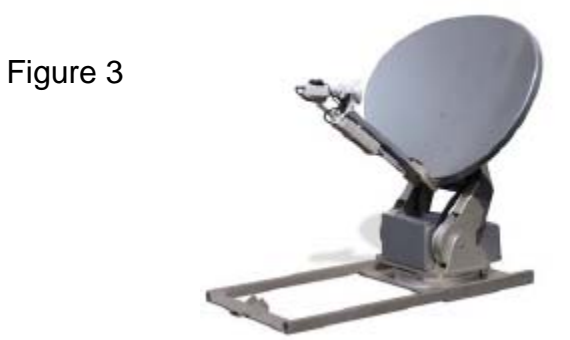

### **Controller Operating Instructions**

1. To activate system, turn on power to the TracStar Indoor Unit (IDU). The display

should read "Ready".

2. Press the "+" key to begin satellite acquisition.

3. To stow the antenna, press and hold the "-" key for 3 seconds. To insure that transmit

is disabled, there is a 3-second delay before the antenna begins to stow.

4. The user may stop the motion by pressing the Start/Stop, + or - key at any time, either

during an acquisition (Display reads "Run") while locked or during a stowing operation

(Display reads "Stow").

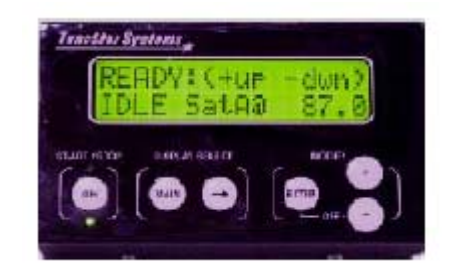

Complete operating instructions can be found in the TracStar Controller Operating Instructions included in this manuals Index.

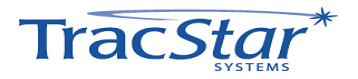

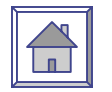

### 7: Azimuth Positioning System

### **Azimuth Bearing**

The azimuth platform sits on top of a ball bearing platform with a dynamic and static moment capacity of over four times the worst-case wind-load specification. The assembly is surrounded by a double seal to protect the bearing platform, which is permanently lubricated. This rests on the azimuth drum and the azimuth cables wrap around the drum and capstan. Because of the excess capacity, low rpm and low number of cycles compared to the bearings B10 design life, no wear is expected. No maintenance should be required over the life of the positioner.

### **Azimuth Gearbox**

The azimuth gearbox is a low backlash worm gearbox. The worm gear drive isolates any backlash in the motor drive from the system. In addition, since it is a 15:1 ratio, it will not back drive, thus eliminating any need for a brake on the drive train. The motor drives the input worm via a quill/female hole and square key. The azimuth capstan is secured to the bore of the output shaft with a square key. The gearbox contains synthetic oil. Because of the design capacity of the gearbox, low rpm and comparative limited cycles experienced by the system, no wear or maintenance is expected.

### **Azimuth Motor**

The azimuth drive motor is a servo quality and 24DC motor with integral 19.7:1 spur gear train. The motor armature rotates at up to 4000 rpm causing a high-frequency noise that will vary, depending on the loading condition of the motor. An optical encoder is mounted to the other end of the motor output shaft to provide real-time positional information to the TracStar controller. The maximum gearbox output speed is 253 rpm. The output shaft is "D" shaped with a special adapter with a slot for a square key. Since the low backlash worm gear drive isolates the backlash from the motor, any backlash between the shaft adapter, square key, or motor gear train will never be seen by the reflector boresight. Any backlash at any of these points is of no consequence to the system performance. No maintenance or wear of the elevation motor is expected.

### **Azimuth Roto-Lok Cable Drive**

The patented azimuth Roto-Lok drive produces a drive system with zero backlash, high stiffness, no wear, no lubrication, and maximum reliability. The system consists of three 1/16 9x17 stainless steel aircraft control cables, reverse-wrapped twice around the capstan with solid connections on one end and high force, Belleville springs on the other end occurring at the azimuth spring block. One cable has the capacity to withstand an 80 mph wind load. The additional cables are used to

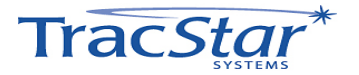

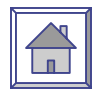

provide increased stiffness and drive redundancy. *If a cable becomes damaged during usage, merely cut off the cable and continue to use the positioner. You can replace the cable at your maintenance facility whenever time permits.* 

The cables are sized to last the life of the positioner. No replacement from wear is expected. The spring package at one end will automatically compensate for any elongation of the cable. At installation, the Belleville springs are collapsed until no "air" is seen between the springs. You should check this condition yearly to account for the slow settling of the cable strands. Use a 3/8 box-end wrench to tighten the nut. **Be sure not to over tighten.** 

### **Azimuth Position Feedback**

The azimuth position feedback is produced by a 10-turn, 1K-ohm potentiometer driven by the output shaft of the worm gearbox. In addition, an optical encoder is mounted to the output shaft on the motor and provides redundant feedback on azimuth position. The encoder also provides precise redundant feedback on unit's position relative to zero degrees starting position. The potentiometer is mounted on an angle plate that is mounted to the azimuth gearbox. A gear mounted to the potentiometer is driven by a pinion on the output shaft of the gearbox. The potentiometer is mechanically set at the one-half travel position when the azimuth cable position is at zero degrees. The azimuth stow switch is a magnetic proximity switch mounted in the az platform. The limits are controlled by using inputs from the potentiometer and optical encoder together and are set in and controlled by the TracStar controller. The azimuth drive has the mechanical capability of  $\pm 400^{\circ}$  or  $\pm 200^{\circ}$  from stow position.

### 8: Elevation Positioning System

### **Elevation Pivot Assembly**

The elevation pivot assembly consists of two elevation drum assemblies pivoting between two clevis blades that house the high-tech, no-lubrication required, plastic bushings. No wear or maintenance is expected.

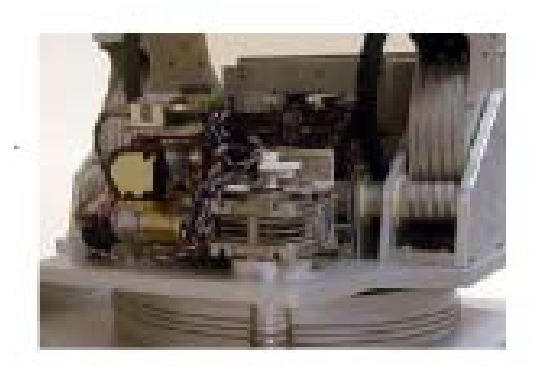

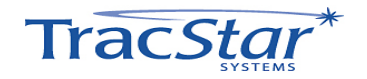

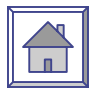

### **Elevation Gearbox**

The elevation gearbox is a low backlash worm gearbox. The worm gear drive isolates any backlash in the motor drive from the system. In addition, since it is a 30:1 ratio, it will not back drive eliminating any need for a brake on the drive train. The motor drives the input worm via a quill/female hole and square key. The dual elevation drive shafts are driven with a square key. The elevation capstan is secured to the dual output shafts with a cap screw that clamps to the output shaft. The gearbox contains synthetic oil. Because of the design capacity of the gearbox, low rpm and comparative limited cycles experienced by the system, no wear or maintenance is expected.

### **Elevation Motor**

The elevation drive motor is a 24V DC motor with integral spur gear train. The motor armature rotates at up to 4000 rpm causing a high frequency noise that will vary depending on the loading condition of the motor. An optical encoder is mounted to the other end of the motor output shaft to provide real time positional information to the TracStar controller. The maximum output speed is 133 rpm. The output shaft is a standard keyed shaft. The output torque capacity of the motor is rated for the operational wind load. Since the low backlash worm gear drive isolates the backlash from the motor, any backlash between the square key and motor gear train will never be seen by the reflector boresight. Any backlash at any of these points is of no consequence to the system performance. No maintenance or wear of the elevation motor is expected.

### **Elevation Roto-Lok Cable Drive**

The patented azimuth Roto-Lok drive produces a drive system with zero backlash, high stiffness, no wear, no lubrication, and maximum reliability. The system consists of eight 1/16 9x17 stainless steel aircraft control cables, reverse-wrapped three times around the capstan with solid connections on one end and high force, Belleville springs on the other end occurring at the elevation cable termination block.

Four cables have the capacity to withstand an 80 mph wind load. The additional cables are used to provide increased stiffness and drive redundancy. *If a cable becomes damaged during usage, merely cut off the cable and continue to use the positioner. You can replace the cable at your maintenance facility whenever time permits.* 

The cables are sized to last the life of the positioner. No replacement from wear is expected. The springs package at one end will automatically compensate for any elongation of the cable. At installation, the Belleville springs are collapsed until no "air" is seen between the springs. You should check this condition yearly to monitor the slow settling of the cable strands.

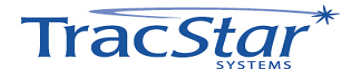

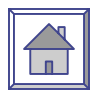

### **Elevation Position Feedback**

The elevation position feedback is produced by an electronic clinometer and encoder mounted on the output shaft of the motor. The clinometer has a resolution of 0.1 degrees with the accuracy/linearity of 1% of the 0-45° range and monotonic in the 45-90° range. The clinometer is rated for an outdoor environment. The encoder also provides precise feedback on the unit's position during operation. The limits are controlled by using inputs from the clinometer and optical encoder together and are set in and controlled by the TracStar controller. The clinometer is mounted on a bracket under the pol gear cover. The clinometer is covered with an aluminum cover to protect it from the mechanical damage and provide additional weather protection.

### 9: Polarization Feed and Drive Assembly

### General

The feed assembly consists of the feed boom, feed housing, RF components and polarization drive. The feed boom is pivoted at the bottom of the reflector. The feed assembly is mounted to the feed boom.

### **Polarization Drive**

The polarization drive motor is a 24DC gear motor. It is attached to the polarization gearbox. Polarization setting is accomplished by rotation of the reflector.

### **Polarization Gearbox**

The azimuth gearbox is a worm gearbox. The worm gear drive isolates any backlash in the motor drive from the system. In addition, since it is a 30:1 ratio, it will not back drive, thus eliminating any need for a brake on the drive train. The gearbox contains synthetic oil. Because of the design capacity of the gearbox, low rpm, and comparative limited cycles experienced by the system, no wear or maintenance is expected.

### **Polarization Roto-Lok Cable Drive**

The patented azimuth Roto-Lok drive produces a drive system with zero backlash, high stiffness, no wear, no lubrication, and maximum reliability. The system consists of two 1/16 9x17 stainless steel aircraft control cables, reverse-wrapped twice around the capstan with solid connections on one end and high force, Belleville springs on the other end occurring at the polarization spring block. One cable has the capacity to withstand an 80 mph wind load.

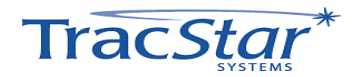

### Pedestal

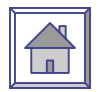

The additional cables are used to provide increased stiffness and drive redundancy. *If a cable becomes damaged during usage, merely cut off the cable and continue to use the positioner. You can replace the cable at your maintenance facility whenever time permits.* 

The cables are sized to last the life of the positioner. No replacement from wear is expected. The springs package at one end will automatically compensate for any elongation of the cable. At installation, the Belleville springs are collapsed until no "air" is seen between the springs. You should check this condition yearly to monitor the slow settling of the cable strands.

### **Polarization Position Feedback**

The polarization position feedback is produced by the optical encoder mounted on the output shaft on the motor. The polarization stow and limit switch is mounted under the polarization platform and is accessible under the pol cover. The switch is fixed to a plate and is actuated by a rotation cam. The limits are controlled by using inputs from switches and optical encoder together and are set in and controlled by the TracStar controller. Pol stow is achieved by activating the stow switch mounted on the polarization cam. The polarization drive has the mechanical capability of  $\pm 75^{\circ}$  or  $\pm 95^{\circ}$ .

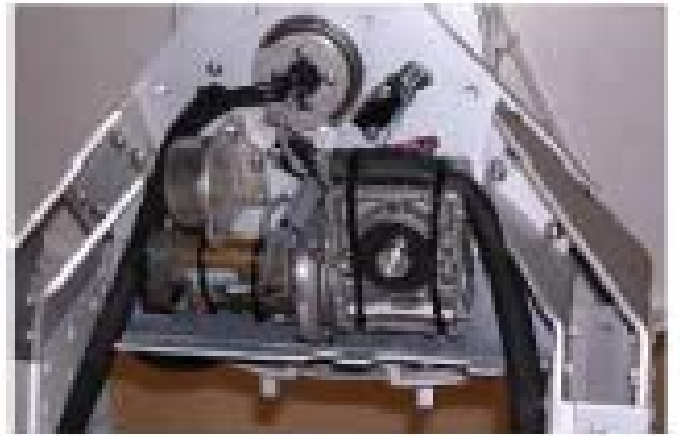

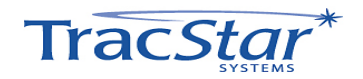

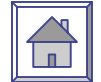

### **10: Preventative Maintenance**

### Pedestal

### General

The TracStar MVS750 / AvL Model 750 iMoVSAT is constructed to require a minimum amount of regular maintenance.

The following 21-Point Check List should be undertaken on a regular basis and can be rectified in the field:

### 21 Point Check List

- 1. Any small chips on the reflector front surface should be cleaned, filled with aluminum-loaded car body filler, rubbed down, primed and touched in with two-pack polyurethane paint.
- 2. The feed horn should be checked for cracks or damage.

### Azimuth:

- 3. Check for unusual noise in the azimuth bearing, azimuth gearbox, and azimuth motor
- 4. Run in azimuth and check for unusual noise in azimuth motor
- 5. Check position of azimuth drive cables on capstan at 0°# Az
- 6. Check drive cables for damage
- 7. Run both Az limits and observe cable tracking
- 8. Check for excessive backlash in gearbox
- 9. Inspect cable terminations
- 10. Inspect Az potentiometer

### **Elevation:**

- 11. Check for unusual noise in elevation pivot bushings and elevation gearbox
- 12. Run in elevation and check for unusual noise in elevation motor
- 13. Run up to limit
- 14. Check tracking of elevation drive cables
- 15. Check drive cables for damage
- 16. Check for excessive backlash in gearbox

### **Polarization:**

- 17. Check for unusual noise in polarization pivot bearings and polarization gearbox
- 18. Run in polarization and check for unusual noise in polarization motor

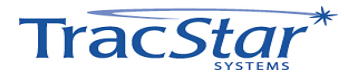

Pedestal

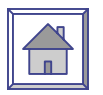

- 19. Check tracking of polarization drive cables
- 20. Check drive cables for damage
- 21. Check for excessive backlash in gearbox

### **Spare/Replacement Parts**

Since no wear or maintenance is expected, only electrical parts are recommended as spares. These parts will not fail from activity, but may fail from environmental exposure.

### **Optional:**

### Description Manufacturer Manufacturer's Part #

| Limit Switch Omron     | D2VW-5L2A-1HS         |
|------------------------|-----------------------|
| Potentiometer, 1k, 10T | Spectrol 01F8239      |
| Proximity Switch       | CDI PS811             |
| Clinometer             | Spectron 02110002-000 |
| Spare Drive Cable Kit  | AvL Technologies      |
| Elevation Motor        | Pittman GM9234E521    |
| Azimuth Motor          | Pittman GM9236E522    |
| Polarization Motor     | Pittman GM8724J199-R1 |

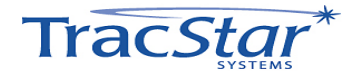

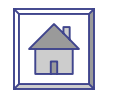

### Appendix A – Data Sheets

Data Sheets for TracStar Products

TracStar\*

# Mobile Broadband Satellite Communications **MVS750** SERIES

user to access any broadband application over satellite (VSAT) satellite communications equipment enabling the The MVS Series from TracStar allows non-skilled person-

ated by: The MVS Series antennas are typically owned and oper-

- ing applications Federal, state and local government agencies for law Corporations with remote or mobile office and monitor-
- curity communications Military rapid deployment, SATCOM on the pause applienforcement, emergency response and home-land se-
- cations

same reliable, secure, high-speed IP based data commu-nications they are accustomed to in the office, while mo-bile. Users can get connected Anywhere/Anytime for applications such as: With TracStar's MVS Series antennas, users enjoy the

- Secure, high-speed digital communications
- High-speed Internet access
- Voice and Fax communications
- Teleconferencing
- Wide area private network extension Video broadcasting

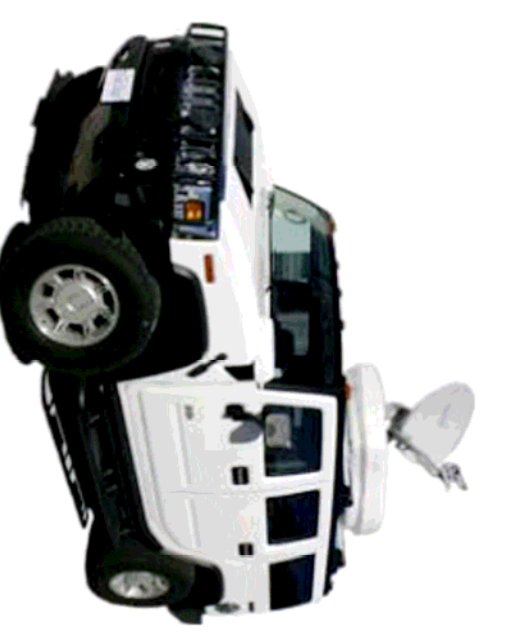

Convert Any Vehicle to a Mobile Wireless Broadband Hot-Spot

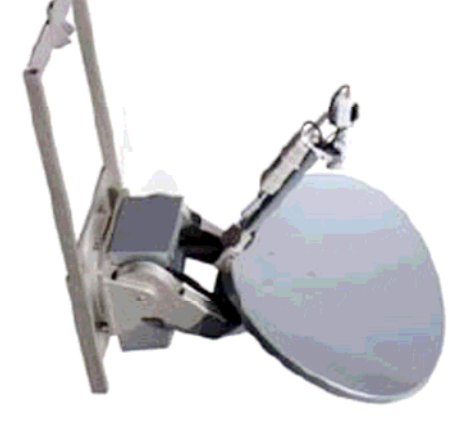

feature: The MVS Series of auto-acquisition antennas

- gle button push Automatic satellite acquisition with a sin-
- Ku-band satellite, worldwide Works with every satellite modern TracStar Technology eliminates the need Rapid deployment and operation on every
- ಕ್ಷ

MOBILE WIRELESS BROADBAND HIGH SPEED DATA - INTERNET - VOIP - FAX - VIDEO

- $\nabla$ V Special test equipment for alignment
- Computers or peripheral equipment
- $\nabla$ to operate the antenna Phone calls to network operators or
- service providers

lowing standard equipment: Every antenna comes equipped with the fol-

- backlash drive system High precision and stiffness, low
- Built-in GPS and compass
- Built-in satellite receiver
- Built-in level sensor
- Automatic polarization alignment
- tions required Safe and easy installation, no calibra-

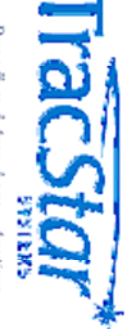

Broadb and Anywhere - Anytim

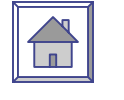

| Ĩ |  |
|---|--|
|   |  |

# TracStar Systems, Inc. • 2400 N. Orange Blossom Trall • Orlando, R. 32804 407.650.9054 • FAX 407.650.9086 <u>www.tracstar.net</u> <u>SlessBracstar.net</u> 790-5-04 © TracStar Systems, Inc. 2004 AllRights Reserved

 $\tilde{\mathbf{A}}$ 

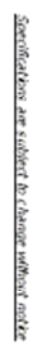

----

| 01.5,00°<br>01.5,00° | age<br>age        |
|----------------------|-------------------|
| 3) mph gusting to    | e (ore)           |
| 60 mph a             | stional<br>- Wind |
|                      | ivel - Stowed     |
|                      | Mind              |

| Storage        | Operational    | Temperature | Operational              | MVS750P - Wind | Operational     | Survival - Sibwed | MVS750 - Wind |
|----------------|----------------|-------------|--------------------------|----------------|-----------------|-------------------|---------------|
| -30°F to 150°F | -20°F to 125°F |             | 30 mph gusting to 45 mph |                | 60 mph at 60° F | 125 mph           |               |

| ALL STREET, STREET, ST | 760P - Wind | Operational | Survival - Stowed | 750 - Wind |  |
|----------------------------------------------------------------------------------------------------|-------------|-------------|-------------------|------------|--|
|                                                                                                    |             | 60          |                   |            |  |

| MVS750P - Whit | Operational | Sunival - Stowed | MVS750 - Wind |  |
|----------------|-------------|------------------|---------------|--|
|                |             |                  |               |  |

| Constant | Surrivel - Stowed | 50 - Wind |  |
|----------|-------------------|-----------|--|
| 60       |                   |           |  |

| Operational | Survival - Stowed | 50 - Wind |  |
|-------------|-------------------|-----------|--|
|             |                   |           |  |
|             |                   |           |  |

| Operational | Survival - Sittwood | \$750 - Wind |  |
|-------------|---------------------|--------------|--|
|             |                     |              |  |

| Commission | Survival - Stowed | 750 - Wind |  |
|------------|-------------------|------------|--|
|            |                   |            |  |

| Constant l | Survival - Sittwood | 750 - Wind |  |
|------------|---------------------|------------|--|
|            |                     |            |  |

| Annahara | Survivel - Sittwood | 750 - Wind |  |
|----------|---------------------|------------|--|
|          |                     |            |  |

|      | 22   |
|------|------|
| - 20 | se . |
| 3    | -    |
| Ξ.   | 1    |
|      | Ξ.   |
| - 92 |      |
| š    |      |
| 8    |      |
|      |      |
|      |      |
|      |      |
|      |      |
|      |      |
|      |      |
|      |      |
|      |      |
|      |      |

| Operational | Survival - S | VS760 - Wind |  |
|-------------|--------------|--------------|--|
| _           | Dwed         |              |  |
|             |              |              |  |

|     | S. 1 | _ |
|-----|------|---|
| cn. | 0    |   |
| e.  | -    |   |
| Ξ.  | · .  |   |
| ₹   | *    |   |
| ۵.  | 5    |   |
| ٠   | а.   |   |
| 60  |      |   |
| •   |      |   |
| 5   |      |   |
| я.  |      |   |
|     |      |   |
|     |      |   |
|     |      |   |
|     |      |   |
|     |      |   |
|     |      |   |
|     |      |   |
|     |      |   |
|     |      |   |
|     |      |   |
|     |      |   |
|     |      |   |
|     |      |   |

| vel - Stowed | Ŵnd |  |
|--------------|-----|--|
|              |     |  |
|              |     |  |

| 8 | N N |  |
|---|-----|--|
| 3 |     |  |
| 2 |     |  |
|   | - 1 |  |
|   |     |  |
|   |     |  |
|   |     |  |
|   |     |  |
|   |     |  |

| Ξ. | ž | L |
|----|---|---|
| in |   | L |
| Ċ, |   | L |
| 8  |   | L |
| ۵. |   | L |
|    |   | L |
|    |   | L |
|    |   | L |
|    |   | L |
|    |   | L |
|    |   | L |
|    |   | L |
|    |   | L |
|    |   | I |
|    |   | I |
|    |   |   |

|     | - |   |
|-----|---|---|
| 60  |   | н |
| 2.0 |   | н |
| ~   |   |   |
| 5   |   |   |
| •   |   |   |
| ~   |   |   |
|     |   |   |
|     |   |   |
|     |   |   |
|     |   |   |
|     |   |   |
|     |   |   |
|     |   |   |
|     |   |   |
|     |   |   |
|     |   |   |
|     |   |   |
|     |   |   |
|     |   |   |
|     |   |   |
|     |   |   |
|     |   |   |
|     |   |   |
|     |   |   |
|     |   |   |
|     |   | 1 |
|     |   |   |
|     |   |   |
|     |   |   |

122

A

61.0

10000

MVS 750 Antenna POD

Anterna Slow Length is LNB Dependent

ស៊ី--

British 1 Stowed Position

- All

Rack Mount (1U) Weight

Dimensions (Inches)

45 ts 19W x 80D x 175H

One button operation automatic satelite acquisition with integrated GPS/Compares/Level Sensors and user configurable satelities existed on Parable Prever Supply Distribution Prevent Supply (i.e. Approved) / Display Cety Prevent Supply - STVx 10, 25 To 2, 514 Diversions Cospilary - 55/TV x 3/CTD x 1-38/TH

Ú

a PH

41.2"

Anto

General Use Position

Approximate Weight (w.b. BUC/UNB) Max Length with FL Cables Connected Height

Sinches

Stowed Dopbyvod Case Dimensions Approximate Case Weight with enterne (Marting case)

105 in Cross-pol 125 in Co-pol 42 in chees 63°W x 43 6°D x 20°H 115 bs

Persiality/87/502 The M23 202 editorproduce a upped perside container for a dispetite and highly lookie a dispetite and highly lookie containers and a container and a server of the areasy-to-stices full access to a ready-to-

YSWR Beam with Obtai Are (degrees @ 20 degrees @ 120Ghz 16 degrees @ 1 Anterna Nation Temperature @ 30° El Preterization Sidelidee Envelope (TxOa -Pet Magni Asia 30° < 0 < 00° 2.55 Log 0 dB 20° < 0 < 30° 3.55 do 20° < 0 < 30° 3.55 do 30° < 0 < 30° 3.55 do 30°

1.6 de groes @ 14.3Ghz 50°K

otto

**MVS750** 

MVS 750 / 750P Specifications

97

and the second

Control Paral Control Paral Displays Can Franch Gaund Sharlodricking maintain sain of opporter the neurolectric control paralet The controls in handhed und or o 110 rath manit paral. The controls in manit paral the controls in manit of the controls in the only paral the controls for the only paral the controls for the only paral the controls for the only paral the controls for the only paral the controls for the only parallel the only parallel workshole operation.

ntenna Charaiderístics

Frequency Gain (±2:00) VSWR

Peceline 11,7-12,75 GHz 37,8 454 @11,950hz

Teacamit 13.75-14.5 GHz 39.3 dBi @ 14.25Chz 1.321

Interfacility Link Motors 쮸

750 Tx /R. Type F Connector(500 option) 3) ft ária ROI Coax, 1 Duta Cabia 24.D.C. Vantala Speed 5000Hz, 1102201VAC, Single Phase 20 Watts 20 Watts

Ardenae only Dees and in-cluide AF or beae band equipment.

Controlier (10) / Power Supply Power Consumption – Maters Active Power Consumption – Mar

OPTIONS

0

The MATTER of Longel from the MATTER of Longel from on no few marked between on no few marked. The simple is officer most. These are no officer most. These are no officer most. These are officer most of the provide officer most of the provide officer most of the provide officer as an and an interval and the provide of the provider of the part sale are done.

Traw

Sizo Mount Polarization

75cm Ku band eliptical (82 cm wide x62 cm high) 3-Julis: Poleitication over Elevation over Azimuth Linear, Co or Crozz-Polarized

Azimuth Elevation -Operational Polarization

4)0° or ± 200° from Stow Position 0-65° (+) stow position ±65°

Noble Saddle Lisk The MVS750 will co

Ease of Deployment Ease, ordigicable into any end-or construct. No end-or construct to end whites the offer rad noar whites the offer rad noar whites the anterna sub-offers, organised of stepro sufficiency to its ofgens.

Manual Jog

00

StewingDeploying

Asiruth Develop

10 Yescond 5 Yescond 1 J \* or () 2 Yescond

### MVS960 & 960P

# Mobile Broadband Satellite Communications MVS960 SERIES

personnel to operate mobile Very Small Aperture Terminal (VSAT) satellite communications equipment enabling the user to access any broadband application over satellite. The MVS Series from TracStar allows non-skilled

operated by: The MVS Series antennas are typically owned and

- monitoring applications Corporations with remote or mobile office and
- law enforcement, emergency response and home-Federal, state and local government agencies for
- applications Military rapid deployment, SATCOM on the pause land security communications

With TracStar's MVS Series antennas, users enjoy the same reliable, secure, high-speed IP based data communications they are accustomed to in the office, while mobile. where/Anytime for applications such as: Users can get connected Any

- Secure, high-speed digital communications
- High-speed Internet access
- Voice and Fax communications
- Teleconferencing

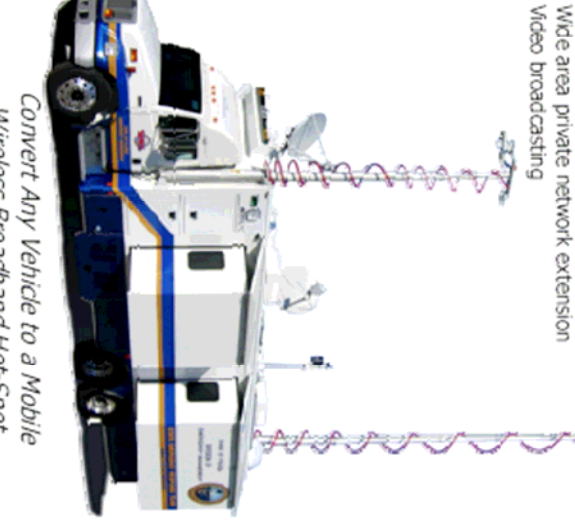

Wireless Broadband Hot-Spot

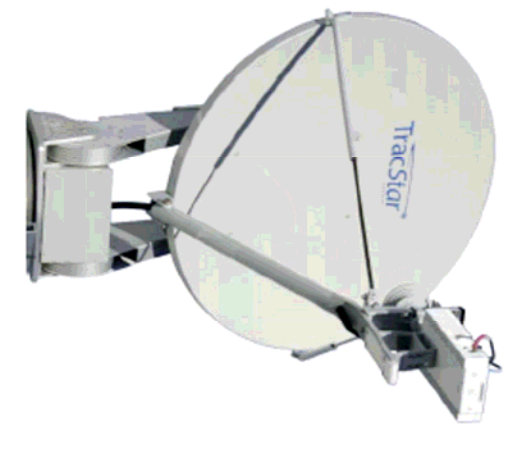

tennas feature: The MVS Series of auto-acquisition an-

single button push Automatic satellite acquisition with a

MOBILE WIRELESS BROADBAND HIGH SPEED DATA - INTERNET - VOIP - FAX - VIDEO

- every Ku-band satellite, worldwide Works with every satellite modem Rapid deployment and operation on worldwide
- TracStar Technology eliminates fie
- need for -7 Special test equipment for an-
- tenna alignment
- ment to operate the antenna Computers or peripheral equip-
- Phone calls to network operators

Every antenna comes equipped with the or service providers

- following standard equipment: v High precision and stiffness, low
- Built-in GPS and compass backlash drive system
- Built-in satellite receiver
- Built-in level compensation
- Automatic polarization alignment
- Safe and easy installation, no calibra-
- tions required

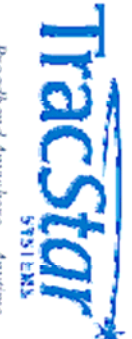

Broadband Anywhere - Anytim

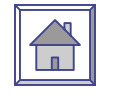

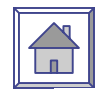

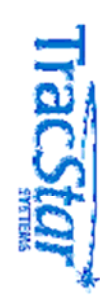

TracStar Systems, Inc. • 2400 N. Orange Biossom Trail • Orlando, FL 32804 407.650.9054 • FAX 407.650.9086 <u>www.tracstar.ndt\_seles@tracstar.net</u> 950-605 © TracStar Systems, Inc. 2004 All Rights Reserved

# Source and subject to change without notice

 $\tilde{\mathbf{A}}$ 

64.3″

| Operational<br>Strage            | Operational<br>Temperature | Survival Stoved<br>Operational<br>Musserie – Munt | MUS200 _ Wind | Dimensions         |
|----------------------------------|----------------------------|---------------------------------------------------|---------------|--------------------|
| -201F to 1257F<br>-301F to 1257F | 30mph gusting to 45mph     | 125 mph<br>60 mph @ 60° F                         |               | 1907W x8.00 x1.75H |

17.1"

68.5" (Subject to LNB)

| MV3800 - Wind<br>Survival Stowed | Environmental | Dimensions             | Weight  | Rad: Mount (1U) |                                            | Oimensions                       | Meight P                                                 |
|----------------------------------|---------------|------------------------|---------|-----------------|--------------------------------------------|----------------------------------|----------------------------------------------------------|
| 125 mph                          |               | 19.0°W x 8.00 x 1.75°H | 4.51bs. |                 | Display Unit = 5 1/1 W x 3 1/20 x 1/3/8/14 | Power Supply - 9'Wt 1028 Do2 5'H | ower Supply (C (Approved) = 45 bs / Deplay Unit - 0.5 bs |
|                                  |               |                        |         |                 |                                            |                                  |                                                          |

| Weight                       | Portable Power      | catigurable set | One button que                        |
|------------------------------|---------------------|-----------------|---------------------------------------|
| PowerSupply (CeApproved) - 4 | Supply/Display Unit | elle sdactar.   | ration automatic satelite acquisition |
| 15 bs / Display Unit-        |                     |                 | with integrated GPSV                  |
| 0.5lbs                       |                     |                 | Compassillered S                      |
|                              |                     |                 | B SUGGLER                             |

55.0

| Controller |                         | Case Weight / Dimensions       |
|------------|-------------------------|--------------------------------|
|            | Reflector Case          | Pedestal Case                  |
|            | 128 bs /4278Lx420Wx255H | 170 bs / 43.0L x 28.5W x 20.5H |

| Case Weinitt / Dimensions Dedeptsi Case 17 | Deployed | Stowed                | Height | Max Length wIFL Cables Connected | four second tribution and the |
|--------------------------------------------|----------|-----------------------|--------|----------------------------------|-------------------------------|
| 70 ho / 43 m × 23 5 W × 20 5 H             | 5.0      | 17.1" – 15.25" Option |        | 8.3                              | 50001                         |

| Distribution ( | Stownod              | Heisen | Max Length w/IPL Cables Connected | Appoximate Weight (w/o BUC /UNB) |  |
|----------------|----------------------|--------|-----------------------------------|----------------------------------|--|
|                | 171" = 15.29" Ontion |        | 83                                | 100ba                            |  |

| Stowed Stowed         | Appoximate Weight (w/o BUC /L/\B)<br>Max Length wiTFL Cables Conneded |  |
|-----------------------|-----------------------------------------------------------------------|--|
| 17.1" - 16.25" Option | 100bs<br>68.3                                                         |  |

| Appoximate Weight (w/o BUC /L/NB)<br>Max Length w/IFL Cables Connected | 100bs<br>68.3        |
|------------------------------------------------------------------------|----------------------|
| Sound                                                                  | 474" _ 46.0%" Ontion |

| cal Data                                    |       |
|---------------------------------------------|-------|
| Appoximate Weight (w/eBUC /LNB)             | 100bs |
| Max Length witFL Cables Connected<br>Height | 68.3  |

| raical Data                                                                   |               |
|-------------------------------------------------------------------------------|---------------|
| Appoximate Weight (w/oBUC /UNB)<br>Max Length wIFL Cables Connected<br>Health | 100bs<br>68.3 |
| . 4                                                                           |               |

| ALCOLOGICAL STREET                                                                |               |
|-----------------------------------------------------------------------------------|---------------|
| Appoximate Weight (wio BUC /L/NB)<br>Max Length with L Cables Connected<br>Height | 100ba<br>68.3 |

| paroni Libria                             |       |
|-------------------------------------------|-------|
| Appoximate Weight (wie BUC /LNB)          | 100bs |
| Max Lengh wIFL Cables Connected<br>Height | 83    |

| Apposimate Weight (weißUC /U/B)<br>Max Length wilfL Cables Connected | sical Data |
|----------------------------------------------------------------------|------------|
| 100bs<br>88.3                                                        |            |

| Appoximate Weight (w/o BUC /LNB)<br>Max Length w/IFL Cables Connected | sical Data |
|-----------------------------------------------------------------------|------------|
| 100bs<br>68.3                                                         |            |

| Appoximate Weight (w/o BUC /LNB) | ni cui Data |
|----------------------------------|-------------|
| -                                |             |

| Appoximate Weight (w/oBUC /UNB) | raical Data |
|---------------------------------|-------------|
|                                 |             |

|   | yalcal |               |
|---|--------|---------------|
| ' | Data   | VSWP<br>Food  |
|   |        | an<br>ntariao |
|   |        | 8             |
|   |        | WR3           |
| 2 |        | 500           |
| 5 |        | à Đ           |
| 1 |        | đ.,           |
|   |        | (G 86         |
|   |        | (120)<br>Min  |
|   |        | \$            |
|   |        | 75.0          |
|   |        | Wer F         |
|   |        | 8             |

| 10064                    | ish iwo BUC /LNB)         | Accosimate We |
|--------------------------|---------------------------|---------------|
|                          |                           | ysical Data   |
| WR75 over Fange (UBR120) | WR75covor Flange (UBR120) | FeedInterface |
| - MOVE                   | 35-D M-                   | Inclusion.    |

| _ | 1.0 |
|---|-----|
|   | -   |
|   | 2   |
|   | -   |
|   | 2   |
|   | ~   |
|   |     |
|   |     |
|   | ~   |
|   | 82  |
|   | -   |
|   |     |
|   |     |
|   |     |
|   |     |
|   |     |
|   |     |
|   |     |
|   |     |
|   |     |
|   |     |
|   |     |
|   |     |
|   |     |
|   |     |
|   |     |
|   |     |
|   |     |
|   |     |
|   |     |
|   |     |
|   |     |
|   |     |
|   |     |

| Appovimate Wei<br>Max Lendth wilf | Physical Data |
|-----------------------------------|---------------|
| ate Weight (wie<br>ah witFL Cable |               |

|  | niema . |
|--|---------|
|  |         |
|  |         |

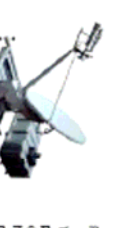

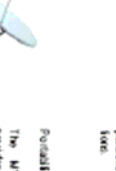

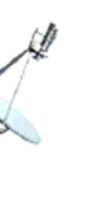

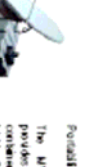

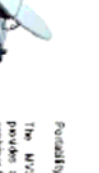

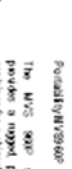

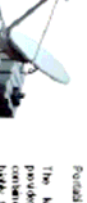

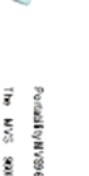

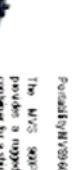

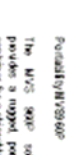

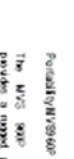

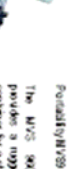

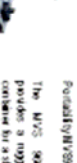

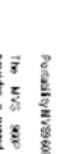

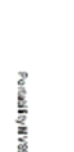

Antenne Cross-Polentzation Sidelobe Envelope (Tx, Co.P.d., cB)

±30d8 in 1 d8 Contour

3276 3

1840-201 2040-28.3 28.34-0448 484-04180

20-25Log 0 -10(Typical) 1.3:1 Max 2-21-00 0

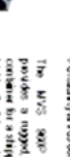

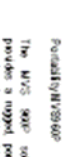

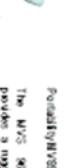

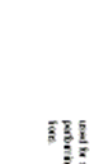

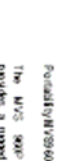

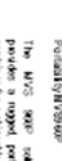

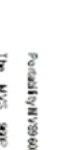

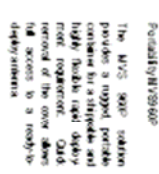

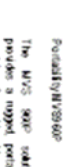

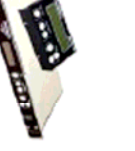

MVS960 & 960P

The M/2500 will convert from stream to automatically backet on to also manuse. This arright path of a builton will put the unit in orthor mode. These are no outomatic computers or other antenna. Send communities or other antenna. Send communities are available moders.

Trave

Mobile Satellite Link

**MVS960/960P** Specifications

99

Reflector

Size Mount Polarization

96m Kuband round 3 Avis, Pidarization over Elevation over Azimuth Rotation of ReflectionFeed System about bore sight

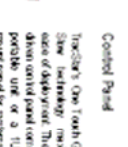

Early configurable into any models environment. The NY300 is ready to deploy anythes: The basic delagoed to accommodate failure and mount vehicles. The anterna softwarkable compressions for softwarkable profile degrees.

Electrical Interface

Marual Jog StevingDeptoying

Azimuth Bevation

10" becard 5" becard 1.0" a' 0.2" becord

곢

Interfacility Unk Motors

750 Tx/ Rk Type F Cornedor 30 ft 2ee ROB Cosk 1 Data Cable 24/DC Variable Speed w/Optical Encoders 5/80Hz, 1107220V/L Stype Prase 900 Wats 200 Wats 200 Wats

Contridier (1U) / Power Supply Power Cansumption – Mobers Adive Power Cansumption – Mobers Idle

Travel Velocity

Admuth Bevelion-Operational Polarization

400° cr ± 200° from Sow Position 0 65° (+) stow position ±58° or ± 98°

Mobile Satellite Link

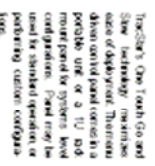

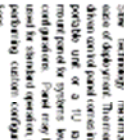

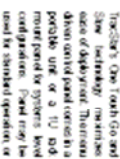

Frequercy Gein(± 203) McDand Beamwidh in Octatal Acc (degrees) - 369 Antarna Noise Temperature

10.701275GIz 39.7dB @11.85GHz Receive

Transmi

Arterna only, Does rol include R<sup>c</sup> or base band equipment.

18@123hz 10° Bevation Angle 20° Bevation Angle 30° Bevation Angle

15@ 14.3Ghz 53K 13.75-145GIz 41.2 dB Characteristics

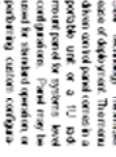

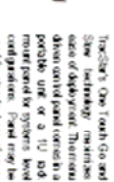

# Mobile Broadband Satellite Communications MVS1200 SERIES

application over satellite. ment enabling the user to access any broadband Terminal (VSAT) satellite communications equippersonnel to operate mobile Very Small Aperture The MVS Series from TracStar allows non-skilled

operated by: The MVS Series antennas are typically owned and

- monitoring applications Corporations with remote or mobile office and
- Federal, state and local government agencies for law enforcement, emergency response and home-land security communications
- Military rapid deployment, SATCOM on the pause applications

data communications they are accustomed to in the office, while mobile. Users can get connected the same reliable, secure, high-speed IP based With TracStar's MVS Series antennas, users enjoy Anywhere/Anytime for applications such as:

- Secure, high-speed digital communications High-speed Internet access
- Voice and Fax communications
- Teleconferencing
- Wide area private network extension
- Video broadcasting

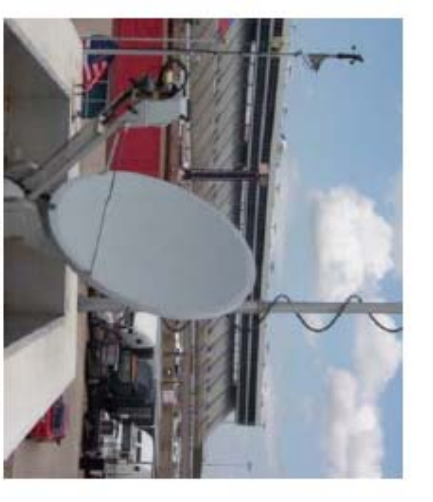

Convert Any Vehicle to a Mobile Wireless Broadband Hot-Spot

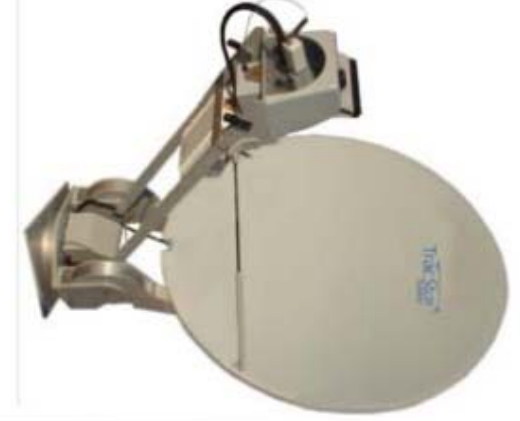

tennas feature: The MVS Series of auto-acquisition an-

- Automatic satellite acquisition with a single button push
- Works with every satellite modern every Ku-band satellite, worldwide Rapid deployment and operation on

MOBILE WIRELESS BROADBAND

HIGH SPEED DATA - INTERNET - VOIP - FAX - VIDEO

- need for -TracStar Technology eliminates the
- V tenna alignment Special test equipment for an-
- Computers or peripheral equipment to operate the antenna
- V or service providers Phone calls to network operators

### following standard equipment: Every antenna comes equipped with the

- backlash drive system High precision and stiffness, low
- Built-in GPS and compass
- Built-in satellite receiver
- Built-in level compensation
- Safe and easy installation, no calibra-Automatic polarization alignment
- tions required

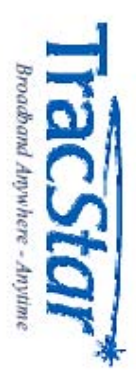

### 

### MVS1200

MVS 1200 / 1200P Specifications

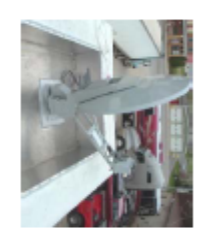

RobelSaddisLink The MVS200 with owner from solved b automating back or in a five minute. The simple path of a luttice with the unit of a luttice with the owner owners. There are no device needed to operate has are madels including a GPS simplic solelib moders.

Size Offset Mount Geranetry Potarization

1.2M Prime Focus Offset Bevalion over Admuth Ridation of Feed

101

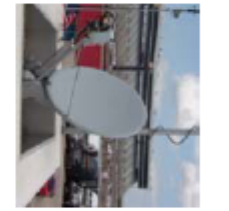

Earle of Dejoyment Early configurable into any mote environment, he MiSIG300 is searly to deploy anywhen. The base is designed to accommodula fail root or mark mount velocies. The anterna automatically compression for accommodular to a to a to accommodular to a to a to accommodular to a to accommodular to a to accommodular to a to accommodular to a to accommodular to a to accommodular to a to accommodular to a to accommodular to a to accommodular to a to accommodular to a to accommodular to a to accommodular to accommodular to a to accommodular to a to accommodular to a to accommodular to a to accommodular to a to accommodular to accommodular to acco

Bectical Interface

Interfacility Link Notors 굒

750 Tx / Rr Type F Connector (500 option) 301t 2ee RG8 Coar, 1 Control Cable 28/0C Serve W Cotosil Finade 50/60Hz, 110722/VAC, Single Finade 200 Wats 30 Wats

Antenne onty. Does not include RF or base band oquipment

Contrôler (1U) / Power Supply Power Cansumption – Mobrs Adive Power Cansumption – Idle

(Velocity

Slewing/Deploying Pecking Manual Jog

Zkecard Skecard 10° a 0.Zkecord

Azinuth Full Coverage Elevation Standard Configuration Polarization

±200° Roto-Lok from Stow Position

0-67° of reflector boresight

Control Panel Tracitier 5 One Fouch Go and Stev Instruction materials are of disployment. The menu driven control panel unit or a 1U portable hand-head unit or a 1U portable hand-head unit or a 1U portable hand-head unit or a 1U portable hand-head unit or a 1U portable hand-head unit or a 1U portable hand-head unit or a strategistical power for a strategistical power fower for a strategistical power for a strategistical power fower for a strategisti 11

na Characteristics

Frequency Gain (a. 208)

Receive 10.95 - 1275 Giz 41.5 dB 1.30:1

Tansmit 1375 - 14.53hz 43.0dB

**OPTIONS** 

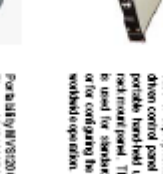

Paralistipativessore The M/S(10092 solution provides a rugged 2:piece indirector with a portable con-tainer for a strepticate and high floate mand diptogram requirement. Cluck associety of the relector where this associatio the relector where this associatio the relector where this associatio

Sidelabe Envelope CoPd, (dB)

10° < 0<20° 20° < 0<263° 26.3° < 0<48° 48° < 0

2925 lug 6dB 35dB 32-25 lug 6dB -10dB (Typical) 13:1 Max

Antenna Cross-Polarization Anterna Noise Temperature

20° E. 30° E. Within foB combur Any Angleoff Axis

-250B Max

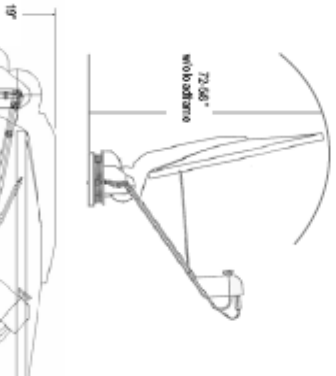

na Controller

Data VSWR

Approximate Weight (wio BUC/LNB) Max, Length with IFL Cattles Connected

150 bs (Est) 74

Sowed (wo loaditame)\* Deployed (wo loaditame) \* Emergency Drive

17 7228 Manual Handcrark of Az & El axis

Tegh

"Loadhame is used for mounting antenna to roofkops to distribute weight across a greater area and provide additional structural integrity to the mount mechanism.

ð,

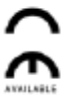

Specifications are subject to change without notice

TracStar Systems, Inc. • 2400 N. Orange Blossom Trail • Orlando, R. 32804 407.650.9054 • FAX 407.650.9086

1200-4-04 © TracStar.net sies@tracstar.net 1200-4-04 © TracStar Systems, Inc. 2004 All Rights Reserved

| Cheratoria<br>Sonage<br>Sonage   | Wind<br>Survival - Stowad<br>Survival - Operational | 14 mail |
|----------------------------------|-----------------------------------------------------|---------|
| -2017 to 12517<br>-3017 to 14017 | 100 mph<br>60 mph                                   |         |

4.5lbs 19W x8.00 x1.75H

One button operation automatic satelite acquisition with integrated GPSCompars/Level Benerots and user configurable satelite adection Portable Power SuppWDsplay Unit 4.5 ltp. / 5 ltp. Weight Power SuppWDsplay Unit 5/WK 10.25 Do2 5/H Dimensions Power SuppWDsplay Unit 5/WK 10.25 Do2 5/H Benerote Benerote Bener

Rack Mount (1U) Weight Dimensions (Inches)

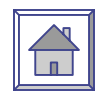

### Appendix B – Connection Directions

Modem and Voice Equipment Connection / Wiring Diagrams

NOTE: For VoIP follow EMS w/EdgeAccess connection information for the EdgeAccess Equipment

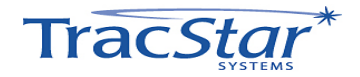

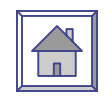

### Gilat 360E Connection

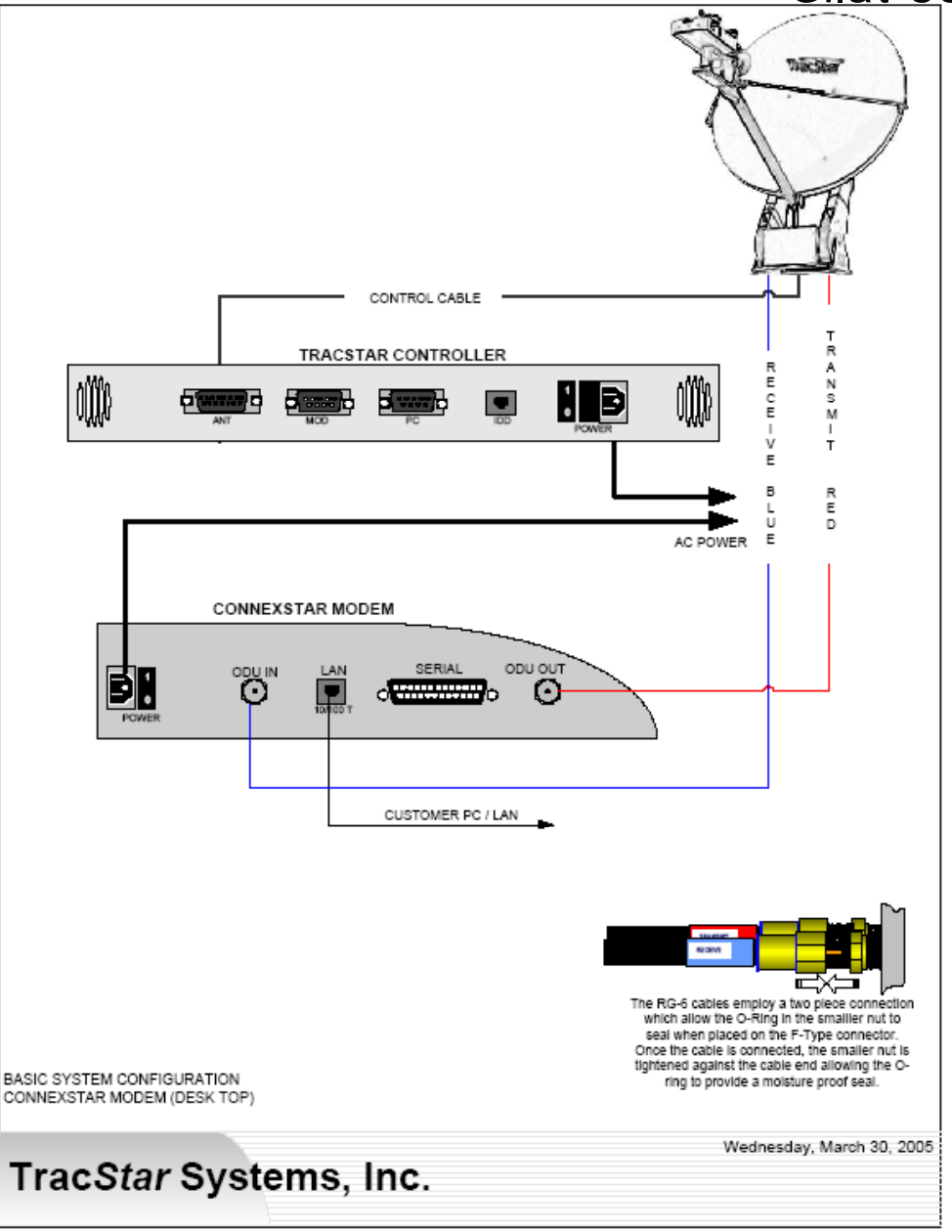

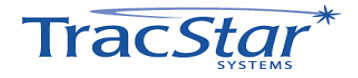

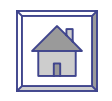

### **EMS** Technologies Connection

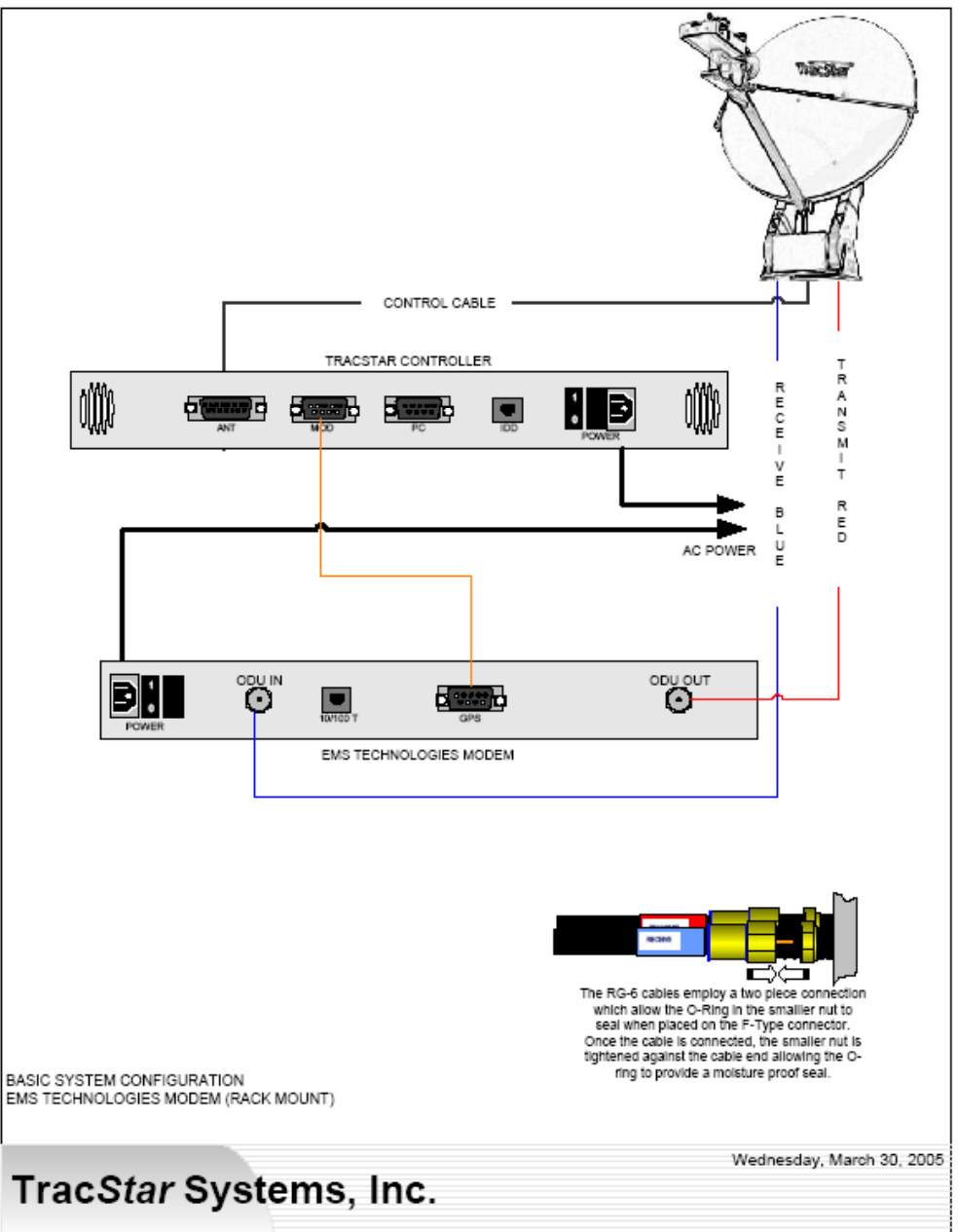

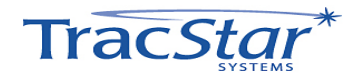

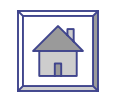

### EMS with EdgeAccess Connection

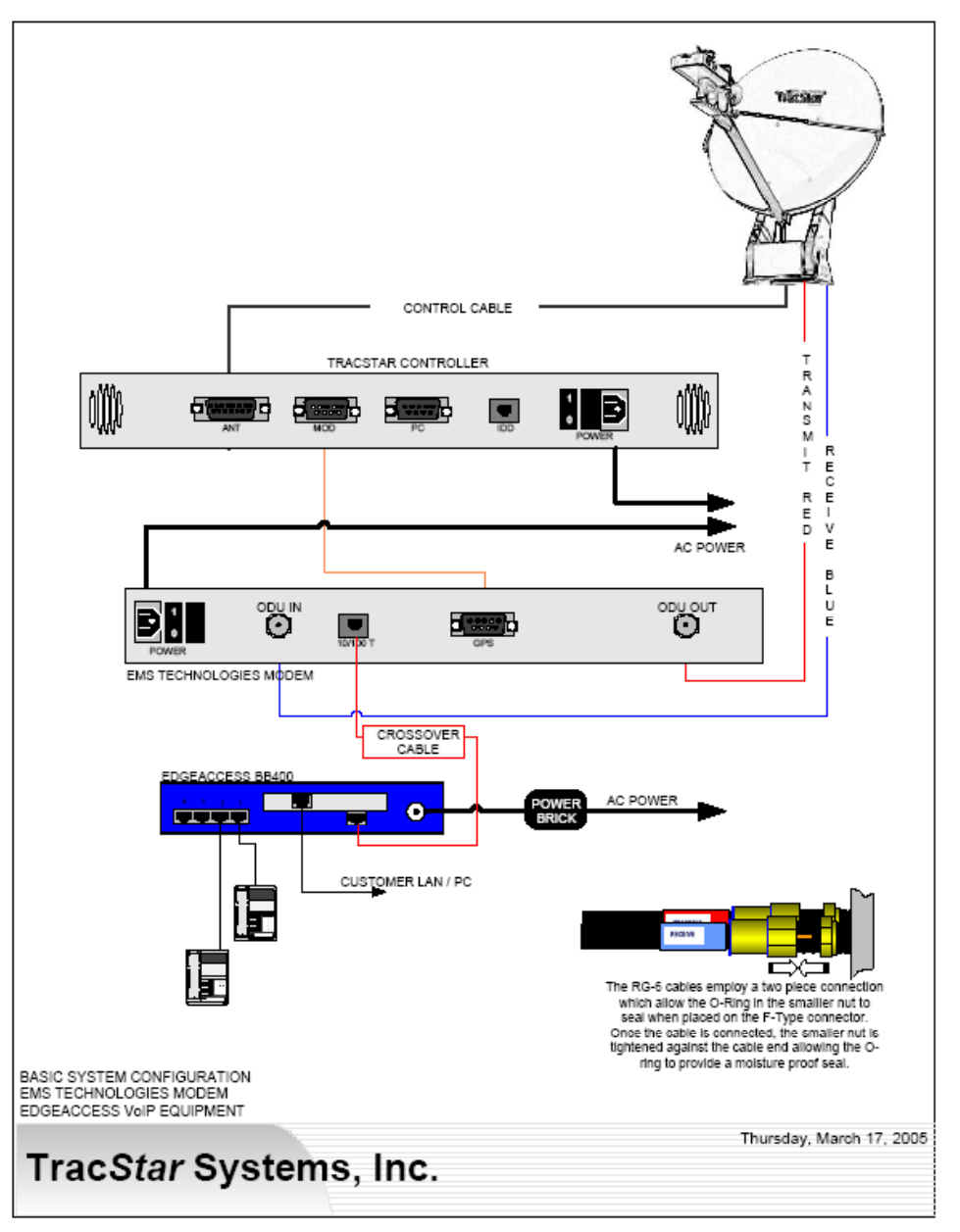

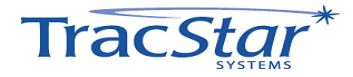

### 

### **iDirect Connection**

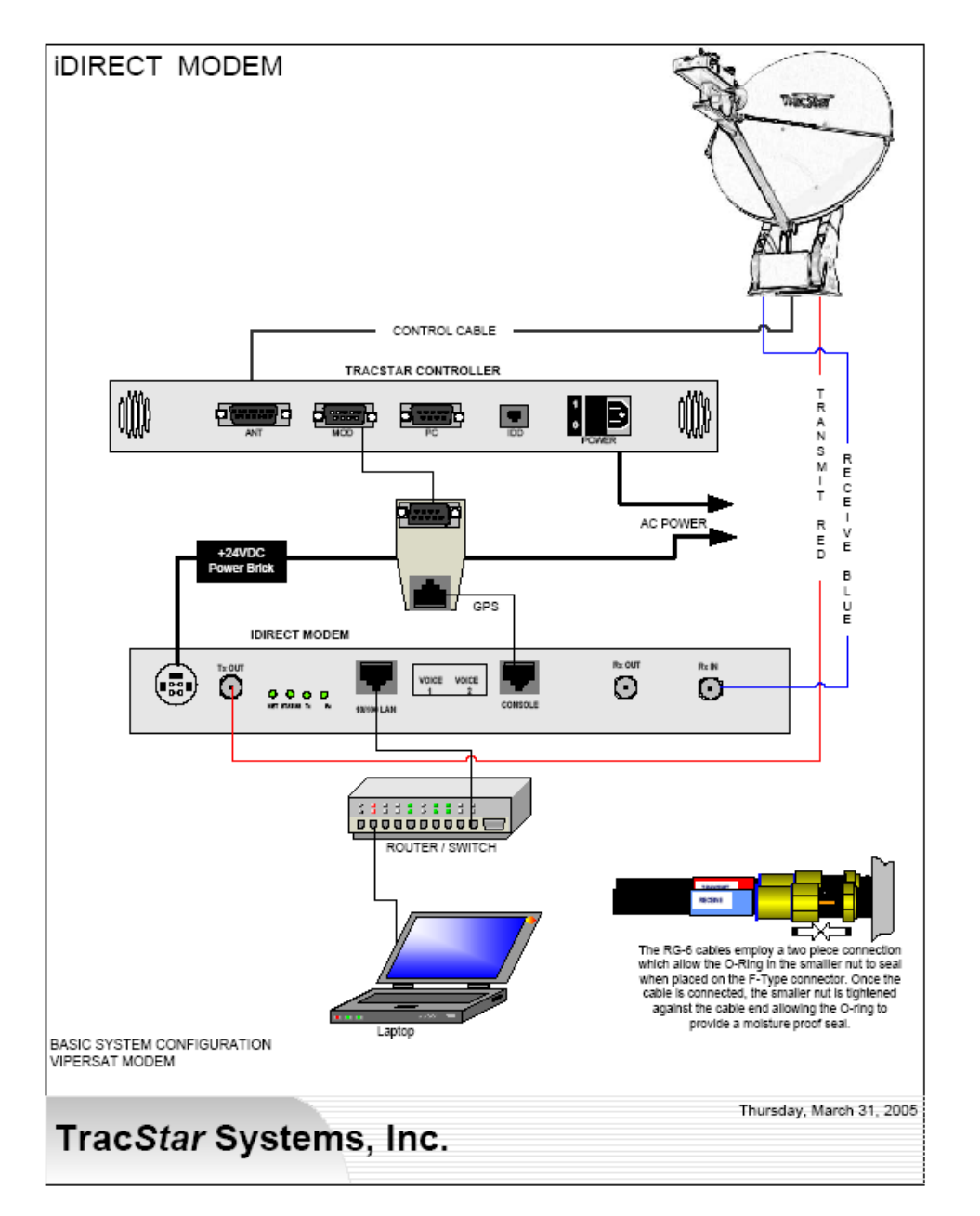

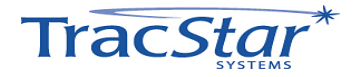

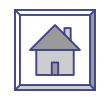

### Linkstar Connection

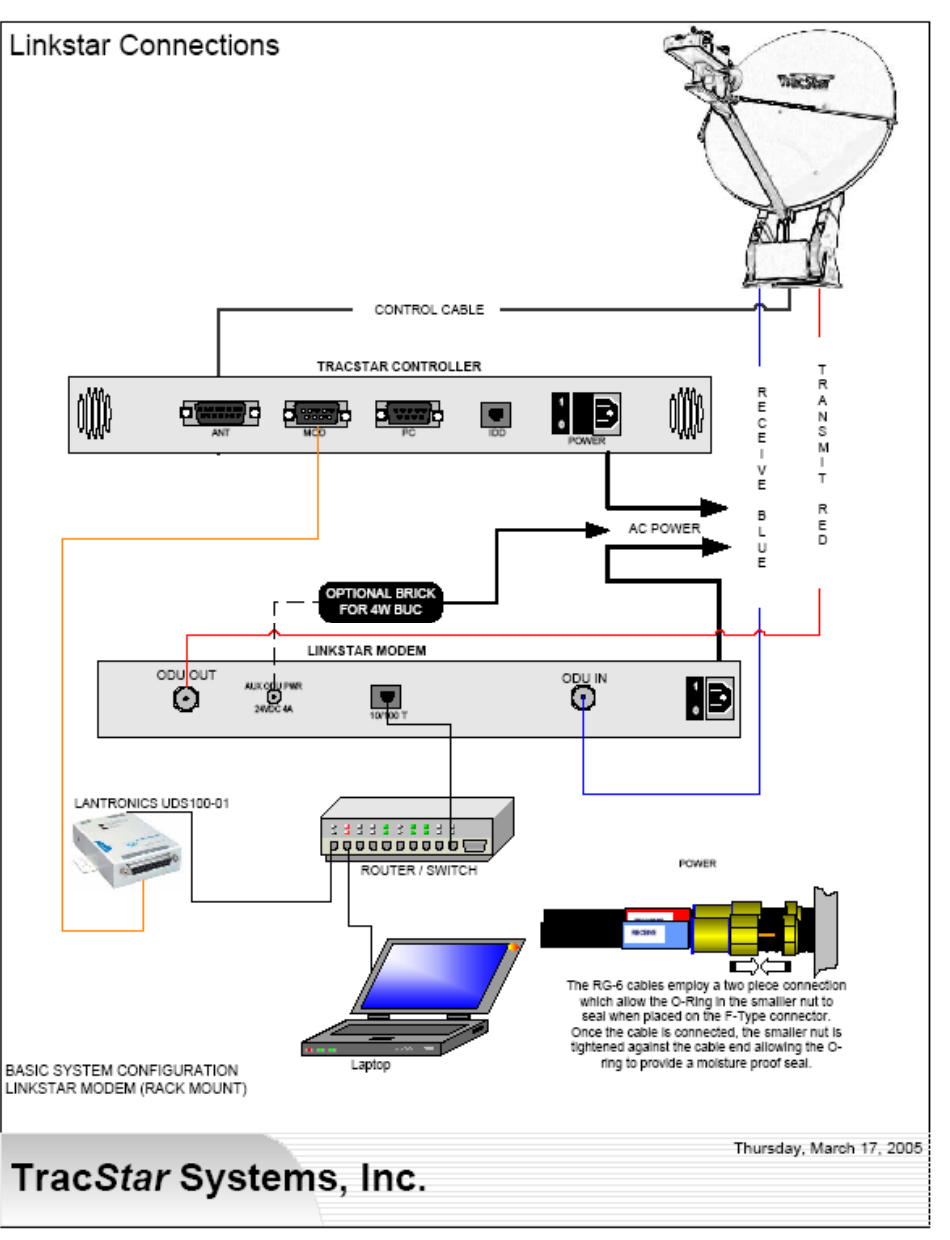

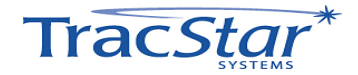

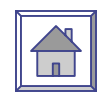

### **Vipersat Connection**

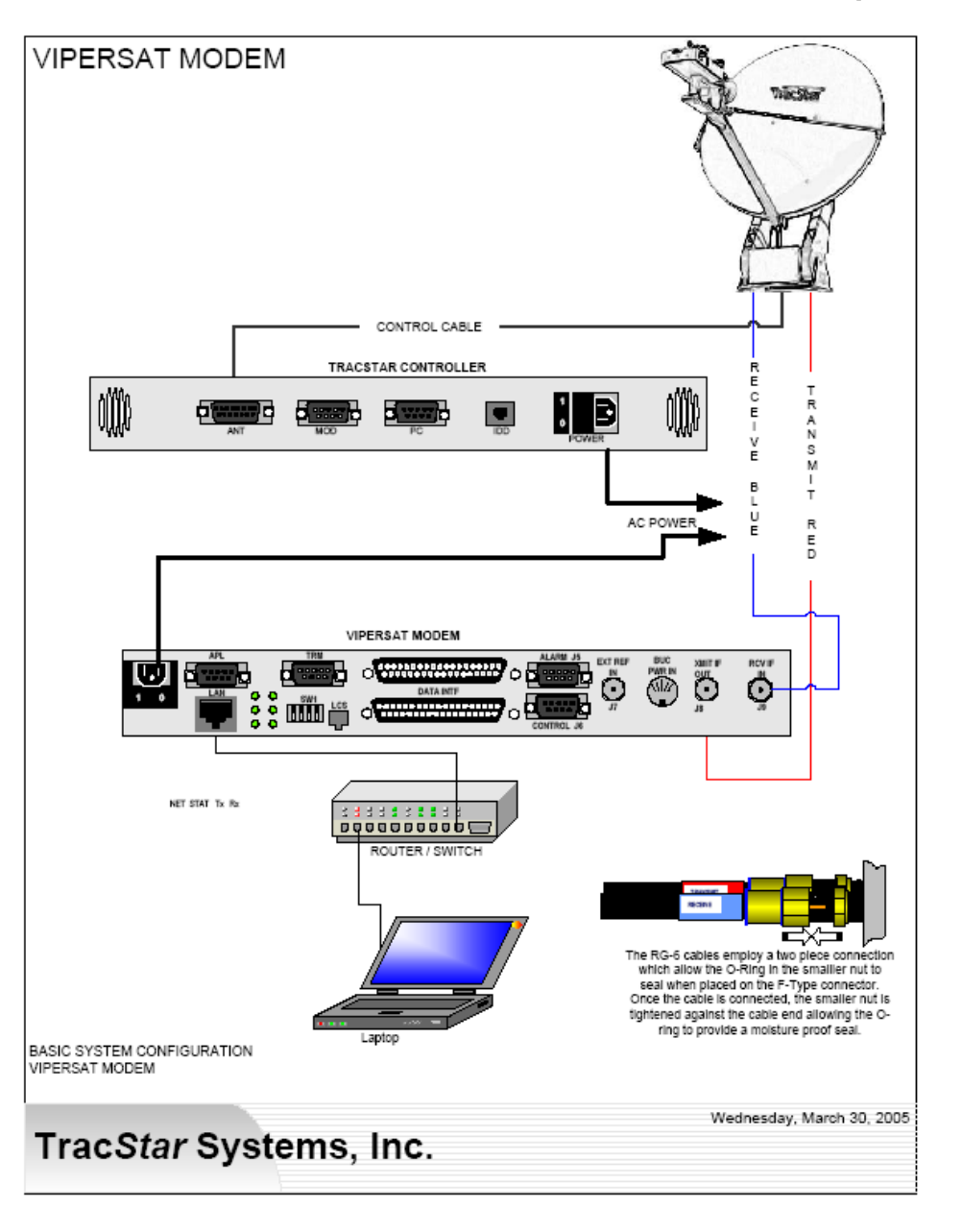

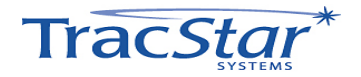
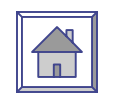

## MENU GRID

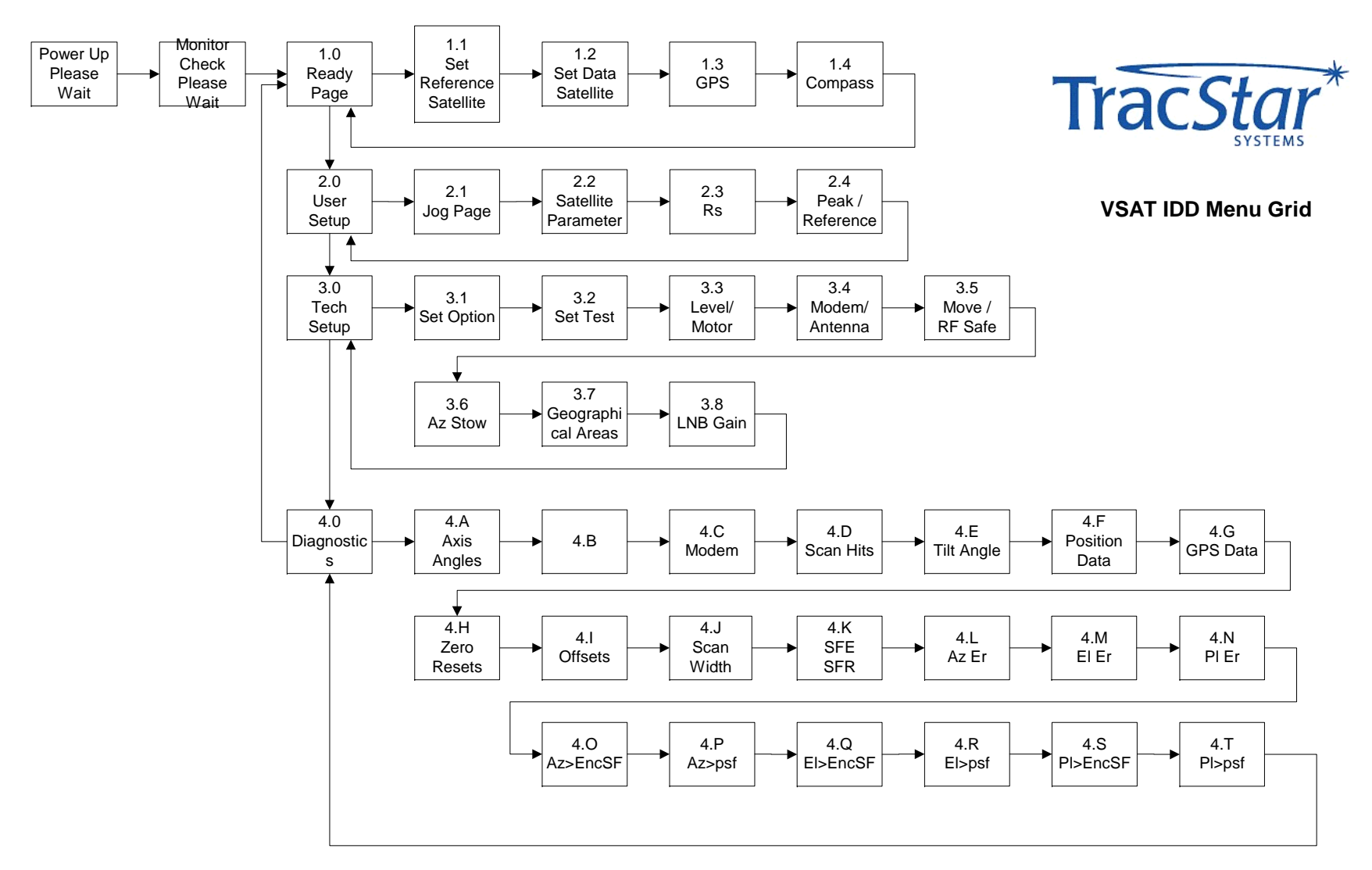

Trac*Star*\*

- PROPRIETARY INFORMATION - DO NOT DUPLICATE

109